## TIA 环境下 Profinet 通讯控制 CPX-AP-A-PN

单击或点击此处输入文字。

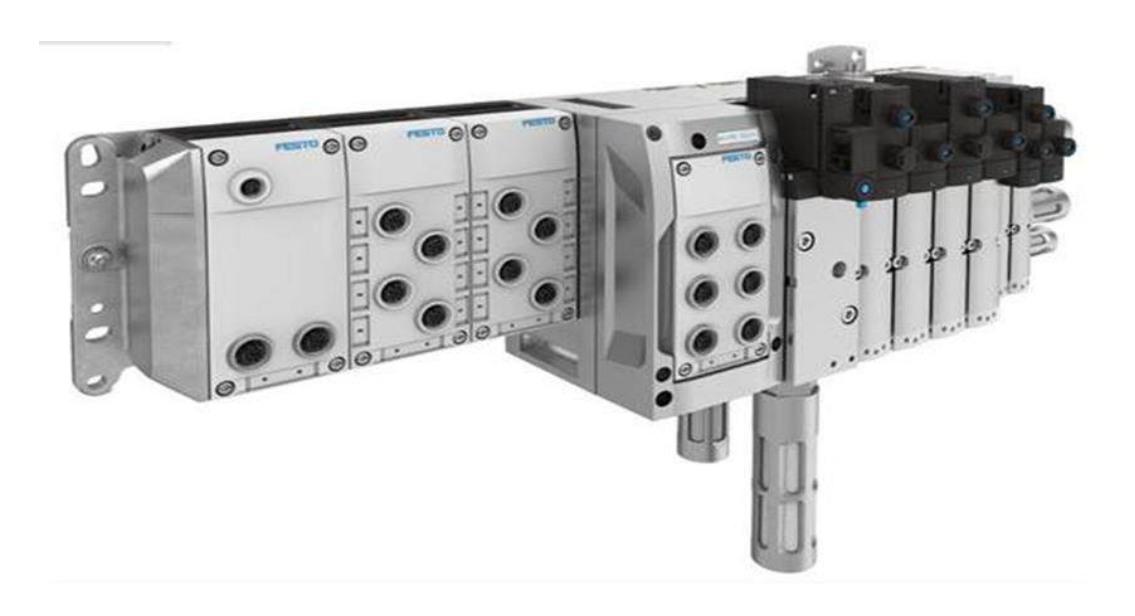

刘定坤 Festo 技术支持 2023 年 9 月 1 日

## 关键词:

TIA Portal, Siemens, Profinet, CPX-AP-A-PN

#### 摘要:

本文介绍了使用西门子 PLC 控制 CPX-AP-A-PN 的实例,通讯协议为 Profinet, PLC 编程软件为 TIA Portal。文档主要 内容包括软硬件安装,TIA Portal 中的调试,相关诊断功能。

## 目标群体:

本文仅针对有一定自动化设备调试基础的工程师,需要对 Festo AP 系统以及西门子 TIA 有一定了解。

#### 声明:

本文档为技术工程师根据官方资料和测试结果编写,旨在指导用户快速上手使用 Festo 产品,如果发现描述与官方 正式出版物冲突,请以正式出版物为准。

我们尽量罗列了实验室测试的软、硬件环境,但现场设备型号可能不同,软件/固件版本可能有差异,请务必在理 解文档内容和确保安全的前提下执行测试。

我们会持续更正和更新文档内容, 恕不另行通知。

# 目录

| 1 | 软研  | 更件环境                | 4  |
|---|-----|---------------------|----|
| 2 | 硬作  | 牛结构                 | 4  |
|   | 2.1 | AP 系统拓扑结构           | 4  |
|   | 2.2 | 硬件接口说明              | 4  |
| 3 | AP  | 系统地址映射说明            | 5  |
| 4 | TIA | Portal 中通讯调试        | 6  |
|   | 4.1 | 下载并安装 GSDML 文件      | 6  |
|   | 4.2 | 硬件组态                | 7  |
|   | 4.3 | 参数设置                | 13 |
|   | 4.4 | 下载程序并测试             | 15 |
| 5 | СРХ | (-AP_Festo_Lib 库的使用 | 17 |
|   | 5.1 | 功能块导入和介绍            | 17 |
|   | 5.2 | 功能块演示               | 22 |
| 6 | 诊断  | 所功能                 | 30 |
|   | 6.1 | LED 诊断              | 30 |
|   | 6.2 | 网页诊断                | 34 |
|   | 6.3 | 通过程序功能块诊断           | 35 |
| 7 | 其作  | 也功能                 | 43 |
|   | 7.1 | AP 断网重连             | 43 |
|   | 7.2 | 快速启动功能              | 44 |
|   |     |                     |    |

## 1 软硬件环境

| 型号/类型                                    | FW/ SW 版本 | 备注                  |
|------------------------------------------|-----------|---------------------|
| Siemens PLC: S7-1500<br>CPU 1516-3 PN/DP | V1.8      | 6ES7 516-3AN01-0AB0 |
| TIA Portal                               | V17       |                     |
| CPX-AP-A-PN-M12                          | 1.4.21    | 8129241             |
| CPX-AP-A-4IOL-M12                        | 1.5.12    | 8129114             |
| CPX-AP-A-16DI-D-M12-5P                   | 1.100.10  | 8129112             |
| VABA-S6-1-X5-F4                          | 1.104.0   | 8154039             |
| CPX-AP-I-4AI-U-I-RTD-M12                 | 1.3.3     | 8086606             |

## 2 硬件结构

## 2.1 AP 系统拓扑结构

| Device Name              | Device Type              | Address      | Subnet Mask   | Firmware              |
|--------------------------|--------------------------|--------------|---------------|-----------------------|
| ▼ cpx-ap-a               | CPX-AP-                  | 192.168.0.66 | 255.255.255.0 | v1.4.21               |
| CPX-AP-A-4IOL-M12        | CPX-AP-A-4IOL-M12        | 1            |               | v1.5.12               |
| CPX-AP-A-16DI-D-M12-5P   | CPX-AP-A-16DI-D-M12-5P   | 2            |               | v1.100.10-0-gbf1cebfc |
| VABA-S6-1-X5-F4          | VABA-S6-1-X5-F4          | 4            |               | v1.104.0-0-g937ce02c  |
| CPX-AP-I-4AI-U-I-RTD-M12 | CPX-AP-I-4AI-U-I-RTD-M12 | 5            |               | v1.3.3-0-g1e2f7614    |

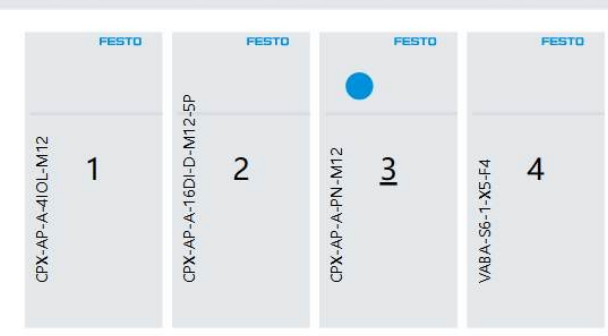

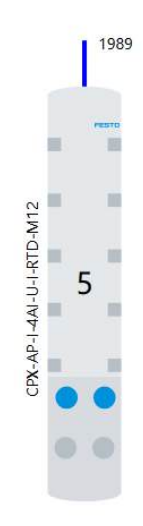

## 2.2 硬件接口说明

CPX-AP-A-PN-CU 模块上有三个接口, XF20 接口用于将 AP-I 设备连接到 CPX-AP-A 自动化系统中, XF1 和 XF2 是以太 网口,用于将 CPX-AP-A 自动化系统连接到 PROFINET 网络中。

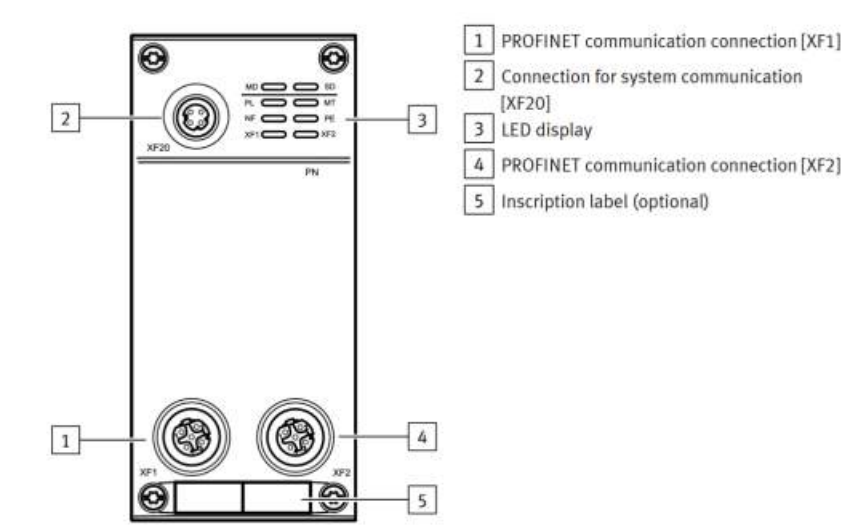

#### Connection for system communication [XF20]

| Socket M8, 4-pin, D-coded |        | Signal |                     |  |
|---------------------------|--------|--------|---------------------|--|
| 1                         | 1      | RX-    | Received data -     |  |
| 0                         | 2      | TX+    | Transmitted data +  |  |
| 4002                      | 3      | RX+    | Received data +     |  |
| 3                         | 4      | TX-    | Transmitted data –  |  |
|                           | Thread | Shield | Functional earth FE |  |

#### Connection PROFINET network [XF1], [XF2]

| Socket M12, 4-pin, D-coded |        | Signal |                     |  |
|----------------------------|--------|--------|---------------------|--|
| 2                          | 1      | TD+    | Transmitted data +  |  |
| E o d                      | 2      | RD+    | Received data +     |  |
| 1003                       | 3      | TD-    | Transmitted data -  |  |
| 4                          | 4      | RD-    | Received data -     |  |
| -                          | Thread | Shield | Functional earth FE |  |

## 3 AP 系统地址映射说明

CPX-AP 自动化系统启动时会根据扫描到的模块自动分配每一个模块的地址,模块地址必须按照顺序被组态到博途软件 CPX-AP-A 的设备视图中,模块地址分配的原则如下图所示,优先分配 CPX-AP-A 电气终端上的每一个模块,从左端板开始,到右侧端板结束。分配完 AP-A 电气终端上的模块后,如果系统中还有 CPX-AP-I 的 AP 模块,再继续分配 AP-I 模块的编号。

内部系统通信发生在互连模块级别。

每次启动 CPX-AP 自动化系统时会自动分配模块地址。在此示例中,接口的地址为 1 或 4。

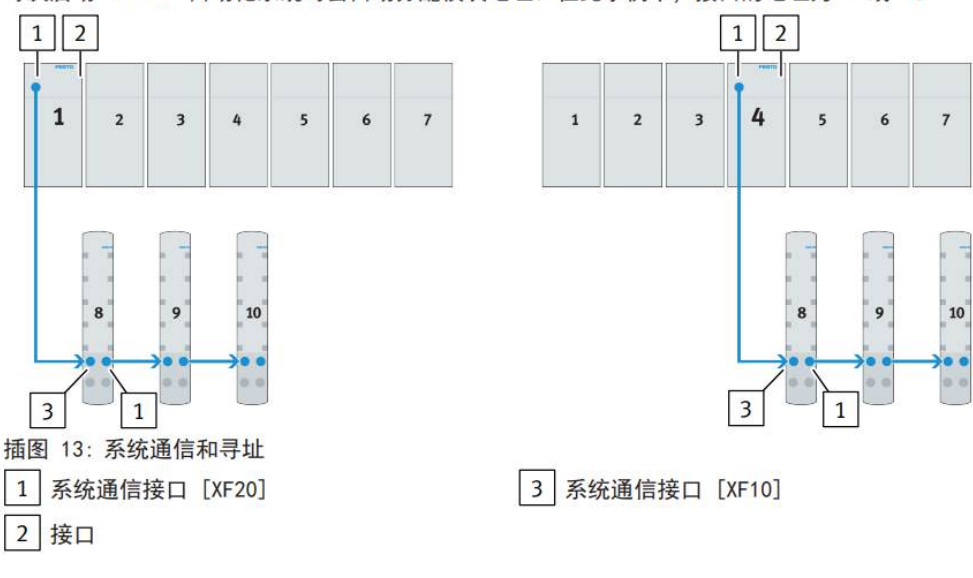

## 4 TIA Portal 中通讯调试

## 4.1 下载并安装 GSDML 文件

从 Festo 网站中下载 CPX-AP-A-PN 模块的 GSDML 文件: CPX-AP-A-PN-M12 | 费斯托网站 (festo.com.cn)

| Downloads for CPX-AP-A-PN-M12             |        |                | 了 下 4X 4X 147 JIII 2E 又 IT 。<br>Terms and conditions of use for electronic doci |          |            |
|-------------------------------------------|--------|----------------|---------------------------------------------------------------------------------|----------|------------|
| Pares                                     | 度术文档 2 | Certificates 0 | Software 2                                                                      | 专业知识 9   | Training 0 |
| (Filter in results                        |        |                | Copylink                                                                        | Download |            |
| Firmware<br>Firmware<br>Firmware CPX-AP-A | PN-M12 |                | S                                                                               | ±        | ,          |
| 设备描述文件                                    |        |                |                                                                                 |          |            |

在博途菜单栏的"选项"—"管理通用站描述文件(GSD)" 找到 GSD 文件存放路径,选择 GSD 文件,并点击安装,如下图 所示。

| Project Edit View Insert Online | Options Tools Window Help                                                          | de la    |                  |
|---------------------------------|------------------------------------------------------------------------------------|----------|------------------|
| 📑 🎦 🖬 Save project 🔳 🐰 🗓        | Y Settings                                                                         | e s      |                  |
| Project tree                    | Support packages                                                                   | 516      |                  |
| Devices                         | Manage general station description files (GSD)<br>Start Automation License Manager | Lot RANK | ▶ 点击此处来添加GSDML文件 |
| EM                              | Show reference text                                                                |          |                  |
| CPX-AP-I-PN-SIEMENS             | 🛄 Global libraries                                                                 | •        |                  |

| Manage general station description Source path: in Siemens\02. CPX- | n files<br>AP-A\05. Supp | orting files\GSDM | L-V2.35-Festo-CPX-AP-A-20 | 220715     | 点击后选中刚才存放<br>GSDML文件的路径, |
|---------------------------------------------------------------------|--------------------------|-------------------|---------------------------|------------|--------------------------|
| Content of imported path                                            |                          |                   |                           |            | 并添加文件。                   |
| File                                                                | Version                  | Language          | Status                    | Info       |                          |
| GSDML-V2.35-Festo-CPX-AP-A-20                                       | V2.35                    | English, Ger      | Not yet installed         | modular I/ |                          |
|                                                                     |                          |                   |                           |            |                          |
|                                                                     |                          |                   |                           |            |                          |
|                                                                     |                          |                   |                           |            |                          |
|                                                                     |                          |                   |                           |            |                          |
|                                                                     |                          |                   |                           |            |                          |
|                                                                     |                          |                   |                           |            |                          |
|                                                                     |                          |                   |                           |            |                          |
| <                                                                   |                          | 11                |                           | >          |                          |
|                                                                     |                          |                   | Delete                    | Cancel     |                          |

显示如下界面,说明 GSDML 文件已经安装成功。

| anag  | je general station des  | cription files           |       |
|-------|-------------------------|--------------------------|-------|
|       |                         | 13                       |       |
| Insta | Illation result         |                          |       |
| . M   | lessage                 |                          |       |
| 2     | Installation was comple | ted successfully.        |       |
|       |                         |                          |       |
|       |                         |                          |       |
|       |                         |                          |       |
|       |                         |                          |       |
|       |                         |                          |       |
|       |                         |                          |       |
|       |                         |                          |       |
|       |                         |                          |       |
|       |                         |                          |       |
|       |                         |                          |       |
| 1     | Save log                | Install additional files | Close |

## 4.2 硬件组态

通过在线访问给 CPX-AP-A-PN 模块分配 IP 地址和设备名称。使用在线访问功能时必须确保 PLC 进入在线模式,在博途项目树中点击在线访问,点击更新可访问的设备即可搜索到当前网络中的所有 PROFINET 设备。

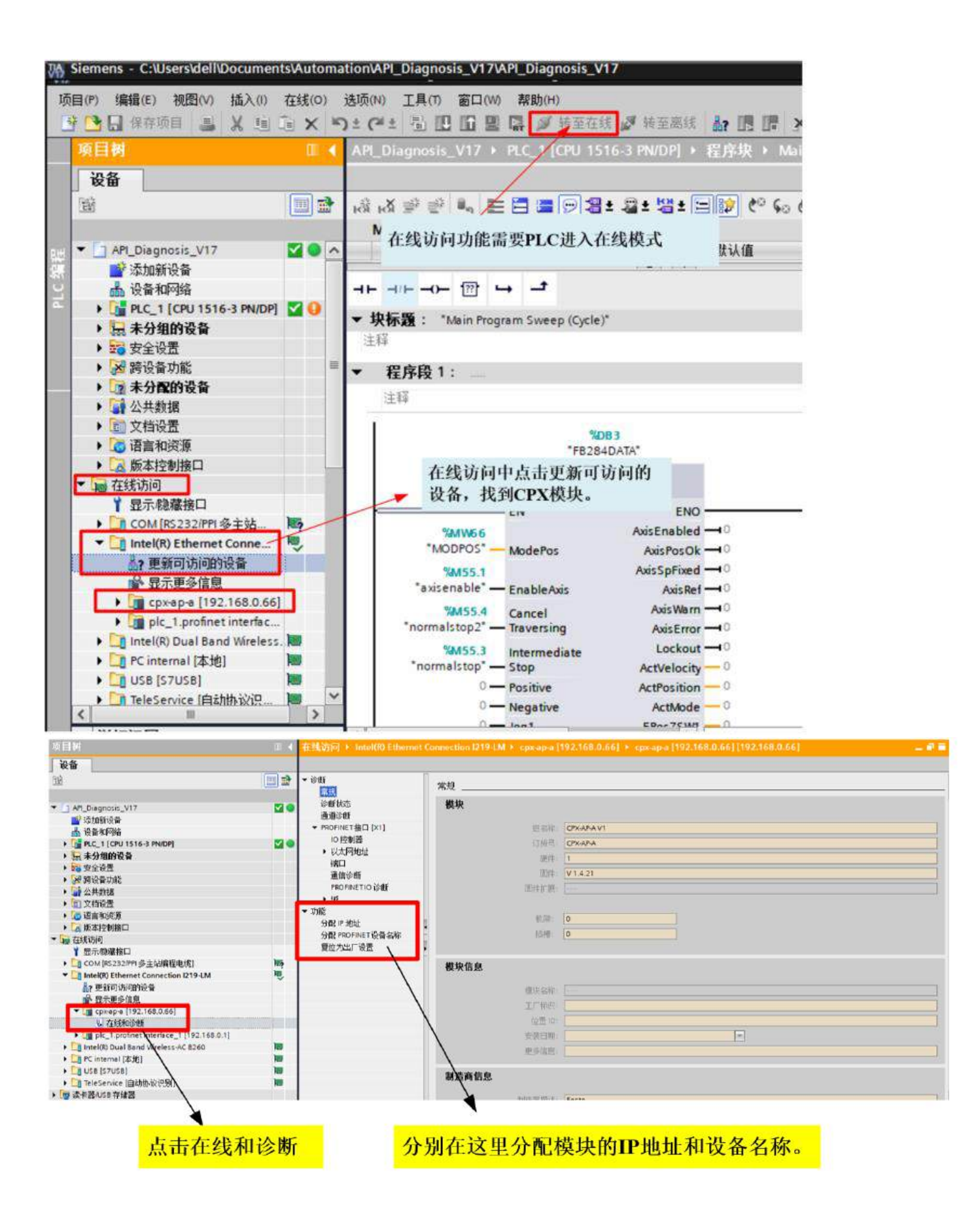

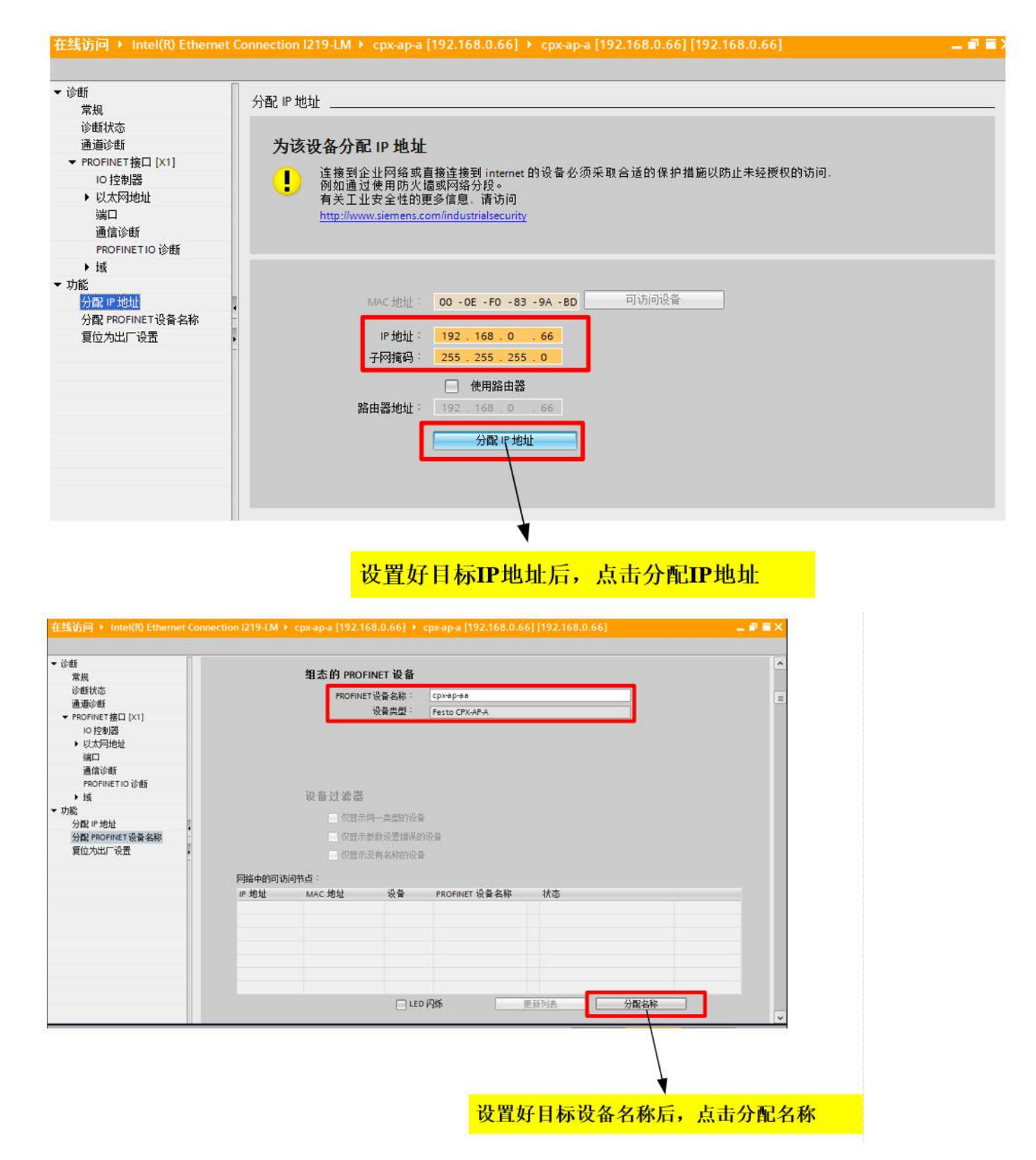

打开浏览器,访问 CPX-AP-A-PN 模块的 IP 地址即可进入 CPX-AP-A-PN 的 Webserver 页面,如本例分配的地址为 192.168.0.66,通过 Webserver 页面可以查看 CPX-AP-A 的模块信息。

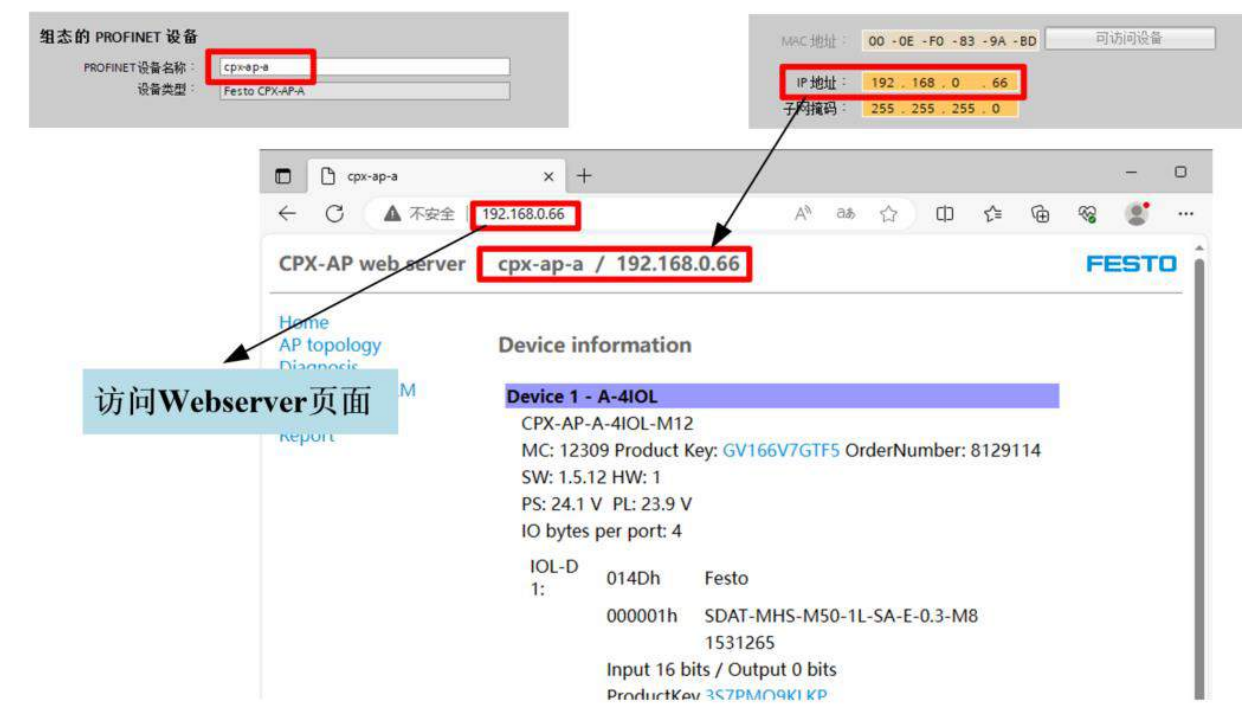

在博途项目中添加 CPX-AP-A 模块,流程如下图所示。

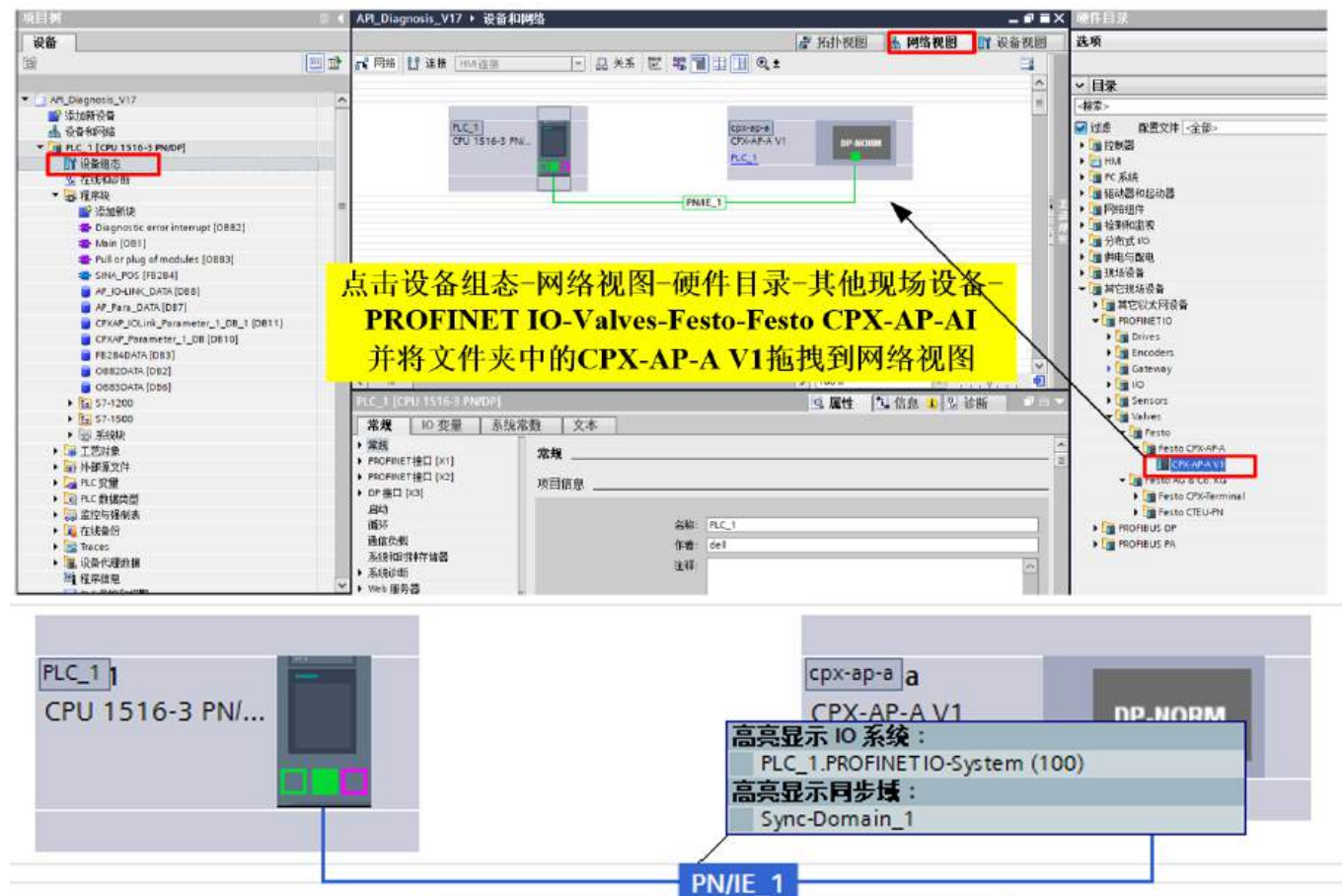

在网络视图中建立PROFINET连接 并双击CPX-AP-A V1模块,进入设备视图

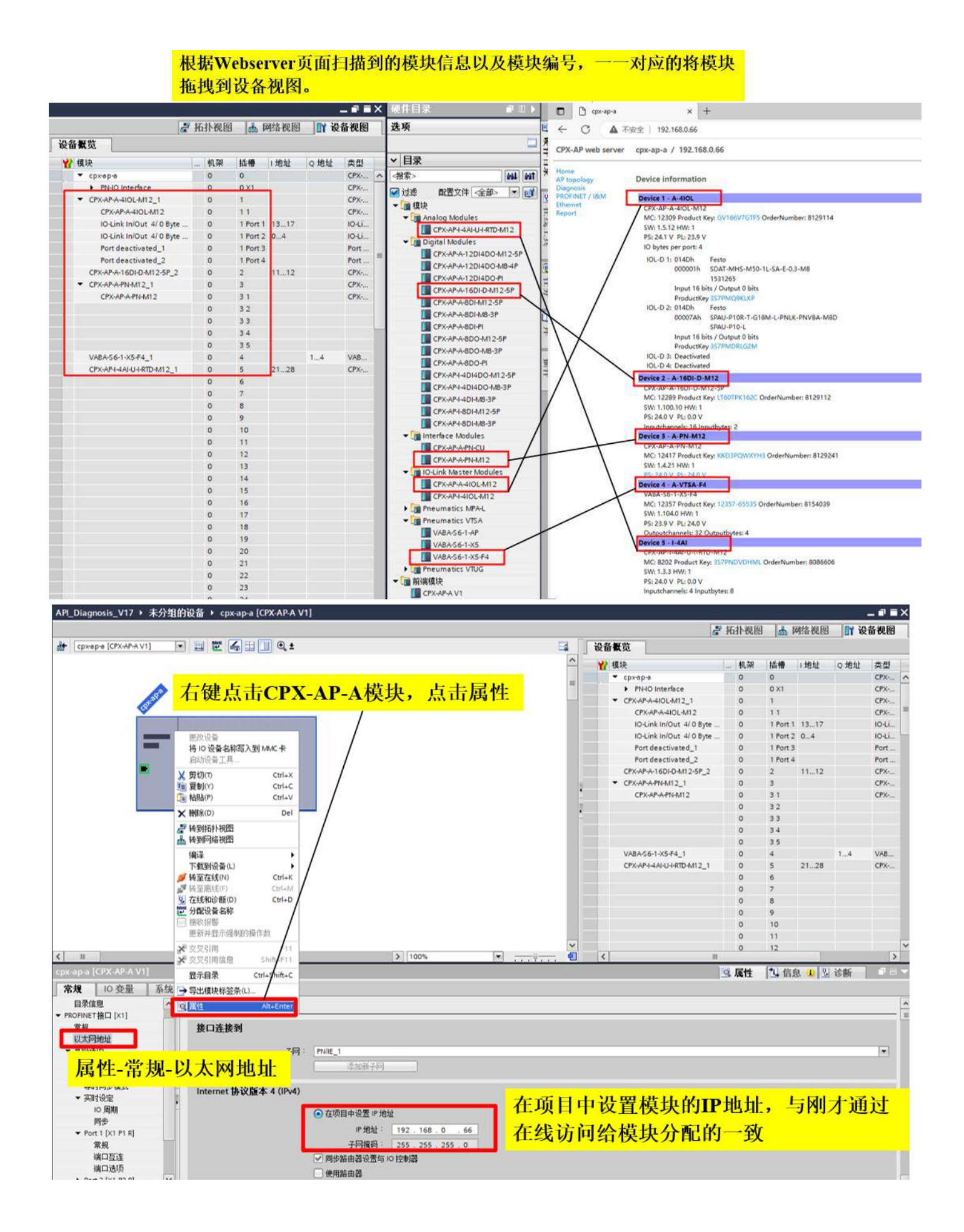

| 常規 10 变量 系                           | 统常数 文本                                                 |  |  |  |  |  |
|--------------------------------------|--------------------------------------------------------|--|--|--|--|--|
| * 常规                                 | 添加新子网                                                  |  |  |  |  |  |
| 目录信息                                 |                                                        |  |  |  |  |  |
| PROFINET接口 [X1]                      | Internet 协议版本 4 (IPv4)                                 |  |  |  |  |  |
| 常规                                   |                                                        |  |  |  |  |  |
| 以太网地址                                | ● 在项目中设置 IP 地址                                         |  |  |  |  |  |
| ▼ 高级选项                               | IP 批批: 192 168 0 66                                    |  |  |  |  |  |
| 接口选项                                 | 7 四4次川 : 255 255 2                                     |  |  |  |  |  |
| 介质冗余                                 | 于四月间 255、255、255、0                                     |  |  |  |  |  |
| 等时同步模式                               | <ul> <li>✓ 同步路由器设置与 IO 控制器</li> <li>● 使用路由器</li> </ul> |  |  |  |  |  |
| ▼ 实时设定                               |                                                        |  |  |  |  |  |
| 10周期                                 | * <u>终中架地址; 0 0 0 0</u>                                |  |  |  |  |  |
| 同步                                   | 下拉壶角 同时在而日由沿署 <b>DDOFINET</b>                          |  |  |  |  |  |
| <ul> <li>Port 1 [X1 P1 R]</li> </ul> | 下拉来单,回时往现日里以直 <b>FROFINE</b><br>morner 设备名称,与在线访问设置的一致 |  |  |  |  |  |
| 常规                                   |                                                        |  |  |  |  |  |
| 端口互连                                 | PROFINEI PROFINEI                                      |  |  |  |  |  |
| 端口选项                                 | C 白-b-b-t PROCINCT 恐久々物                                |  |  |  |  |  |
| Port 2 [X1 P2 R]                     | ■日幼生成下NOFINET技術名称                                      |  |  |  |  |  |
| 标识与维护                                | PROFINET设备名称: cpx-ap-a                                 |  |  |  |  |  |
| 模块参数                                 | 转换的名称: cpx-ap-a                                        |  |  |  |  |  |
| Shared Device                        | 现象伯里 2                                                 |  |  |  |  |  |

按照模块地址编号组态子模块并分配 IP 地址和设备名称,编译下载后,通讯成功建立。

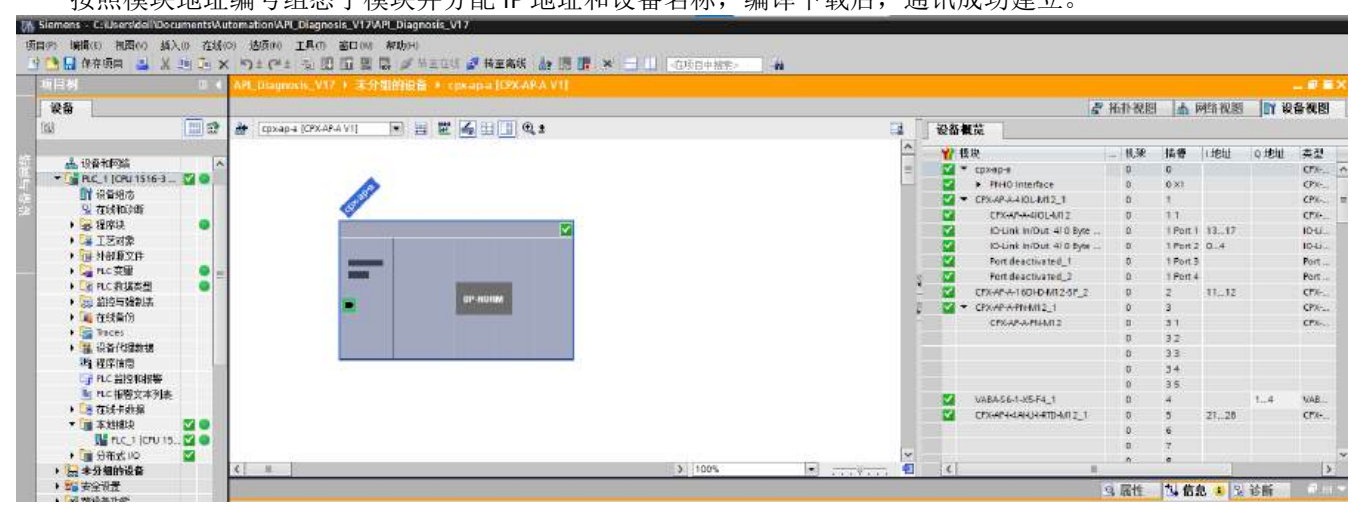

## 4.3 参数设置

通过博途组态页面可以设置 CPX-AP-A 系统中每一个子模块的模块参数,本文以模拟量输入模块和 IO-LINK 主站模块的参数配置作为示例。需要注意,并不是每一个模块都必须要分配参数才能使用,是否需要分配参数根据现场实际工况和模块特性决定。

1.CPX-AP-A-4IOL-M12 通道配置和参数配置。

CPX-AP-A-4IOL-M12 模块在组态配置时,需要给每一个 IO-LINK 通道进行组态,如果端口连接了 IO-LINK 设备,需要 根据所连接设备的地址空间大小来组态。如果端口没有连接设备,需要将端口组态为未激活(Port deactivated),否则 IO-LINK 主站会有 IO-LINK 设备丢失的报错。

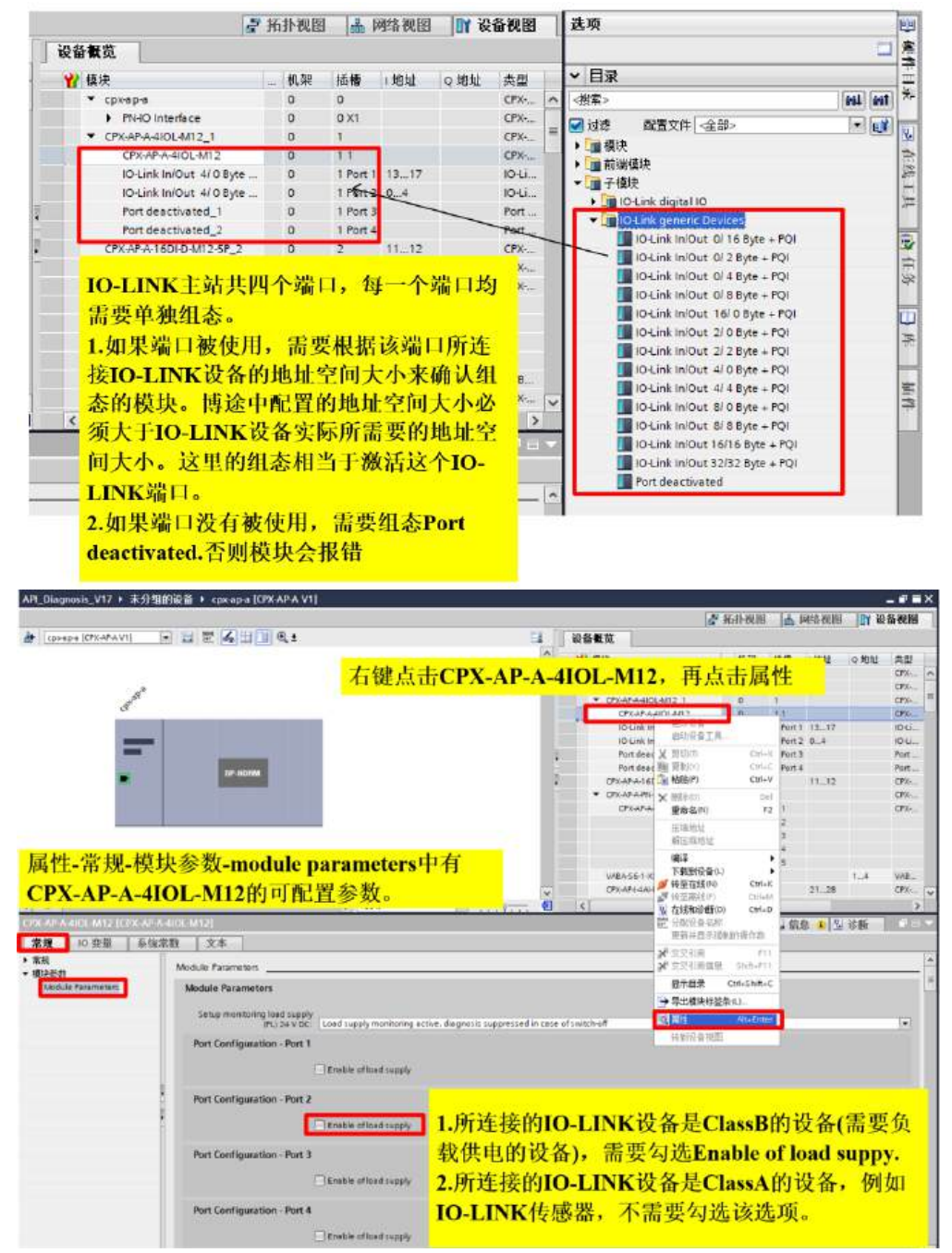

#### 2.CPX-AP-I-4AI-U-I-RTD-M12 通道参数设置

在使用模拟量输入模块时需要给每一个通道配置信号格式,数据格式等参数,流程如下。

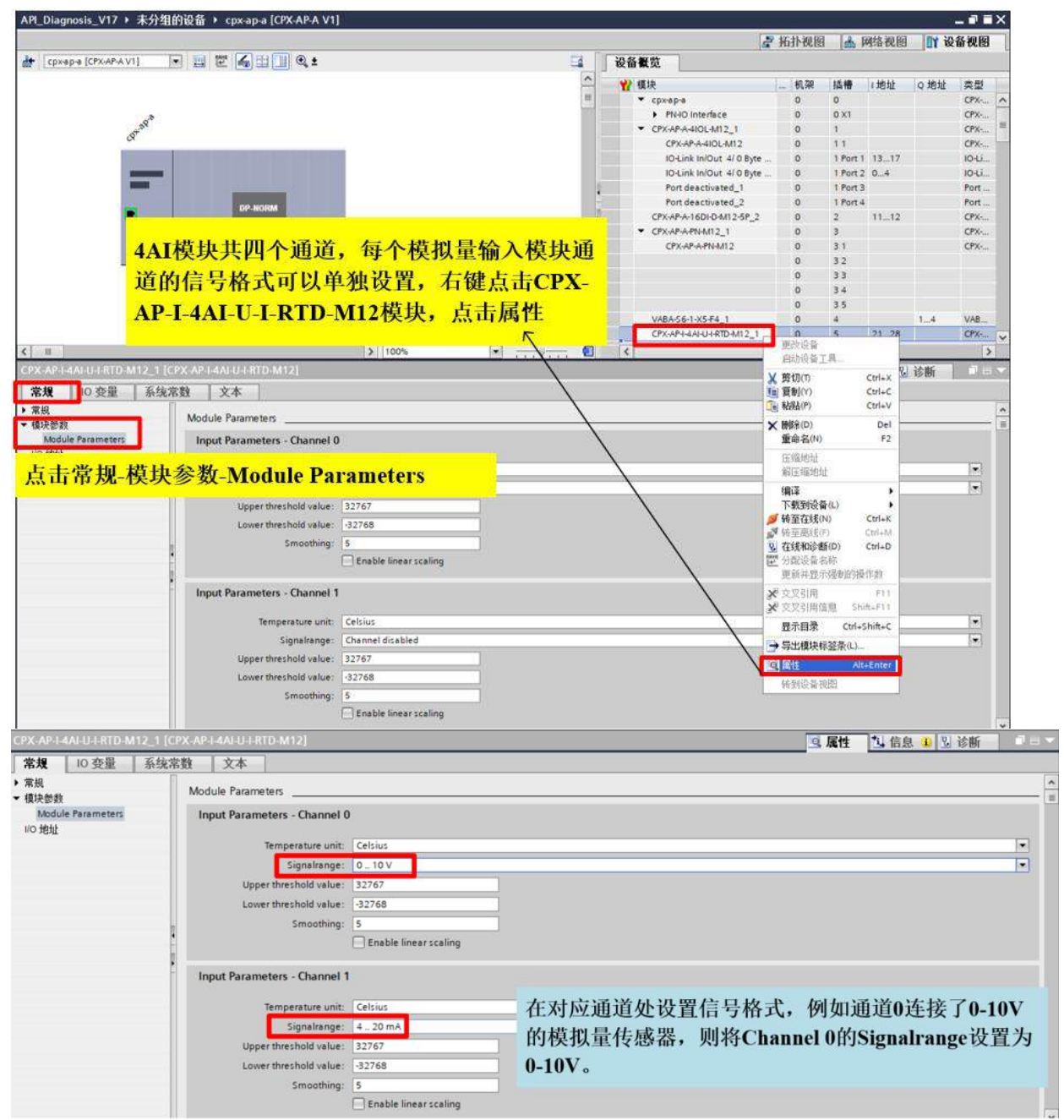

如果模拟量输入模块上没有连接模拟量传感器,暂时先不激活相应通道,否则模块会报错。 在不勾选 Enable linear scaling 时,模拟量输入模块通道的过程数据值对应的电压电流值请看下图。 Voltage measuring range 0 ... 10 V

| Analogue input       | <b>Digital values</b> |               | Range            |  |
|----------------------|-----------------------|---------------|------------------|--|
| 0 10 V <sup>1)</sup> | decimal               | hexadecimal   |                  |  |
| > 10.2 V             | > 32640               | > 0x7F80      | Overflow         |  |
| > 10 10.2 V          | 32001 32640           | 0x7D01 0x7F80 | Overdrive range  |  |
| 0 10 V               | 0 32000               | 0x0000 0x7D00 | Nominal range    |  |
| < 0 –0.1 V           | -1320                 | OxFFFE OxFEBF | Underdrive range |  |
| <-0.1 V              | <-320                 | < 0xFEBF      | Underflow        |  |

1) 1 LSB (least significant bit) corresponds to 313 µV; resolution 16 bit

Tab. 12: Voltage measuring range -0 ... 10 V

#### Current measuring range 4 ... 20 mA

| Analogue input        | <b>Digital values</b> |               | Range            |
|-----------------------|-----------------------|---------------|------------------|
| 4 20 mA <sup>1)</sup> | decimal               | hexadecimal   |                  |
| > 25.3 mA             | > 32384               | > 0x7E80      | Overflow         |
| > 20 25.3 mA          | 25601 32384           | 0x64010x7E80  | Overdrive range  |
| 4 20 mA               | 5120 25600            | 0x1400 0x6400 | Nominal range    |
| < 4 1 mA              | 5119 1280             | 0x13 0x0500FF | Underdrive range |
| < 1 mA                | < 1280                | < 0x0500      | Underflow        |

1) 1 LSB (least significant bit) corresponds to 781 nA, resolution 16 bit

Tab. 15: Current measuring range 4 mA... 20 mA

#### 4.4 下载程序并测试

编译并将程序和配置下载到 PLC,并进入在线状态。

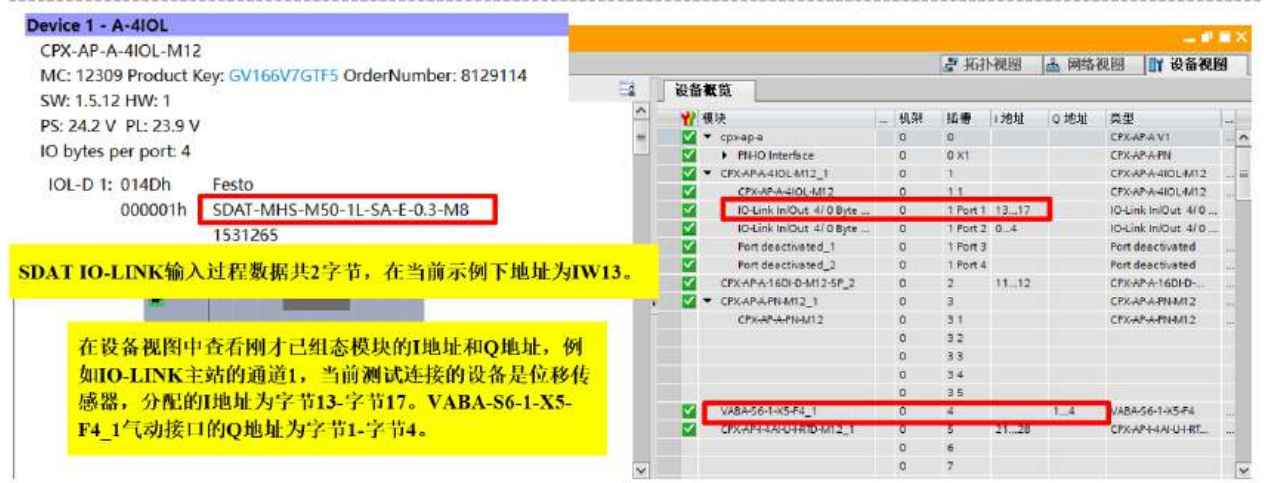

1.测试 IO-LINK 传感器是否正常工作,流程如下。

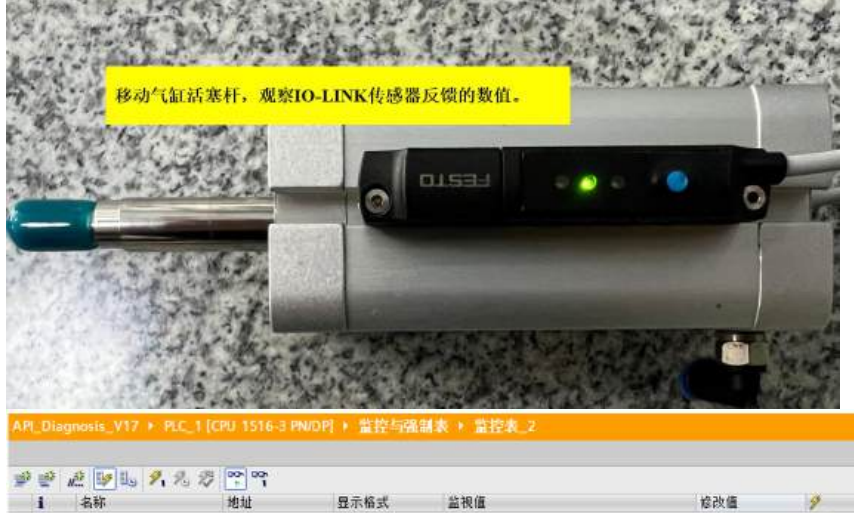

| i   | 名称             | 地址                   | 显示格式                    | 监视值             | 修改值  | 9     |
|-----|----------------|----------------------|-------------------------|-----------------|------|-------|
| 3.  |                |                      |                         |                 |      |       |
| 2   | "ID-LINK位移借感器" | %IW13                | 十六进制                    | 16#2401         |      |       |
| 3   | "右移后数据"        | %N/W60               | 带符号十进制                  | 588             |      |       |
| 4   | "实际位置"         | 16MM/100             | 带符号十进制                  | 28              |      |       |
| 5   | TO LINK!       | 1 TA 11- LE 10 AL-1- | + DI Wells Is Die Jerry | NAD AS INTAL MA | TRUE | M 1   |
| 6   | IO-LINKI       | 人較恆態奋的大              | 北东奴据1日101日1             | w15, 至且将挟       | TRUE | M .   |
| 7   | 后得到气缸          | [活塞杆实际伸              | 世出值为28mm.               |                 | TRUE |       |
| 8   |                | %Q1.3                | 布尔型                     | TRUE            | TRUE | M .   |
| 9   |                | 3 %Q1.4              | 布尔型                     | - 💽 TRUE        | TRUE | I 1   |
| 10  |                | %Q1.5                | 布尔型                     | TRUE            | TRUE | I 🖌 🛔 |
| 11  |                | %Q1.6                | 布尔型                     | FALSE           |      |       |
| 12: |                | %Q1.7                | 布尔型                     | FALSE           |      |       |
| 13  |                | %Q2.0                | 布尔型                     | FALSE           |      |       |
| 14  |                | %Q2.1                | 布尔型                     | FALSE           |      |       |
| 15  |                | %Q2.2                | 布尔型                     | FALSE           |      |       |
| 16  |                | %Q2.3                | 布尔型                     | FALSE           |      |       |
| 17  |                | -66H9-1              |                         |                 |      | 0     |

2.测试阀岛上电磁阀是否正常工作,流程如下。

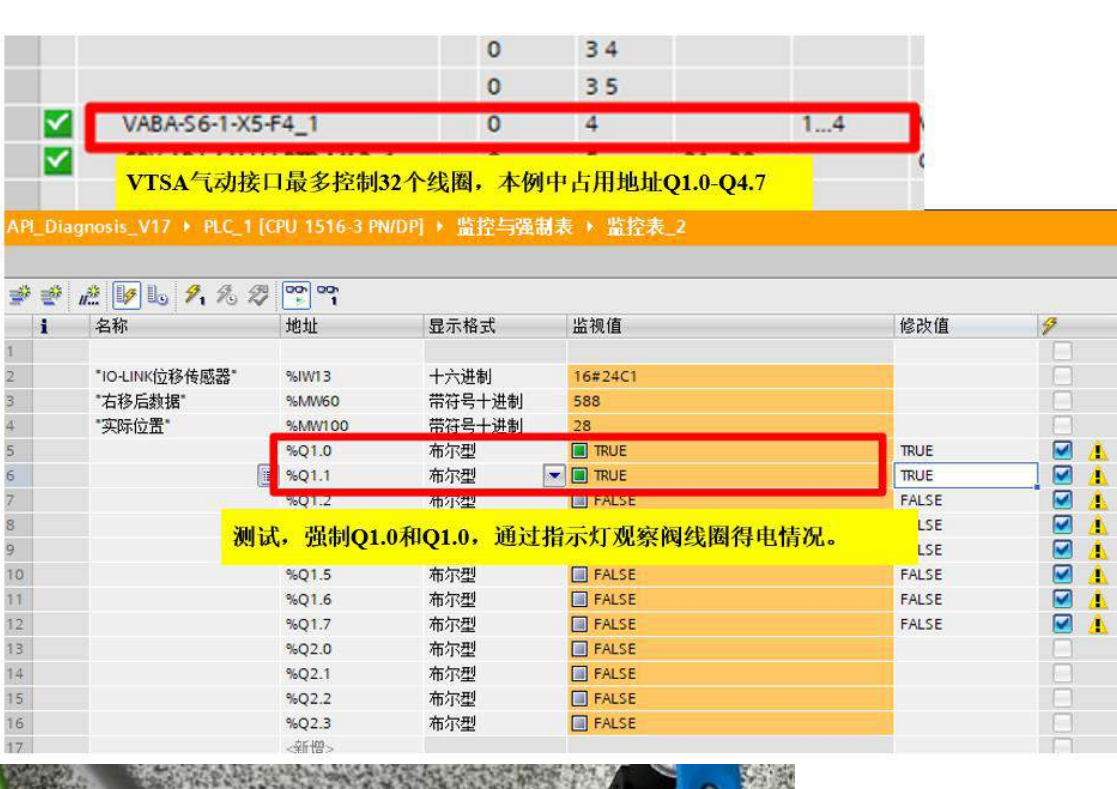

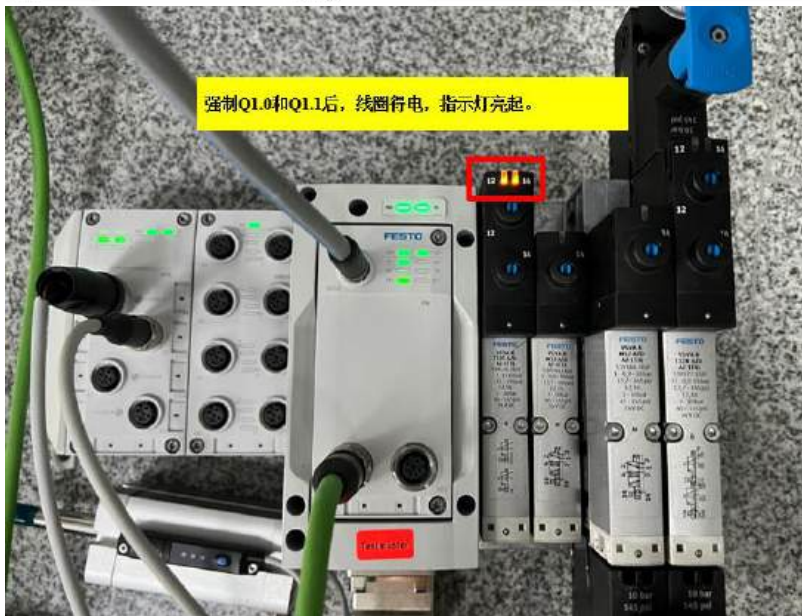

SEC.

## 5.1 功能块导入和介绍

通过 FESTO 官网获取 CPX-AP\_Festo\_Lib 库文件,链接 <u>CPX-AP-A-PN-M12 | 费斯托网站 (festo.com.cn)</u> 库文件中包含两个功能块,分别是 CPXAP\_Parameter、CPXAP\_IOLINK\_Parameter,其中 CPXAP\_Parameter 用于读写 AP 模块的模块参数,CPXAP\_IOLINK\_Parameter 用于读写 AP IO-LINK 主站模块所连接的 IO-LINK 设备的参数。需要注意,这 些功能块不是必选项,是额外的功能,根据实际工况需要来决定是否需要添加库文件。

| wnloads for CPX-AP-A-PN-M12                                                                                                    |                                                                                                    | Terms and conditions of use                                                                                                    | for electronic documentation |            |
|----------------------------------------------------------------------------------------------------|----------------------------------------------------------------------------------------------------|----------------------------------------------------------------------------------------------------|------------------------------|------------|
| 正確<br>产品信息 0<br>技术文档 0<br>Certificates 0                                                                                                    | Software 0                                                                                                    | <b>全</b> 。<br>专业知识 1                                                                                                    | Training 0                   |            |
|                                                                                                    | Copy link                                                                                                    | Download                                                                                                    |                              |            |
| 应用附注<br>CPX-APPN Profinet Integration with Siemens PLC                                                                                                    |                                                                                                    |                                                                                                    | ^                            |            |
| CPX-AP-I-PN; CPX-AP-A-PN; TIA-Portal; Library included                                                                                                    |                                                                                                    |                                                                                                    |                              |            |
| This Application Note gives a step by step description of how to integrate<br>CPX-AP-I-PN and CPX-AP-A-PN with Siemens PLC in TIA Portal V14<br>programming environment. This library is intended for common use of CPX-<br>AP-I-PN and CPX-AP-A-PN. | 点击上方链接后, 〕<br>件, 需要先解压。                                                                                                    | 直接按下载按钮,                                                                                                    | 下载到的是压缩文                     |            |
| More CPX-APPN Profinet Integration with More 1.30                                                                                                    | • SHA-512 English [en]                                                                                                    | 16 MB                                                                                                    | ±                            |            |
| 用户 > dell > 桌面 > CPX-AP                                                                                                    | PN with Siemens PLC                                                                                                    | V1.2 >                                                                                                    | ٽ ~                          | Q          |
| <b>^</b> 名称 成功解压后,点击02                                                                                                    | 2.Library 修改日                                                                                                    | 期                                                                                                    | 类型                           |            |
| 01. Application note                                                                                                    | 2023/8                                                                                                    | 3/25 13:07                                                                                                    | 文件夹                          |            |
| 02. Library                                                                                                    | 2023/8                                                                                                    | 3/29 13:06                                                                                                    | 文件夹                          |            |
| 03. Sample code                                                                                                    | 2023/8                                                                                                    | 3/25 13:07                                                                                                    | 文件夹                          |            |
| 02. Library > CPX-AP_Festo_Lib >                                                                                                    |                                                                                                    | v ō                                                                                                    |                              | esto_Lib ⊄ |
| ~<br>名称                                                                                                    | 修改日期                                                                                                    | <del>367</del> 9                                                                                                    | 大小                           |            |
|                                                                                                    | IS RA HITOJ                                                                                                    | 大王                                                                                                    |                              |            |
| AdditionalFiles                                                                                                    | 2023/5/11 11:04                                                                                                    | 文件夹                                                                                                    |                              |            |
| AdditionalFiles                                                                                                    | 2023/5/11 11:04<br>2023/5/11 11:04                                                                                                | 文件夹文件夹                                                                                                    |                              |            |
| AdditionalFiles                                                                                                    | 2023/5/11 11:04<br>2023/5/11 11:04<br>2023/8/29 13:06                                                                             | 文件夹<br>文件夹<br>文件夹                                                                                                    |                              |            |
| AdditionalFiles<br>IM<br>Logs<br>System                                                                                                    | 2023/5/11 11:04<br>2023/5/11 11:04<br>2023/8/29 13:06<br>2023/8/25 13:07                                                          | 文件夹<br>文件夹<br>文件夹<br>文件夹<br>文件夹                                                                                                    |                              |            |
| AdditionalFiles<br>IM<br>Logs<br>System<br>TMP                                                                                                    | 2023/5/11 11:04<br>2023/5/11 11:04<br>2023/8/29 13:06<br>2023/8/25 13:07<br>2023/5/11 11:04                                       | 文件夹<br>文件夹<br>文件夹<br>文件夹<br>文件夹<br>文件夹                                                                                                    |                              |            |
| AdditionalFiles<br>IM<br>Logs<br>System<br>TMP<br>UserFiles                                                                                                    | 2023/5/11 11:04<br>2023/5/11 11:04<br>2023/8/29 13:06<br>2023/8/25 13:07<br>2023/5/11 11:04<br>2023/5/11 11:04                    | 文件夹<br>文件夹<br>文件夹<br>文件夹<br>文件夹<br>文件夹<br>文件夹<br>文件夹                                                                                                    |                              |            |
| AdditionalFiles<br>IM<br>Logs<br>System<br>TMP<br>UserFiles<br>CPX-AP_Festo_Lib.al14                                                                                                    | 2023/5/11 11:04<br>2023/5/11 11:04<br>2023/8/29 13:06<br>2023/8/25 13:07<br>2023/5/11 11:04<br>2023/5/11 11:04<br>2023/8/25 13:07 | 文件夹       文件夹       文件夹       文件夹       文件夹       文件夹       文件夹       文件夹       文件夹       文件夹       文件夹       文件夹       文件夹       文件夹       文件夹       文件夹       文件夹       文件夹       文件夹       文件夹       文件夹 | 21 K                         | в          |

打开博途,找到右侧工具栏的库选项,右键全局库空白处点击打开库。

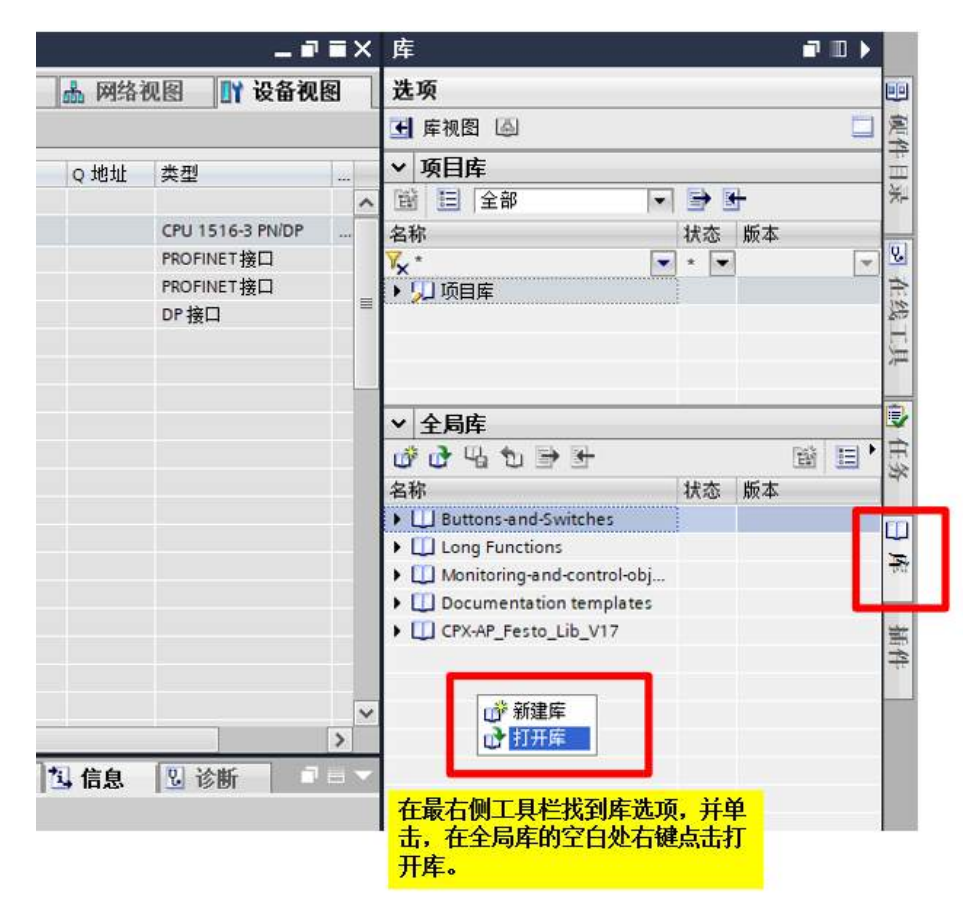

添加下载到的库文件,并根据博途的提示将库文件自动升级到与当前博途软件匹配的版本。

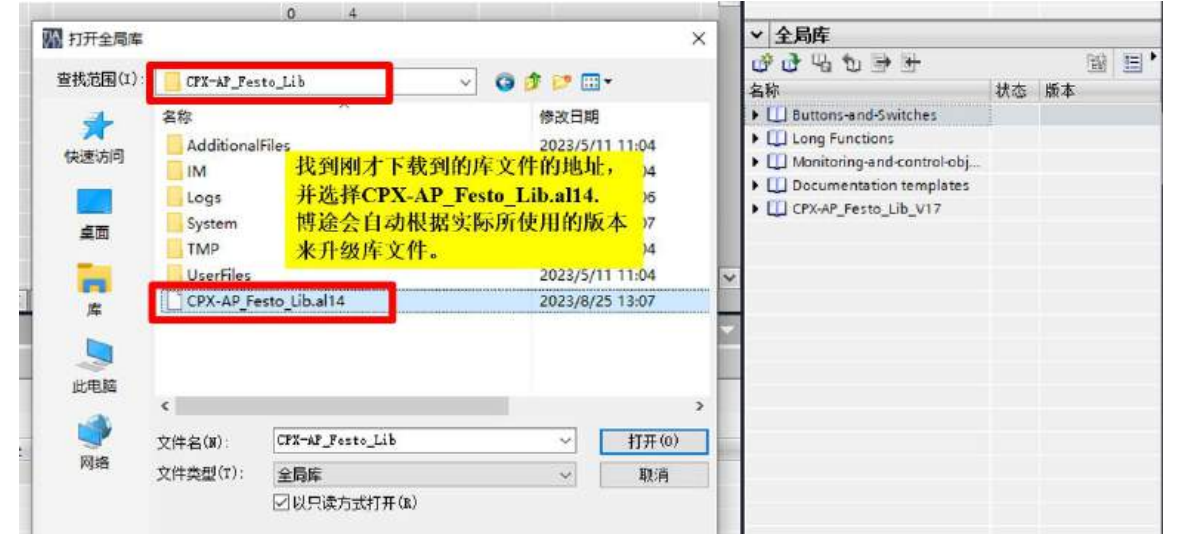

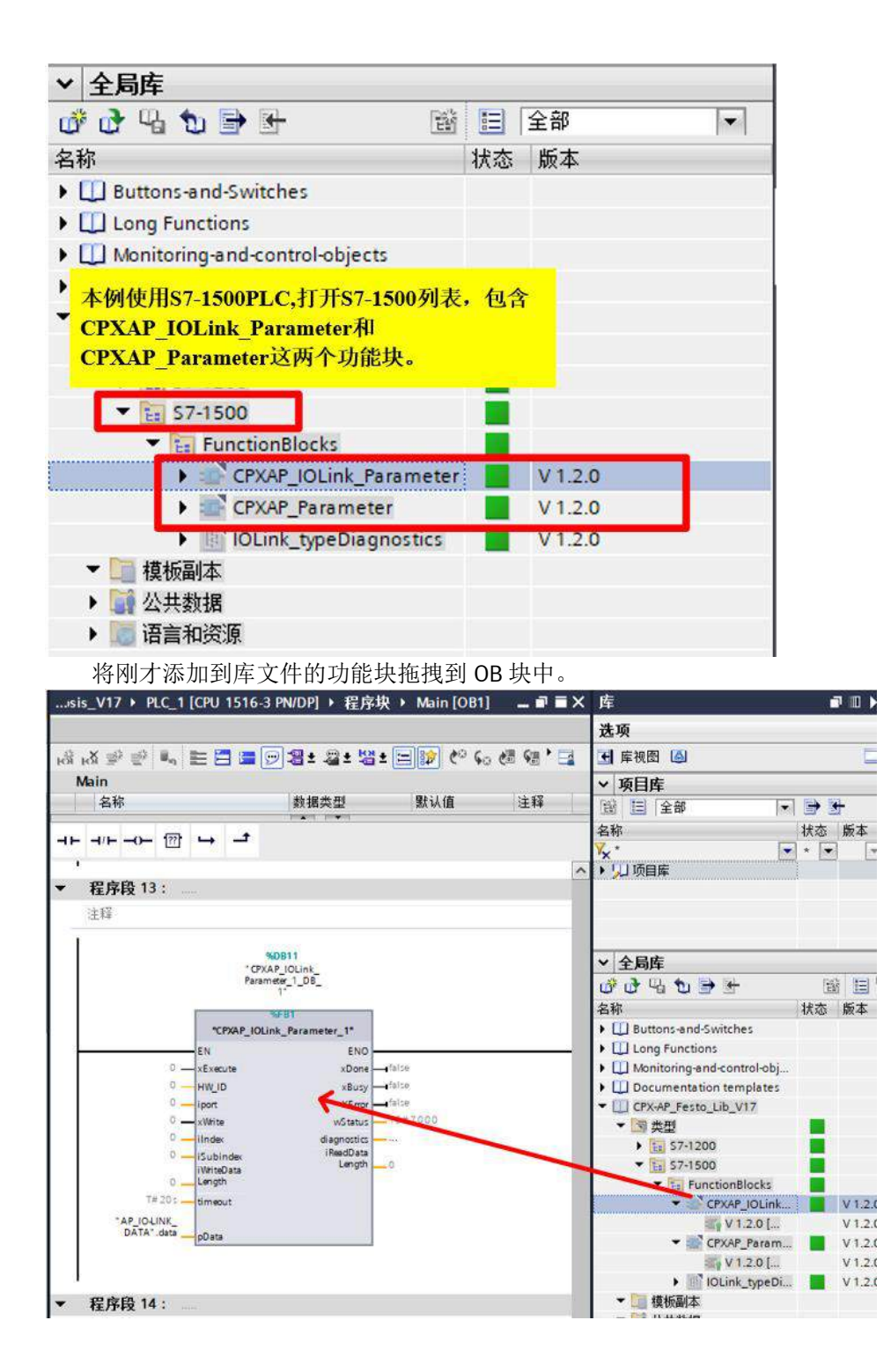

关于 CPXAP\_ Parameter 的说明:

|                         | ۹<br>CPXAP_F   |             |          |
|-------------------------|----------------|-------------|----------|
|                         | EN             | ENO         |          |
| false —                 | xExecute       | xDone       | -false   |
| 285 —                   | icpx_ap_hwid   | xBusy       | -false   |
| 1 —                     | uiSlotNumber   | xError      | false    |
| 20071                   | udiParameterID | iReadLength | <u> </u> |
| 0                       | uiParameter    | uiStatus    | 0        |
| 0                       | Instance       | uiErrorCode | 0        |
| 1                       | xReadWrite     |             |          |
| 1 —                     | uiDataLength   |             |          |
| "AP_Para_DATA".<br>data | pData          |             |          |

#### INPUT DATA

| NAME                | DATA TYPE | DESCRIPTION                                                                                             |  |  |
|---------------------|-----------|----------------------------------------------------------------------------------------------------|--|--|
| xExecute            | BOOL      | TRUE – Parameter Read/Write                                                                             |  |  |
| ICPX_AP_HWID        | HW_ANY    | Hardware ID of CPX-APPN-M12 mod-<br>ule.                                                                |  |  |
| NAME                | DATA TYPE | DESCRIPTION                                                                                             |  |  |
| uiSlotNumber        | UINT      | Slot Number of the device whose Pa-<br>rameter is Read or Write.                                        |  |  |
| udiParameterID      | UDINT     | ID of the Parameter which has to be<br>Read or Written to.                                              |  |  |
|                     |           | Refer the CPX-AP device Manuals to get to know the Parameter ID.                                        |  |  |
| uiParameterInstance | UINT      | Instance of the Parameter.<br>Refer the CPX-AP device Manuals to<br>get to know the Parameter Instance. |  |  |
| xReadWrite          | BOOL      | FALSE – Read Parameter.<br>TRUE – Write Parameter.                                                      |  |  |
| uiDataLength        | UINT      | Number of Bytes of data to be Read or<br>Written using the Function Block.                              |  |  |

## INOUT DATA

| NAME  | DATA TYPE | DESCRIPTION                                                                                                    |
|-------|-----------|----------------------------------------------------------------------------------------------------|
| pData | VARIANT   | Variable to be Read/Written with the corresponding parameter                                                                                                    |
|       |           | Data Type.                                                                                                    |
|       |           | Example : If the User wants to read<br>or write a parameter which is of the<br>Data Type <b>Integer</b> , then a variable<br>of the Data Type <b>Integer</b> must be<br>linked to pData. |

OUTPUT DATA

| NAME        | DATA TYPE | DESCRIPTION                                                                                                    |
|-------------|-----------|----------------------------------------------------------------------------------------------------|
| xDone       | BOOL      | TRUE – Parameter Read or Write Finished<br>FALSE- Parameter Read or Write not yet finished.                                                                                    |
| xBusy       | BOOL      | TRUE – Parameter Read or Write started.<br>FALSE – Parameter Read or Write not yet started or<br>it's completed.                                                               |
| xError      | BOOL      | TRUE – Parameter Read or Write has an error.<br>FALSE – No error during Parameter Read or Write                                                                                |
| iReadLength | INT       | Number of bytes of Parameter Data read.                                                                                                    |
| uiStatus    | UINT      | Status of Read or Write operation.<br>The below status values are in Decimal.<br>1 – Parameter Read or Write successful.<br>67 – Status Error. Parameter Read or Write Failed. |

| 关于 CPXAP_IOLink_Parameter 的说明:<br>%DB11<br>"CPXAP_IOLink_<br>Parameter_1_DB_<br>1" |                      |                |          |  |
|------------------------------------------------------------------------------------|----------------------|----------------|----------|--|
|                                                                                    | %                    | FB1            |          |  |
|                                                                                    | "CPXAP_IOLin         | k_Parameter_1" |          |  |
|                                                                                    | EN                   | ENO            |          |  |
| 1 —                                                                                | xExecute             | xDone          | false    |  |
| 285 —                                                                              | HW_ID                | xBusy          | false    |  |
| 1 —                                                                                | iport                | XError         | false    |  |
| 1 —                                                                                | xWrite               | wStatus        | <u> </u> |  |
| 280 —                                                                              | ilndex               | diagnostics    | <u> </u> |  |
| 0 —                                                                                | iSubindex            | iReadData      | 0        |  |
| 2                                                                                  | iWriteData<br>Length | Length         | 0        |  |
| T#20s —                                                                            | timeout              |                |          |  |
| "AP_IO-LINK_<br>DATA".data                                                         | pData                |                |          |  |

## **INPUT DATA**

| NAME             | DATA TYPE | DESCRIPTION                                                                                           |
|------------------|-----------|----------------------------------------------------------------------------------------------------|
| xExecute         | BOOL      | TRUE – Parameter Read/Write                                                                           |
| HW_ID            | HW_ANY    | Hardware ID of CPX-AP-I-4IOL IO Link<br>Master module.                                                |
| iPort            | INT       | The port of the CPX-AP-I-4IOL IO Link<br>Master module to which the IO Link de-<br>vice is connected. |
| iIndex           | INT       | Index of the parameter of IO Link device.<br>Refer IO Link device manual.                             |
| NAME             | DATA TYPE | DESCRIPTION                                                                                           |
| iSubIndex        | INT       | Sub Index of the parameter of IO Link<br>device.<br>Refer IO Link device manual.                      |
| xWrite           | BOOL      | FALSE – Read Parameter.<br>TRUE – Write Parameter.                                                    |
| iWriteDataLength | INT       | Number of Bytes of data to be Read or<br>Written using the Function Block.                            |
| timeout          | Time      | Time after which a command is can-<br>celled                                                          |

## INOUT DATA

| NAME  | DATA TYPE | DESCRIPTION                                                                                                    |
|-------|-----------|----------------------------------------------------------------------------------------------------|
| pData | VARIANT   | Variable to be Read/Written with<br>the corresponding parameter<br>Data Type.                                                                                                    |
|       |           | Example : If the User wants to read<br>or write a parameter which is of the<br>Data Type <b>Integer</b> , then a variable<br>of the Data Type <b>Integer</b> must be<br>linked to pData. |

Table 12.2.2: CPXAP\_IOLink\_Parameter InOut Data

## OUTPUT DATA

| NAME        | DATA TYPE                      | DESCRIPTION                                                                                                    |
|-------------|--------------------------------|----------------------------------------------------------------------------------------------------|
| xDone       | BOOL                           | TRUE – Parameter Read or Write Finished<br>FALSE- Parameter Read or Write not yet finished.                      |
| xBusy       | BOOL                           | TRUE – Parameter Read or Write started.<br>FALSE – Parameter Read or Write not yet started or<br>it's completed. |
| xError      | BOOL                           | TRUE – Parameter Read or Write has an error.<br>FALSE – No error during Parameter Read or Write                  |
| iReadLength | INT                            | Number of bytes of Parameter Data Read.                                                                          |
| wStatus     | WORD                           | Status of Read or Write operation.                                                                               |
| diagnostics | "LIOLink_typeDi-<br>agnostics" | Detailed diagnostic information of the FB.                                                                       |

## 5.2 功能块演示

1. 通过 CPXAP\_Parameter 功能块写参数关闭 IO-LINK 主站已经激活的端口 1。

| Device 1 - / | A-4IOL      |                                      |
|--------------|-------------|--------------------------------------|
| CPX-AP-A     | -4IOL-M12   |                                      |
| MC: 1230     | 9 Product K | ey: GV166V7GTF5 OrderNumber: 8129114 |
| SW: 1.5.12   | 2 HW: 1     |                                      |
| PS: 24.2 V   | PL: 23.7 V  | 端口1目前在激活状态,通过功能                      |
| IO bytes p   | per port: 4 | 块将这个端口设置为Deactivated.                |
| IOL-D 1:     | 014Dh       | Festo                                |
|              | 000001h     | SDAT-MHS-M50-1L-SA-E-0.3-M8          |
| -            |             | 1531265                              |
|              | Input 16 bi | ts / Output 0 bits                   |
|              | ProductKey  | / 3S7PMQ9KLKP                        |
| IOL-D 2:     | 014Dh       | Festo                                |
|              | 00007Ah     | SPAU-P10R-T-G18M-L-PNLK-PNVBA-M8D    |
|              |             | SPAU-P10-L                           |
|              | Input 16 bi | ts / Output 0 bits                   |
|              | ProductKey  | 3S7PMDRLG2M                          |
| IOL-D 3:     | Deactivated | d b                                  |

IOL-D 4: Deactivated

要对模块读写参数,需要下载对应模块的操作手册,并查看目标参数的 ID、Instances、Data type,本例对 CPX-AP-A-4IOL-M12 模块读写参数,需要下载该模块操作手册,下载链接: <u>CPX-AP-A-4IOL-M12 操作手册 费斯托网站</u> (festo.com.cn)

创建全局 DB 块 AP\_Para\_DATA,在 DB 块中创建变量 data,data 的数据类型取决于我们需要读写参数的数据类型, 根据模块的操作手册确认,如下图,本例中被读写参数的数据类型是 UINT8,所以在 DB 块中创建 data 变量,数据类型 设置成 USINT。

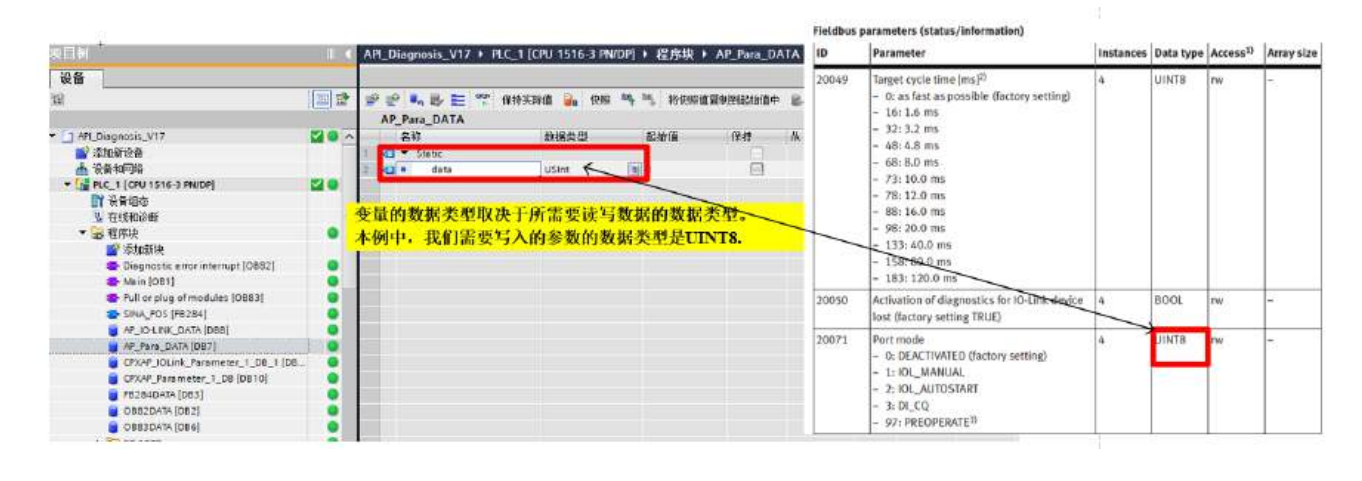

将刚才创建的 data 变量链接到 CPXAP\_Parameter 功能块的 pData 管脚上。

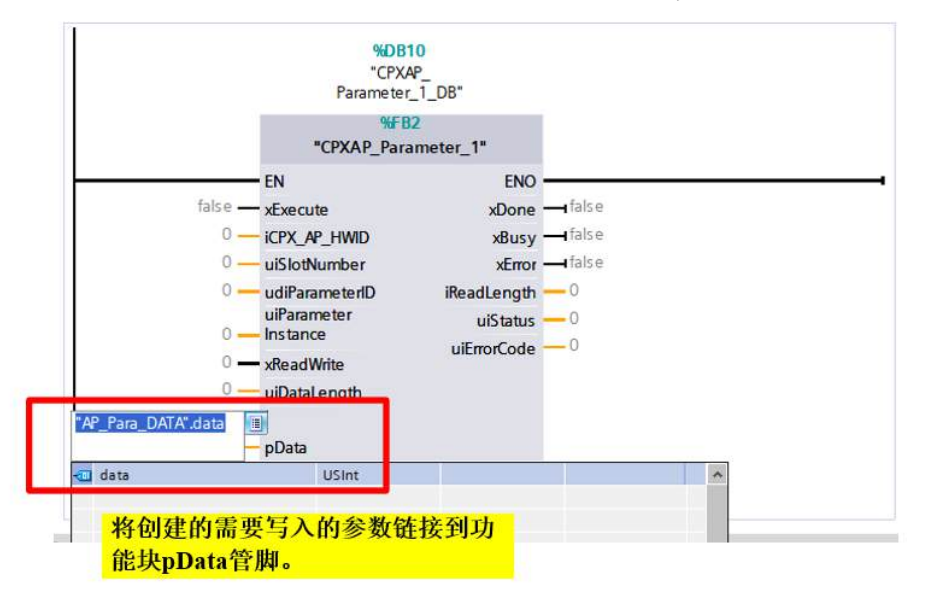

打开功能块 CPXAP\_Parameter 的背景数据块,给功能块对应管脚的变量写入值,如下图所示,功能块管脚的含义可以查看 5.1 章节的图片。

CPX\_AP\_HWID 填入 CPX-AP-.-PN-M12 的设备 ID,可以通过系统参数查看。

#### INPUT DATA

| NAME         | DATA TYPE | DESCRIPTION                                                                                                    |
|--------------|-----------|----------------------------------------------------------------------------------------------------|
| xExecute     | BOOL      | TRUE – Parameter Read/Write                                                                                                    |
| ICPX_AP_HWID | HW_ANY    | Hardware ID of CPX-APPN-M12 mod-<br>ule,<br>Refer <u>Chapter 10.1 or Chapter 10.2</u> to<br>determine the Hardware ID of CPX-AP<br>PN-M12 module. |

Page 70 of 99

Application Note - CPX-AP-\_-PN Profinet Integration with Siemens PLC - 1.40

| General I                 | 0 tags           | System constants | Texts                                                                                                    |                     |         |         |
|---------------------------|------------------|------------------|----------------------------------------------------------------------------------------------------|---------------------|---------|---------|
| Show hardware s           | ustern cont      |                  | A REAL PROPERTY AND A REAL PROPERTY AND A REAL |                     |         |         |
|                           | 14.14.11.14.46.1 | tant *           | A                                                                                                    |                     |         |         |
| Name                      |                  |                  | Туре                                                                                                    | Hardware identifier | Used by | Comment |
| AP-I-PN-PNI               | IO_Interfac      | e-Port_1         | Hw_Interface                                                                                                    | 260                 | PLC_1   |         |
|                           | IO_Interfac      | e~Port_2         | Hw_Interface                                                                                                    | 261                 | PLC_1   |         |
| APHEN-PNH                 | IO_Interiac      | e                | Hw_Interface                                                                                                    | 259                 | PLC_1   |         |
| AP-I-PN-Pro:              | xy               |                  | Hw_SubModule                                                                                                    | 258                 | PLC_1   |         |
| AP-I-PN-Her               | a d              |                  | Hw. SubModule                                                                                                    | 262                 | PLC 1   | _       |
| AP-I-PN-CPX-AP-I-PN-M12_1 |                  | Hw_SubModule     | 264                                                                                                    | PLC_1               |         |         |

Hardware ID of CPX-AP-I-PN-M12

通过 CPX-AP-I-4IOL-M12 的操作手册可以找到参数端口模式(Port mode)的 ID 是 20071.

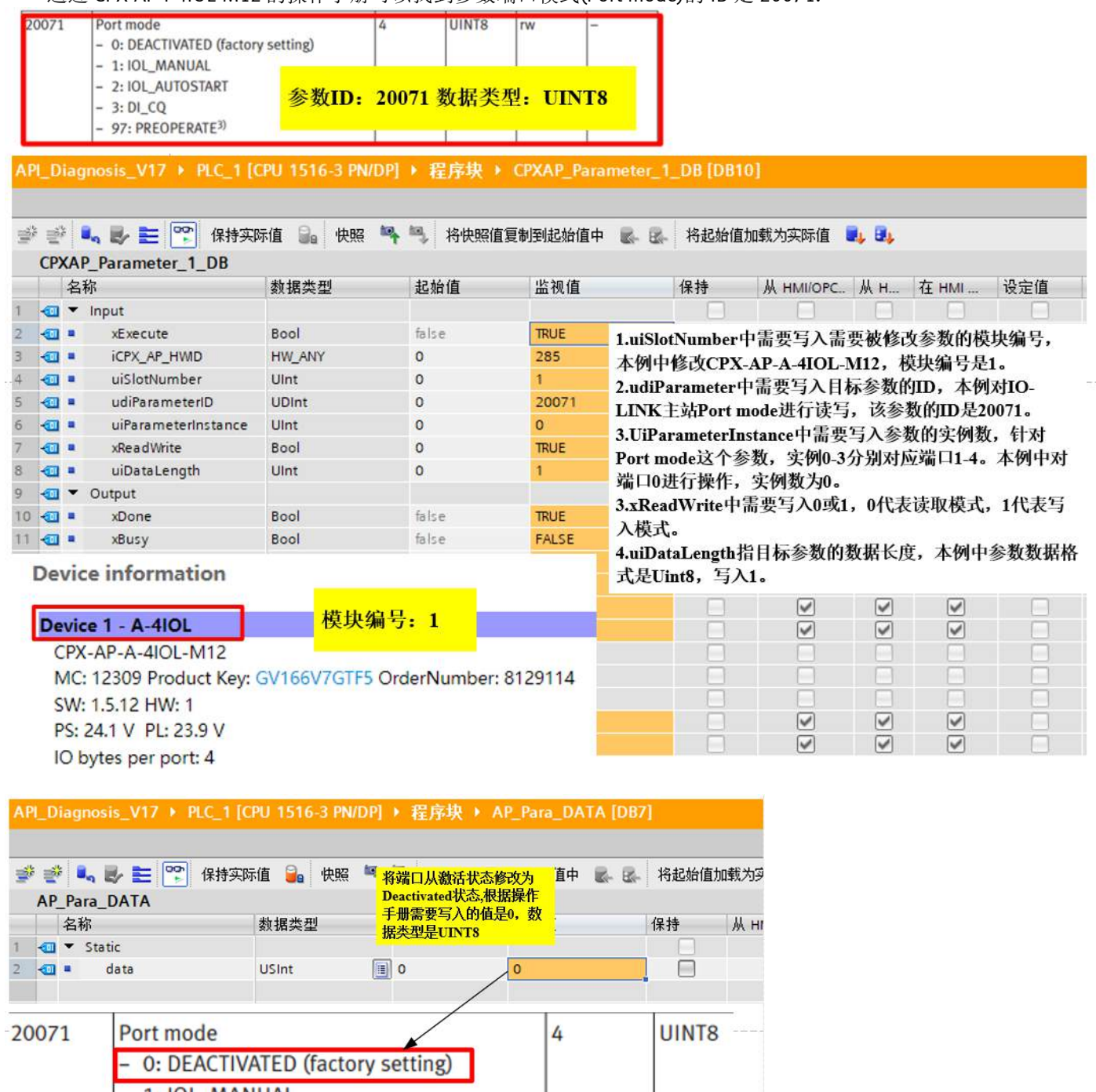

- 1: IOL\_MANUAL
- 2: IOL\_AUTOSTART
- 3: DI\_CQ
- 97: PREOPERATE<sup>3)</sup>

| No. | CP  | XAP | A Normal Section 1 DB Arameter 1 DB | 际值 🚂 快照 🎮      | ▶ 🧠 👌 将快照值        | 值复制到起始值中 📓 🖾 | 将起始值加到 |
|-----|-----|-----|-------------------------------------|----------------|-------------------|--------------|--------|
|     |     | 名利  | <br>В                               | 数据类型           | 起始值               | 监视值          | 保持     |
| 1   | -0  | -   | Input                               |                |                   |              |        |
| 2   | -00 |     | xExecute                            | Bool           | false             | TRUE         |        |
| 3   | -   | 1   | ICPX_AP_HWID                        | HW_ANY         | 0                 | 285          |        |
| 4   | -   |     | uiSlotNumber                        | UInt           | 0                 | 1            |        |
| 5   | -0  |     | udiParameterID                      | UDI 参数全部按照規    | <b>见则写入</b>       | 20071        |        |
| 6   | -0  |     | uiParameterInstance                 | Uln 今, 如果指今日   | utefA11指<br>C力执行。 | 0            |        |
| 7   | -   |     | xReadWrite                          | Boc xDone会从0变) | <b>Ь1.</b>        | TRUE         |        |
| 8   | -0  |     | uiDataLength                        | UInt           | 0                 | 1            |        |
| 9   | -   | -   | Output                              |                |                   |              |        |
| 10  | -0  |     | xDone                               | Bool           | false             | TRUE         |        |
| 11  | -0  |     | xBusy                               | Bool           | false             | FALSE        |        |
| 12  | -01 |     | xError                              | Bool           | false             | FALSE        |        |
| 13  | -   |     | iReadLength                         | Int            | 0                 | 0            |        |
| 14  | -   |     | uiStatus                            | UInt           | 0                 | 1            |        |
| 15  | -00 |     | uiErrorCode                         | UInt           | 0                 | 0            |        |

**Device information** 

## Device 1 - A-4IOL

CPX-AP-A-4IOL-M12 MC: 12309 Product Key: GV166V7GTF5 OrderNumber: 8129114 SW: 1.5.12 HW: 1 PS: 24.1 V PL: 23.7 V IO bytes per port: 4 IOL-D 1: Deactivated IOL-D 2: 014Dh Festo

00007Ah SPAU-P10R-T-G18M-L-PNLK-PNVBA-M8D SPAU-P10-L Input 16 bits / Output 0 bits ProductKey 3S7PMDRLG2M

- IOL-D 3: Deactivated
- IOL-D 4: Deactivated
- 2. 通过 CPXAP\_IOLink\_Parameter 来读写 IO-LINK 传感器的参数。

| evice 1 - /                                        | A-4IOL                                                  |                                                          |  |  |  |
|----------------------------------------------------|---------------------------------------------------------|----------------------------------------------------------|--|--|--|
| CPX-AP-A                                           | -4IOL-M12                                               | 1                                                        |  |  |  |
| MC: 1230<br>SW: 1.5.12<br>PS: 24.2 V<br>IO bytes p | 9 Product k<br>2 HW: 1<br>7 PL: 23.9 V<br>per port: 4   | Key: GV166V7GTF5 OrderNumber: 8129114                    |  |  |  |
| IOL-D 1:                                           | 014Dh<br>000001h                                        | Festo<br>SDAT-MHS-M50-1L-SA-E-0.3-M8<br>1531265          |  |  |  |
|                                                    | Input 16 b<br>ProductKe                                 | its / Output 0 bits<br>y 3S7PMQ9KLKP                     |  |  |  |
| IOL-D 2:                                           | 014Dh<br>00007Ah                                        | Festo<br>SPAU-P10R-T-G18M-L-PNLK-PNVBA-M8D<br>SPAU-P10-L |  |  |  |
|                                                    | Input 16 bits / Output 0 bits<br>ProductKey 3S7PMDRLG2M |                                                          |  |  |  |
| IOL-D 3:                                           | Deactivate                                              | d                                                        |  |  |  |
| 101-D 4                                            | Deactivate                                              | d                                                        |  |  |  |

对 IO-LINK 设备读写参数,需要确认目标参数的索引、子索引以及数据类型等参数,这些参数可以在 IO-LINK 传感器的操作说明中查找,本例对 SPAU 传感器读写参数,SPAU 说明书下载链接: <u>SPAU IO-LINK 参数 | 费斯托网站</u> (festo.com.cn)

本例中演示读写 OutA, backlight color 参数值,先使用读参数功能读取该参数的当前值,读取成功后,再通过写参数的功能来修改这个值。通过操作手册可以确认,目标参数的索引是 0x118,转换为十进制是 280,子索引是 0。

| 索引     | 子索引 | 参数描述                         | 读写结果及含义                                                                                                    |   |     |     |
|--------|-----|------------------------------|----------------------------------------------------------------------------------------------------|---|-----|-----|
| 0x0118 | 0   | OutA, backlight color (COLR) | 0, allways blue (with display)<br>allways green (without dis-<br>play)<br>1, red if Out = 0<br>2, red if Out = 1<br>default 0 | R | R/W | R/W |

首先通过功能块读取 SPAU OutA, backlight color 参数的值,通过 Webserver 截图可以得知,当前使用 IO-LINK 主站的 第二个端口。

| CPX-AP-A-4    |                                    |                            |                                       |         |                                       |
|---------------|------------------------------------|----------------------------|---------------------------------------|---------|---------------------------------------|
| 常規            | 10 变量 系统常数                         | 文本                         |                                       |         |                                       |
| 显示硬件系统        | 充常数 💌                              |                            |                                       |         |                                       |
| 名称            |                                    | 类型                         | 硬件标识符                                 | 使用者     |                                       |
| 🖉 cpx-aj      | p-a~CPX-AP-A-4IOL-M12_1_1          | Hw_SubModule               | 286                                   | PLC_1   |                                       |
| Cox-al        | p-a-CPX-AP-A-4IOL-M12_1            | Hw_SubModule               | 285                                   | PLC_1   |                                       |
| Cox-aj        | p-a-CPX-AP-A-4IOL-M12_1-IO-Lin     | k_In_Out_4 Hw_SubModule    | 287                                   | PLC_1   |                                       |
| CDX-ai        | p-a-CPX-AP-A-4IOL-M12 1-Port d     | leactivated 2 Hw SubModule | 290                                   | PLC 1   |                                       |
| Cpx-a         | p-a-CPX-AP-A-4IOL-M12_1-IO-Lin     | k_In_Out_4 Hw_SubModule    | 258                                   | PLC_1   |                                       |
| 말 같  <br>CPXA | 🔩 🛃 📰 🐨 保持<br>P. IOLink, Parameter | ·实际值 🔐 快照 🐴<br>1 DB 1      | ····································· | 制到起始值中  | 🕵 🛃 将起始值加载为实际值 🔍 💷                    |
| 名             | 和<br>称                             |                            | 起始值                                   | 监视值     | 保持 从 HMI/OPC 从 H 在 HMI 设定值 监招         |
| 1 🕣 🔻         | Input                              |                            |                                       | 1       |                                       |
| 2 🕣 🛚         | xExecute                           | Bool                       | 0                                     | TREE    |                                       |
| 3 🕣 🗉         | HW_ID                              | HW_IO                      | 0                                     | 285     |                                       |
| 4 🕣 =         | iport                              | Int                        | 0                                     | 2       | 1.HW_ID中写入CPX-AP-I-4IOL-M12的硬件标识符,本例  |
| 5 🕣 =         | xWrite                             | Bool                       | 0                                     | FALSE   | 中硬件标识符是 285。                          |
| 6 🕣 =         | iIndex                             | Int                        | 0                                     | 280     | 2.iport中写入IO-LINK端口号,端口号分别是1、2、3、4,   |
| 7 🕣 =         | iSubindex                          | Int                        | 0                                     | 0       | 本例对端口2的IO-LINK设备读写参数,写入2。             |
| 8 🕣 🛚         | iWriteDataLength                   | Int                        | 0                                     | 2       | 3.xWrite=0时,代表读参数,xWrite=1时,代表写参数,本例中 |
| 9 🕣 🗖         | timeout                            | Time                       | T# 20s                                | T#205   | 读参数,写入0。                              |
| 10 🕣 🔻        | Output                             |                            |                                       |         | 4.iIndex中写入被读写参数的索引号,写入280。           |
| 11 🕣 🗉        | xDone                              | Bool                       | false                                 | TRUE    | 5.iSubindex中写入被读写参数的子索引号,写入0。         |
| 12 🕣 =        | xBusy                              | Bool                       | false                                 | FALSE   | 6.iWriteDataLength写入被读写参数的数据长度,写入2。   |
| 13 🕣 =        | XError                             | Bool                       | false                                 | FALSE   |                                       |
| 14 🕣 🔳        | wStatus                            | Word                       | 16#7000                               | 16#0000 |                                       |
| 15 🕣 🗉        | diagnostics                        | *IOLink_typeDiagn          |                                       |         |                                       |
| 16 🕣 =        | iReadDataLength                    | Int                        | 0                                     | 2       |                                       |

功能块各个管脚写入完成后,通过将 xExecute 置位运行功能块,当功能块成功运行, xDone 会从 0 变成 1,通过功能块读取到该参数当前被设置为 1,对应的含义是,当 OutA=0 时,屏幕显示红色背景,如下图。

| API_Diag | nosis_V  | 17 → PLC_1 [   | CPU 1516-3 PN/  | DP]  | 程序块                                                              | AP_IO-LINK_D                                                    | ATA [D           | )B8] |      |         |
|----------|----------|----------------|-----------------|------|------------------------------------------------------------------|-----------------------------------------------------------------|------------------|------|------|---------|
| 🥩 🔮 🖣    | LINK_D   | E 🌚 保持实<br>ATA | 际值 🔒 快照         | 10g  | ■, 将快照(                                                          | 直复制到起始值中                                                        | 8- B-            | 将起始  | 値加載ク | 为实际值    |
| 名利       | <u>ب</u> |                | 数据类型            |      | 起始值                                                              | 监视值                                                             |                  | 保持   | 从    | HMI/OPC |
| 1 📶 🔻    | Static   |                |                 | _    |                                                                  |                                                                 | · · · · ·        |      |      |         |
| 2 📶 🛚    | data     |                | UInt            |      | 0                                                                | 1                                                               |                  |      |      |         |
|          |          |                |                 |      |                                                                  | /                                                               |                  |      |      |         |
| 0x0118   | 0        | OutA, back     | dight color (CC | OLR) | 0, allwa<br>allway<br>play)<br>1, red if<br>2, red if<br>default | ys blue (with dis<br>s green (withou<br>Out = 0<br>Out = 1<br>0 | splay)<br>t dis- | R    | R/W  | R/W     |

查看实物,OutA=0时,SPAU屏幕背景为红色,与读取到的参数一致。

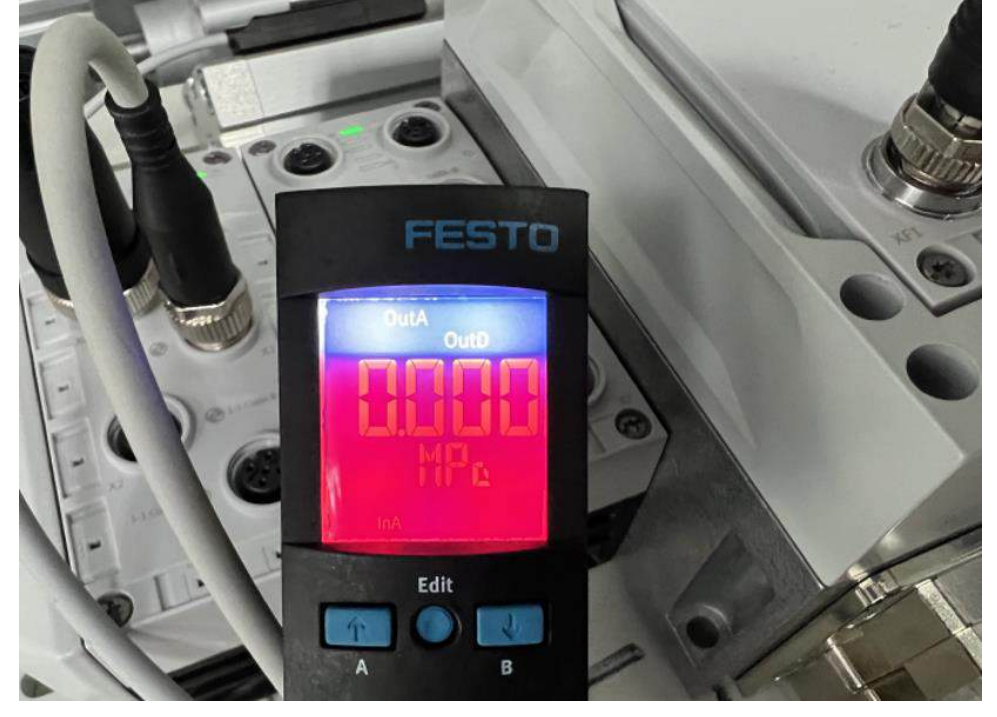

使用功能块 CPXAP\_IOLink\_Parameter 给传感器写入参数,目标参数是 OutA,backlight color(COLR),和上文读取的参数相同,写入参数时给 xWrite 写入 1,代表写入参数,在变量 data 中写入修改目标值,本例中是 0,写入完成后,无论 OutA 状态如何,屏幕背景颜色总是显示蓝色。

| 825 | 索                                                                          | 引    | 子索引              |         | 参数描述           |                       |                                                     | 读写结果及含义                                                                                              |                     | 2 V          |     |
|-----|----------------------------------------------------------------------------|------|------------------|---------|----------------|-----------------------|-----------------------------------------------------|----------------------------------------------------------------------------------------------------|---------------------|--------------|-----|
| AP  | vx01                                                                       | l 18 | 3 0<br>nosis_V17 | OutA, I | backlight colo | r (COLR)<br>\/DP] ▶ 程 | 0, all<br>allw<br>play)<br>1, ree<br>2, ree<br>defa | ways blue (with d<br>vays green (witho<br>d if Out = 0<br>d if Out = 1<br>ult 0<br>CPXAP_IOLink_Para | lisplay)<br>ut dis- | R/W R        | 8/W |
| 3   | S                                                                          | ÷ [  | <b>.</b>         | 😮 保持    | 实际值 🎴 快照       | •                     | 将快照值                                                | 夏制到起始值中 🛛 🛃                                                                                          | 将起始值                |              |     |
|     | CP)                                                                        | KAF  | OLink Par        | ameter  | 1_DB_1         |                       |                                                     |                                                                                                    |                     |              |     |
| _   |                                                                            | 名    | <br>你            |         | 数据类型           | 起始                    | 值                                                   | 监视值                                                                                                  | 保持                  | 从 нмі/орс    |     |
| 1   | -00                                                                        | •    | Input            |         |                |                       |                                                     |                                                                                                    |                     |              | Î   |
| 2   |                                                                            | •    | xExecute         |         | Bool           | 0                     |                                                     | TRUE                                                                                                 |                     | <b>V</b>     |     |
| 3   |                                                                            | •    | HW_ID            |         | HW_IO          | 0                     |                                                     | 285                                                                                                  |                     | <b>V</b>     |     |
| 4   |                                                                            | •    | iport            |         | Int            | 0                     |                                                     | 2                                                                                                    |                     | <b>V</b>     |     |
| 5   | -00                                                                        | •    | xWrite           |         | Bool           | 0                     |                                                     | TRUE                                                                                                 |                     | <b>V</b>     |     |
| 6   | -00                                                                        | •    | iIndex           |         | Int            | 0                     |                                                     | 280                                                                                                  |                     | <b>V</b>     |     |
| 7   |                                                                            | •    | iSubindex        |         | Int            | 0                     |                                                     | 0                                                                                                    |                     | <b>V</b>     |     |
| 8   | -00                                                                        | •    | iWriteData       | Length  | Int            | 0                     |                                                     | 2                                                                                                    |                     | <b>V</b>     |     |
| 9   | -00                                                                        | •    | timeout          |         | Time           | T#20                  | )s                                                  | T#205                                                                                                |                     | $\checkmark$ |     |
| 10  |                                                                            | •    | Output           |         |                |                       |                                                     |                                                                                                    |                     |              |     |
| 11  | -00                                                                        | •    | xDone            |         | Bool           | false                 |                                                     | TRUE                                                                                                 |                     |              |     |
| 12  |                                                                            | •    | xBusy            |         | Bool           | false                 |                                                     | FALSE                                                                                                |                     |              |     |
| 13  |                                                                            | •    | XError           |         | Bool           | false                 |                                                     | FALSE                                                                                                |                     |              |     |
| 14  |                                                                            | •    | wStatus          |         | Word           | 16#7                  | 7000                                                | 16#0000                                                                                              |                     |              |     |
| 15  |                                                                            | •    | diagnostic       | s       | *IOLink_typeD  | iagn                  |                                                     |                                                                                                    |                     |              |     |
| 16  |                                                                            | •    | iReadData        | Length  | Int            | 0                     |                                                     | 0                                                                                                    |                     |              |     |
| AP  | APL_Diagnosis_V17 ▶ PLC_1 [CPU 1516-3 PN/DP] ▶ 程序块 ▶ AP_IO-LINK_DATA [DB8] |      |                  |         |                |                       |                                                     |                                                                                                    |                     |              |     |
|     | AP                                                                         | _10  | -LINK_DATA       | 4       |                |                       |                                                     |                                                                                                    |                     |              |     |
|     |                                                                            | 名和   | 你                |         | 数据类型           | 起始                    | 值                                                   | 监视值                                                                                                  | 保持                  | 从 нмі/орс    |     |
| 1   | -                                                                          | •    | Static           |         |                |                       |                                                     |                                                                                                    |                     |              |     |
| 2   | -                                                                          | •    | data             |         | UInt           | 0                     |                                                     | 0                                                                                                    |                     |              |     |
|     |                                                                            |      |                  |         |                |                       |                                                     |                                                                                                    |                     |              |     |
|     |                                                                            |      |                  |         |                |                       |                                                     |                                                                                                    |                     |              |     |
|     |                                                                            |      |                  |         |                |                       |                                                     |                                                                                                    |                     |              |     |
|     |                                                                            |      | · · · · · · ·    |         |                |                       | , → > n                                             | .1                                                                                                   |                     |              |     |

查看实物,屏幕背景颜色变成蓝色,说明参数写入成功。

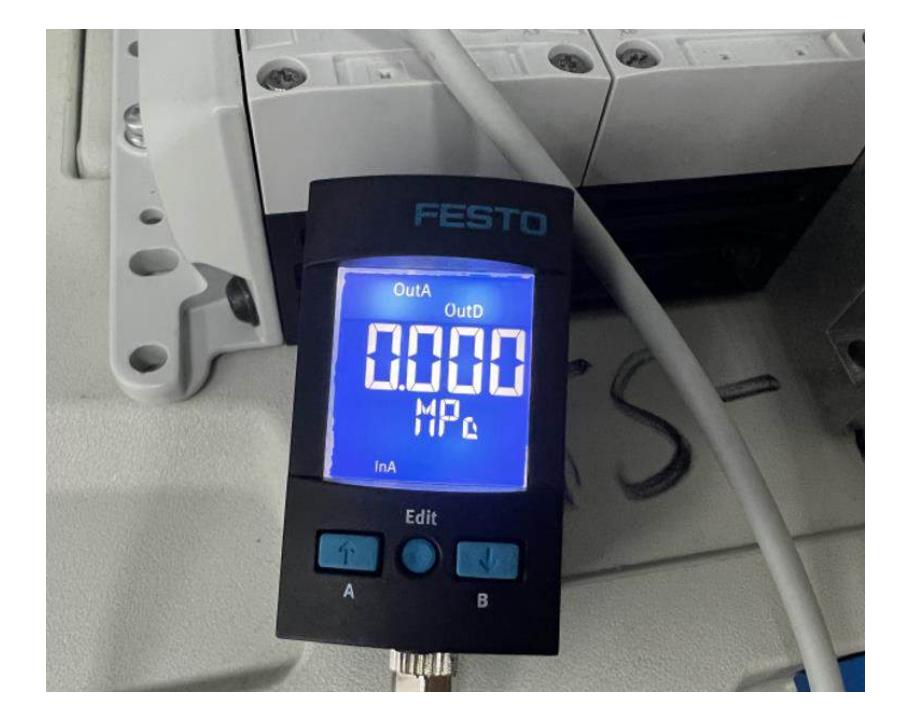

## 6 诊断功能

## 6.1 LED 诊断

当模块发生故障时,可以根据模块上的指示灯初步确认故障类型,不同模块对应的指示灯含义不同,通过对应模块的操作说明可以查看全部的指示灯含义。

| 模块诊断 [MD]                                                          | 模块诊断 [MD]                          |                            |  |  |  |  |
|--------------------------------------------------------------------|------------------------------------|----------------------------|--|--|--|--|
| LED(红色,<br>绿色)                                                     | 含义                                 | 补救方法                       |  |  |  |  |
| 炮灭                                                                 | 逻辑电源 PS 不可用。                       | 检查逻辑电源 PS 的连接。             |  |  |  |  |
| 绿灯亮                                                                | 未激活模块诊断                            |                            |  |  |  |  |
| ↓<br>↓<br>↓<br>↓<br>↓<br>↓<br>↓<br>↓<br>↓<br>↓<br>↓<br>↓<br>↓<br>↓ | 模块诊断激活<br>严重程度"信息"<br>例如关断负载电源 PL  |                            |  |  |  |  |
|                                                                    | 模块诊断激活<br>严重程度"警告"<br>例如参数设置错误     | 执行相应的补救措施,<br>例如检查参数设置。    |  |  |  |  |
| →<br>≰灯亮                                                           | 模块诊断激活<br>严重程度"错误"<br>例如逻辑电源 PS 欠压 | 执行相应的补救措施,<br>例如检查逻辑电源 PS。 |  |  |  |  |
|                                                                    | 模块启动尚未完成。<br>系统通信尚未初始化。            |                            |  |  |  |  |
| 绿灯以 2 Hz<br>频率闪烁                                                   | 模块识别(服务功能)                         |                            |  |  |  |  |

表格 9: 模块诊断 LED 指示灯 [MD]

| 系统诊断 [SD]                                                          |                                                          |                |  |  |  |
|--------------------------------------------------------------------|----------------------------------------------------------|----------------|--|--|--|
| LED(红色,<br>绿色)                                                     | 含义                                                       | 补救方法           |  |  |  |
| 炮灭                                                                 | 逻辑电源 PS 不可用。                                             | 检查逻辑电源 PS 的连接。 |  |  |  |
| 绿灯亮                                                                | 未激活系统诊断                                                  | -              |  |  |  |
| ↓<br>↓<br>↓<br>↓<br>↓<br>↓<br>↓<br>↓<br>↓<br>↓<br>↓<br>↓<br>↓<br>↓ | 系统诊断激活<br>严重程度"信息"<br>例如模块上的负载电源 PL 不可用或模<br>块上的固件更新已激活。 | -              |  |  |  |
|                                                                    | 系统诊断激活<br>严重程度"警告"<br>例如模块参数设置错误。                        | -              |  |  |  |
| 红灯亮                                                                | 系统诊断激活<br>严重程度"错误"<br>例如模块上的传感器电源短路。                     | -              |  |  |  |
| 绿灯以 2 Hz<br>频率快速闪烁                                                 | 模块识别(服务功能)                                               |                |  |  |  |

表格 10: 系统诊断 LED 指示灯 [SD]

| 负载电源 [PL]          | 负载电源 [PL]       |            |  |  |  |  |
|--------------------|-----------------|------------|--|--|--|--|
| LED(红色,绿<br>色)     | 含义              | 补救方法       |  |  |  |  |
| <b>学</b><br>绿灯亮    | 负载电源 PL 可用。     | -          |  |  |  |  |
| 绿灯以 0.5 Hz<br>频率闪烁 | 负载电源 PL 不可用。    | 检查负载电源 PL。 |  |  |  |  |
| 红灯以 0.5 Hz<br>频率闪烁 | 负载电源 PL 超出公差范围。 | 检查负载电源 PL。 |  |  |  |  |

表格 11: 负载电源 LED 指示灯 [PL]

| 维护 [MT]                                                                                                    | ~                               | 24                       |
|----------------------------------------------------------------------------------------------------|---------------------------------|--------------------------|
| LED 指示灯<br>(黄色)                                                                                                    | 含义                              | 补救方法                     |
| 熄灭                                                                                                    | 不需要维护。                          | -                        |
| えん 見た 見た 見た 見た しんしょう しんしょう しんしょ しんしょ | CPX-AP-A 自动化系统中至少有一个模<br>块需要维护。 | 执行必要的补救措施 → 相关模块的指<br>南。 |

表格 12: 维护 LED 指示灯 [MT]

÷,

| PROFINET 网络     | 各故障 [NF]                                |              |
|-----------------|-----------------------------------------|--------------|
| LED 指示灯<br>(红色) | 含义                                      | 补救方法         |
| 炮灭              | 无错误<br>(如果系统诊断 LED 指示灯 [SD] 的<br>绿灯亮起)。 | _            |
| ~~~             | 网络配置错误。                                 | 检查网络配置。      |
|                 | 网络连接中断、短路或受到干扰。                         | 检查网络连接。      |
| 红灯闪烁            | 设备名称/设备编号不正确。                           | 检查设备名称/设备编号。 |
| -               | 10 控制器损坏。                               | 维修 10 控制器。   |

表格 13: PROFINET 网络故障 LED 指示灯 [NF]

# PROF Lenergy [PE] LED 指示灯 (绿色) 含义 补救方法 〇 PROF Lenergy 未激活。 熄灭 PROF Lenergy 已激活。 ジベム 绿灯闪烁 PROF Lenergy 已激活。

表格 14: PROFlenergy LED 指示灯 [PE]

通过浏览器可以访问 CPX-AP-A-PN-M12 的网页,可以查看模块信息以及故障信息,访问方法如下图所示。 浏览器中访问CPX-AP-A-PN-M12的IP地址

| 🗖 🕒 cpx-ap-a                                                                                                    |                                                                                                    | 🗸 × 🖻                                                                                                    | ApplicationNote                                                                                                    | -CPX-AP                                                                                                    | PN-P ×                                                                                                    | Apj                                                                                                    | alicationNote-CPX-APPN-P × DATE ApplicationNote-CPX-APPN-P                                                                                                    | n :                    |
|----------------------------------------------------------------------------------------------------|----------------------------------------------------------------------------------------------------|----------------------------------------------------------------------------------------------------|----------------------------------------------------------------------------------------------------|----------------------------------------------------------------------------------------------------|----------------------------------------------------------------------------------------------------|----------------------------------------------------------------------------------------------------|----------------------------------------------------------------------------------------------------|------------------------|
| C AZ                                                                                                    |                                                                                                    | 192,168.0.66                                                                                                    |                                                                                                    |                                                                                                    |                                                                                                    |                                                                                                    |                                                                                                    |                        |
|                                                                                                    | ×+ 1                                                                                                    | 1521100.0100                                                                                                    |                                                                                                    |                                                                                                    |                                                                                                    |                                                                                                    |                                                                                                    |                        |
| CPX-AP web se                                                                                                    | erver                                                                                                    | срх-ар-а                                                                                                    | 192.168.                                                                                                    | 0.66                                                                                                    |                                                                                                    |                                                                                                    |                                                                                                    |                        |
| Home                                                                                                    |                                                                                                    |                                                                                                    |                                                                                                    |                                                                                                    |                                                                                                    |                                                                                                    |                                                                                                    |                        |
| AP topology<br>Diagnosis                                                                                                    |                                                                                                    | Device inf                                                                                                    | ormation                                                                                                    |                                                                                                    |                                                                                                    |                                                                                                    |                                                                                                    |                        |
| PROFINCT / 1&M                                                                                                    |                                                                                                    | Device 1 -                                                                                                    | A-4IOL                                                                                                    |                                                                                                    |                                                                                                    |                                                                                                    |                                                                                                    |                        |
| Ethernet                                                                                                    |                                                                                                    | CPX-AP-A                                                                                                    | -4IOL-M12                                                                                                    |                                                                                                    |                                                                                                    |                                                                                                    |                                                                                                    |                        |
| Report                                                                                                    |                                                                                                    | MC: 1230                                                                                                    | 9 Product K                                                                                                    | ey: GV1                                                                                                    | 66V7GT                                                                                                    | F5 Orde                                                                                                    | erNumber: 8129114                                                                                                    |                        |
|                                                                                                    |                                                                                                    | SW: 1.5.12                                                                                                    | 2 HW: 1                                                                                                    |                                                                                                    |                                                                                                    |                                                                                                    |                                                                                                    |                        |
| 1                                                                                                    |                                                                                                    | PS: 24.1 V                                                                                                    | PL: 23.9 V                                                                                                    |                                                                                                    |                                                                                                    |                                                                                                    |                                                                                                    |                        |
| Diagnosis中有                                                                                                    | 当前故                                                                                                    | 障信息和历史                                                                                                    | 记录                                                                                                    |                                                                                                    |                                                                                                    |                                                                                                    |                                                                                                    |                        |
|                                                                                                    |                                                                                                    | IOL-D 1:                                                                                                    | 014Dh                                                                                                    | Festo                                                                                                    |                                                                                                    |                                                                                                    |                                                                                                    |                        |
|                                                                                                    |                                                                                                    |                                                                                                    | 000001h                                                                                                    | SDAT-                                                                                                    | MHS-M                                                                                                    | 50-1L-9                                                                                                    | A-E-0.3-M8                                                                                                    |                        |
|                                                                                                    |                                                                                                    |                                                                                                    |                                                                                                    | 15312                                                                                                    | 55                                                                                                    |                                                                                                    |                                                                                                    |                        |
|                                                                                                    |                                                                                                    |                                                                                                    | Input 16 bi                                                                                                    | ts / Out                                                                                                    | put 0 bi                                                                                                    | its                                                                                                    |                                                                                                    |                        |
|                                                                                                    |                                                                                                    |                                                                                                    | ProductKey                                                                                                    | 3S7PN                                                                                                    |                                                                                                    | Р                                                                                                    |                                                                                                    |                        |
|                                                                                                    |                                                                                                    | IOL-D 2:                                                                                                    | 014Dh                                                                                                    | Festo                                                                                                    |                                                                                                    |                                                                                                    |                                                                                                    |                        |
|                                                                                                    |                                                                                                    |                                                                                                    | 00007Ah                                                                                                    | SPAU-                                                                                                    | P10R-T-                                                                                                    | G18M-                                                                                                    | L-PNLK-PNVBA-M8D                                                                                                    |                        |
|                                                                                                    |                                                                                                    |                                                                                                    |                                                                                                    | SPAU-                                                                                                    | P10-L                                                                                                    |                                                                                                    |                                                                                                    |                        |
|                                                                                                    |                                                                                                    |                                                                                                    | Input 16 bi                                                                                                    | ts / Out                                                                                                    | put 0 bi                                                                                                    | its                                                                                                    |                                                                                                    |                        |
|                                                                                                    |                                                                                                    |                                                                                                    | ProductKey                                                                                                    | 3S7PN                                                                                                    | IDRLG2                                                                                                    | M                                                                                                    |                                                                                                    |                        |
|                                                                                                    |                                                                                                    | IOL-D 3:                                                                                                    | Deactivated                                                                                                    | t<br>I                                                                                                    |                                                                                                    |                                                                                                    |                                                                                                    |                        |
|                                                                                                    |                                                                                                    | IOL-D 4:                                                                                                    | Deactivated                                                                                                    |                                                                                                    |                                                                                                    |                                                                                                    |                                                                                                    |                        |
|                                                                                                    |                                                                                                    |                                                                                                    |                                                                                                    |                                                                                                    |                                                                                                    |                                                                                                    |                                                                                                    |                        |
| ← C ▲ ⊼⊕     ↓                                                                                                    | 92.168.0.66/d                                                                                                    | iacnose /stm                                                                                                    | delaterer                                                                                                    |                                                                                                    |                                                                                                    |                                                                                                    |                                                                                                    | A* 34 45               |
| ← C ▲ 不安全   1<br>CPX-AP web server                                                                                                    | 92.168.0.66/d<br>cpx-ap-a                                                                                                    | iagnose.htm<br>a / 192.168.0.66                                                                                                    |                                                                                                    |                                                                                                    |                                                                                                    |                                                                                                    |                                                                                                    | 사 34 습                 |
| ← C ▲ 不安全   1<br>CPX-AP web server                                                                                                    | 92.168.0.66/d<br>cpx-ap-a<br>当前故                                                                                                    | iagnose.htm<br>a / 192.168.0.66<br>障信息                                                                                                    |                                                                                                    |                                                                                                    |                                                                                                    |                                                                                                    |                                                                                                    | A* 34 位                |
| C ▲ 不安全   1     CPX-AP web server     Home     AP topology                                                                                                    | 92.168.0.66/d<br>cpx-ap-a<br>当前故<br>Diagnos                                                                                                    | lagnose.htm<br>a / 192.168.0.66<br>障信息<br>is state                                                                                                    | 故障类型                                                                                                    |                                                                                                    | 故降                                                                                                    | 章代码和                                                                                                    | 代码含义                                                                                                    | A* 38 合                |
| C ▲ 不安全   1<br>CPX-AP web server<br>Home<br>AP topology<br>Diagnosis<br>PROFINET / I&M                                                                                                    | 92.168.0.66/d<br>cpx-ap-a<br>当前故<br>Diagnos                                                                                                    | iagnose.htm<br>a / 192.168.0.66<br>障信息<br>is state                                                                                                    | 故障类型<br>Diagnosis                                                                                                    |                                                                                                    | 故降                                                                                                    | 章代码和                                                                                                    | 代码含义                                                                                                    | A* as ☆                |
| C ▲ 不安全   1     CPX-AP web server     Home     AP topology     Diagnosis     PROFINET / I&M     Ethernet     Report     C     C     C     C     A     不安全   1     C     C | 92.168.0.66/d<br>cpx-ap-a<br>当前故<br>Diagnos<br>Device                                                                                                    | lagnose.htm<br>本 / 192.168.0.66<br>障信息<br>is state<br>Origin Severity<br>module info                                                                                                    | 故障类型<br>Diagnosis<br>D02   01   0026                                                                                                    | !<br>2 Load su                                                                                                    | 故》<br>pply (PL) 24                                                                                                    | 章代码和<br>4 V DC swi                                                                                                  | I代码含义<br>tched off                                                                                                    | A <sup>8</sup> 346 ☆ _ |
| そ C ▲ 不安全   1 CPX-AP web server Home AP topology Diagnosis PROFINET / I&M Ethernet Report                                                                                                    | 92.168.0.66/d<br>cpx-ap-a<br>当前故<br>Diagnos<br>Device<br>1<br>2                                                                                             | iagnose.htm<br>有 / 192.168.0.66<br>简信息<br>is state<br>Origin Severity<br>module info                                                                                                    | 故障类型<br>Diagnosis<br>Do2   01   0026<br>-                                                                                                    | !<br>2 Load sup                                                                                                    | 故译<br>aply (PL) 24                                                                                                    | 章代码和<br>4 V DC swi                                                                                                  | I代码含义<br>tched off                                                                                                    | A* 28 公                |
| <ul> <li>C ▲ 不安全   1</li> <li>CPX-AP web server</li> <li>Home<br/>AP topology<br/>Diagnosis<br/>PROFINET / I&amp;M<br/>Ethernet<br/>Report</li> </ul>                                                                                                    | 92.168.0.66/d<br>cpx-ap-a<br>当前故<br>Diagnos                                                                                                    | lagnose.htm<br>a / 192.168.0.66<br>简信息<br>is state<br>Origin Severity<br>module info<br>module info                                                                                                    | 故障类型<br>Diagnosis<br>D02   01   0026<br>-<br>D02   01   0026<br>-<br>D02   01   0026                                                                                                    | 2 Load sup                                                                                                    | 故事<br>pply (PL) 2-<br>pply (PL) 2-                                                                                                    | 章代码和<br>4 V DC swi<br>4 V DC swi                                                                                    | I代码含义<br>tched off<br>tched off                                                                                                    | A* 38 位                |
| ← C ▲ 不安全 1<br>CPX-AP web server<br>Home<br>AP topology<br>Diagnosis<br>PROFINET / ReM<br>Ethernet<br>Report<br>枝块编号                                                                                                    | 92.1680.66/d<br>cpx-ap-a<br>Diagnos<br>Device<br>1<br>2<br>3<br>4<br>5                                                                                      | iagnose.htm<br>a / 192.168.0.66<br>障信息<br>is state<br>Origin Severity<br>module info<br>module error                                                                                                    | 故障类型<br>Diagnosis<br>Do2   01   0026<br>-<br>D02   01   0026<br>-<br>D02   01   0026                                                                                                    | 2 Load suj<br>2 Load suj<br>1 Undervo                                                                                                    | 故<br>Poply (PL) 24<br>Sply (PL) 24<br>Itage in Io                                                                                      | 章代码和<br>4 V DC swi<br>4 V DC swi<br>ad supply                                                                       | I代码含义<br>tched off<br>tched off<br>(PL) 24 V DC                                                                                                    | A* 38 合                |
| ← C ▲ 不安全 1<br>CPX-AP web server<br>Home<br>AP topology<br>Diagnosis<br>PROFINET / I&M<br>Ethernet<br>Report<br>模块编号                                                                                                    | 92.1680.66/d<br>cpx-ap-a<br>当前放<br>Diagnos<br>Device<br>1<br>2<br>3<br>4<br>5                                                                               | iagnose.htm<br>a / 192.168.0.66<br>節信息<br>is state<br>Origin Severity<br>module info<br>module info<br>module error                                                                                                    | 故障类型<br>Diagnosis<br>D02   01   0026<br>-<br>D02   01   0026<br>-<br>D02   01   0026<br>-                                                                                                    | 2 Load suj<br>2 Load suj<br>1 Undervo                                                                                                    | bply (PL) 24<br>pply (PL) 24<br>pply (PL) 24<br>ltage in lo                                                                            | 章代码和<br>4 V DC swi<br>4 V DC swi<br>ad supply                                                                       | I代码含义<br>tched off<br>(PL) 24 V DC                                                                                                    | A* 28 🟠                |
| ← C ▲ 不安全 1<br>CPX-AP web server<br>Home<br>AP topology<br>Diagnosis<br>PROFINET / I&M<br>Ethernet<br>Report<br>模块编号                                                                                                    | 92.1680.66/d<br>cpx-ap-a<br>当前放<br>Diagnos<br>Device<br>1<br>2<br>3<br>4<br>5<br>Diagnos                                                                    | iagnose.htm<br>a / 192.168.0.66<br>简信息<br>is state<br>Origin Severity<br>module info<br>module info<br>module error<br>is trace 历史故                                                                                                    | 故障类型<br>Diagnosis<br>Do2   01   0026<br>-<br>D02   01   0026<br>-<br>D02   01   0026<br>-<br>障信息                                                                                                    | 2 Load suj<br>2 Load suj<br>1 Undervo                                                                                                    | 故郎<br>oply (PL) 24<br>oply (PL) 24<br>Itage in lo                                                                                      | 章代码和<br>4 V DC swi<br>4 V DC swi<br>ad supply                                                                       | I代码含义<br>tched off<br>tched off<br>(PL) 24 V DC<br>故障代码和代码含义                                                                                                    | A* 34 ☆                |
| ← C ▲ 不安全 1<br>CPX-AP web server<br>Home<br>AP topology<br>Diagnosis<br>PROFINET / I&M<br>Ethernet<br>Report<br>模块编号                                                                                                    | 92.1680.66/d<br>cpx-ap-a<br>当前放<br>Diagnos<br>Device<br>1<br>2<br>3<br>4<br>5<br>Diagnos<br>Time elap                                                       | iagnose.htm<br>a / 192.168.0.66<br>简信息<br>is state<br>Origin Severity<br>module info<br>module info<br>module error<br>is trace 历史故<br>sed since last system                                                                                                    | 故障类型<br>Do2   01   0026<br>-<br>D02   01   0026<br>-<br>D02   01   0026<br>-<br>防信息<br>start: 0 Days, 0                                                                                                    | 2 Load suj<br>2 Load suj<br>1 Undervo                                                                                                    | bply (PL) 24<br>oply (PL) 24<br>dtage in lo                                                                                            | 章代码和<br>4 V DC swi<br>4 V DC swi<br>ad supply<br>14                                                                 | I代码含义<br>tched off<br>tched off<br>(PL) 24 V DC<br>故障代码和代码含义                                                                                                    | A* 38 ☆                |
| ← C ▲ 不安全   1<br>CPX-AP web server<br>Home<br>AP topology<br>Diagnosis<br>PROFINET / I&M<br>Ethernet<br>Report<br>极块编号                                                                                                    | 92.1680.66/d<br>cpx-ap-a<br>当前故<br>Diagnos<br>Device<br>1<br>2<br>3<br>4<br>5<br>Diagnos<br>Time elap<br>Entry<br>1                                         | iagnose.htm<br>a / 192.168.0.66<br>障信息<br>is state<br>Origin Severity<br>module info<br>module error<br>is trace 历史故<br>sed since last system<br>Time<br>(0 days 04:59:50                                                                                                    | 故障类型<br>Diagnosis<br>D02   01   0026<br>-<br>D02   01   0026<br>-<br>D02   01   0026<br>-<br>障信息<br>start: 0 Days, 0<br>Device<br>3                                                                                                    | 2 Load suj<br>2 Load suj<br>1 Undervo<br>4:59:51 Tra<br><b>Origin</b><br>module                                                                                                    | bply (PL) 2-<br>pply (PL) 2-<br>itage in lo<br>ce count: 1<br>Event<br>Taise                                                           | 章代码和<br>4 V DC swi<br>4 V DC swi<br>ad supply<br>i4<br>[Severity<br>[info                                           | I代码含义<br>tched off<br>(PL) 24 V DC<br>Diagnosis<br>D02 101 100262 Load supply (PL) 24 V DC switched off                                                                                                    | A <sup>4</sup> 34 ☆    |
| ← C ▲ 不安全 1<br>CPX-AP web server<br>Home<br>AP topology<br>Diagnosis<br>PROFINET / I&M<br>Ethernet<br>Report<br>校块编号                                                                                                    | 92.1680.66/d<br>cpx-ap-a<br>Diagnos<br>Device<br>1<br>2<br>3<br>4<br>5<br>Diagnos<br>Time elap<br>Entry<br>1<br>2                                           | iagnose.htm<br>a / 192.168.0.66<br>障信息<br>is state<br>Origin Severity<br>module info<br>module error<br>is trace 历史故<br>sed since last system<br>Time<br>0 days 04:59:50<br>0 days 04:59:50                                                                                                    | 故障类型<br>Diagnosis<br>D02   01   0026<br>-<br>D02   01   0026<br>-<br>D02   01   0026<br>-<br>bt start: 0 Days, D<br>Device<br>3<br>1                                                                                                    | 2 Load suj<br>2 Load suj<br>1 Undervo<br>4:59:51 Tra<br>Origin<br>module<br>module                                                                                                    | bply (PL) 2-<br>pply (PL) 2-<br>pply (PL) 2-<br>ltage in lo<br>ce count: 1<br><b>Event</b><br>raise<br>raise                           | 章代码和<br>4 V DC swi<br>4 V DC swi<br>ad supply<br>14<br>Severity<br>Info<br>Info                                     | I代码含义<br>tched off<br>(PL) 24 V DC<br>Diagnosis<br>D02   01   00262 Load supply (PL) 24 V DC switched off<br>D02   01   00262 Load supply (PL) 24 V DC switched off                                                                                                    | A* 36 ☆                |
| ← C ▲ 不安全 1<br>CPX-AP web server<br>Home<br>AP topology<br>Diagnosis<br>PROFINET / I&M<br>Ethernet<br>Report<br>枝块编号                                                                                                    | 92.1680.66/d<br>cpx-ap-a<br>Diagnos<br>Device<br>1<br>2<br>3<br>4<br>5<br>Diagnos<br>Time elap<br>Entry<br>1<br>2<br>3<br>3                                 | iagnose.htm<br>a / 192.168.0.66<br>障信息<br>is state<br>Origin Severity<br>module info<br>module info<br>module error<br>is trace 历史故<br>sed since last system<br>Time<br>0 days 04:59:50<br>0 days 04:59:50<br>0 days 04:59:50                                                                                                    | 故障类型<br>Diagnosis<br>D02   01   0026<br>-<br>D02   01   0026<br>-<br>D02   01   0026<br>-<br>節信息<br>n start: 0 Days, 0<br>Device<br>3<br>1<br>4                                                                                                    | 2 Load suj<br>2 Load suj<br>1 Undervo<br>1 Undervo<br>1 Origin<br>module<br>module                                                                                                    | bply (PL) 24<br>aply (PL) 24<br>tage in lo<br>ce count: 1<br><b>Event</b><br>raise<br>raise<br>raise                                   | 章代码和<br>4 V DC swi<br>4 V DC swi<br>ad supply<br>ad supply<br>info<br>info<br>error                                 | I代码含义<br>tched off<br>(PL) 24 V DC<br>Diagnosis<br>D02   01   00262 Load supply (PL) 24 V DC switched off<br>D02   01   00262 Load supply (PL) 24 V DC switched off<br>D02   01   00261 Undervoltage in load supply (PL) 24 V DC                                                                                                    | A* 34 ☆                |
| ← C ▲ 不安全 1<br>CPX-AP web server<br>Home<br>AP topology<br>Diagnosis<br>PROFINET / I&M<br>Ethernet<br>Report<br>枝块编号                                                                                                    | 92.1680.66/d<br>cpx-ap-a<br>Diagnos<br>Device<br>1<br>2<br>3<br>4<br>5<br>Diagnos<br>Time elap<br>Entry<br>1<br>2<br>3<br>4                                 | iagnose.htm<br>a / 192.168.0.66<br>節信息<br>is state<br>Origin Severity<br>module info<br>module info<br>module error<br>is trace 历史故<br>sed since last system<br>Time<br>0 days 04:59:50<br>0 days 04:59:50<br>0 days 04:59:50<br>0 days 04:59:50<br>0 days 04:59:50                                                                                                    | 故障类型<br>Dagnosis<br>D02   01   0026<br>-<br>D02   01   0026<br>-<br>D02   01   0026<br>-<br>In start: 0 Days, 0<br>Device<br>3<br>1<br>4<br>4<br>1                                                                                                    | 2 Load sup<br>2 Load sup<br>1 Undervo<br>1 Undervo<br>1 Origin<br>module<br>module<br>Module                                                                                                    | bply (PL) 24<br>aply (PL) 24<br>tage in lo<br>ce count: 1<br><b>Event</b><br>raise<br>raise<br>raise<br>raise                          | 章代码和<br>4 V DC swi<br>4 V DC swi<br>ad supply<br>ad supply<br>info<br>info<br>error<br>error                        | I代码含义<br>tched off<br>(PL) 24 V DC<br>Diagnosis<br>D02   01   00262 Load supply (PL) 24 V DC switched off<br>D02   01   00262 Load supply (PL) 24 V DC switched off<br>D02   01   00262 Load supply (PL) 24 V DC switched off<br>D02   01   00261 Undervoltage in load supply (PL) 24 V DC<br>IO-Link master/port EventCode: 6144d / 1800h - No device (communic                                                                                                    | A* 24 ☆                |
| ← C ▲ 不安全 1<br>CPX-AP web server<br>Home<br>AP topology<br>Diagnosis<br>PROFINET / I&M<br>Ethernet<br>Report<br>极块编号                                                                                                    | 92.1660.66/d<br>cpx-ap-a<br>当前故<br>Diagnos<br>Device<br>1<br>2<br>3<br>4<br>5<br>Diagnos<br>Fine elap<br>Entry<br>1<br>2<br>3<br>4<br>5<br>6                | iagnose.htm<br>a / 192.168.0.66<br>简信息<br>is state<br>Origin Severity<br>module info<br>module info<br>module error<br>is trace 历史故<br>sed since last system<br>Time<br>0 days 04:59:50<br>0 days 04:59:50<br>0 days 04:59:50<br>0 days 00:10:02<br>0 days 00:0001<br>0 days 00:0001                                                                                                  | 故障类型<br>Do2 01 0026<br>-<br>D02 01 0026<br>-<br>D02 01 0026<br>-<br>m start: 0 Days, 0<br>Device<br>3<br>1<br>4<br>4<br>4                                                                                                    | 2 Load sup<br>2 Load sup<br>1 Undervo<br>1 Undervo<br>1 Undervo<br>1 Undervo<br>1 Undervo<br>1 Undervo<br>1 Undervo<br>1 Undervo<br>1 Undervo<br>1 Undervo<br>1 Undervo<br>1 Undervo                                                                                                    | bply (PL) 2-<br>oply (PL) 2-<br>datage in lo<br>ce count: 1<br>Event<br>raise<br>raise<br>raise<br>resolve<br>raise                    | 章代码和<br>4 V DC swi<br>4 V DC swi<br>ad supply<br>info<br>info<br>error<br>error<br>error<br>error                   | tched off<br>tched off<br>(PL) 24 V DC<br>Diagnosis<br>D02   01   00262 Load supply (PL) 24 V DC switched off<br>D02   01   00262 Load supply (PL) 24 V DC switched off<br>D02   01   00261 Londervoltage in load supply (PL) 24 V DC<br>IO-Link master/port EventCode: 6144d / 1800h - No device (communic<br>D02   01   00261 Undervoltage in load supply (PL) 24 V DC<br>D02   01   00261 Undervoltage in load supply (PL) 24 V DC                                                                                                    | A* 24 ☆                |
| ← C ▲ 不安全 1<br>CPX-AP web server<br>Home<br>AP topology<br>Diagnosis<br>PROFINET / I&M<br>Ethernet<br>Report<br>极块编号                                                                                                    | 92.1680.66/d<br>cpx-ap-a<br>当前放<br>Diagnos<br>Device<br>1<br>2<br>3<br>4<br>5<br>Diagnos<br>Time elap<br>Entry<br>1<br>2<br>3<br>3<br>4<br>5<br>6<br>6<br>7 | iagnose.htm<br>a / 192.168.0.66<br>節信息<br>is state<br>Origin Severity<br>module info<br>module info<br>module error<br>is trace 历史故<br>sed since last system<br>Time<br>0 days 04:59:50<br>0 days 04:59:50<br>0 days 04:59:50<br>0 days 04:59:50<br>0 days 00:10:02<br>0 days 00:00:01<br>0 days 00:00:01<br>0 days 00:00:00                                                          | 故障类型<br>Dagnosis<br>Do2   01   0026<br>-<br>D02   01   0026<br>-<br>D02   01   0026<br>-<br>n start 0 Days, 0<br>Device<br>3<br>1<br>4<br>4<br>1<br>4<br>4<br>4<br>3                                                                                                    | 2 Load sup<br>2 Load sup<br>1 Undervo<br>59:51 Tra<br>Origin<br>module<br>module<br>flotM 1<br>module<br>flotM 1<br>module<br>flotM 1<br>module<br>module                                                                                                    | by (PL) 24<br>oply (PL) 24<br>dage in lo<br>ce count: 1<br>Event<br>raise<br>raise<br>resolve<br>resolve<br>resolve<br>resolve         | 章代码和<br>4 V DC swi<br>4 V DC swi<br>ad supply<br>info<br>info<br>error<br>error<br>error<br>error<br>error<br>error | tched off<br>tched off<br>(PL) 24 V DC<br>Diagnosis<br>D02   01   00262 Load supply (PL) 24 V DC switched off<br>D02   01   00262 Load supply (PL) 24 V DC switched off<br>D02   01   00261 Undervoltage in load supply (PL) 24 V DC<br>IO-Link master/port EventCode: 6144d / 1800h - No device (communic<br>D02   01   00261 Undervoltage in load supply (PL) 24 V DC<br>D02   01   00261 Undervoltage in load supply (PL) 24 V DC<br>D02   01   00261 Undervoltage in load supply (PL) 24 V DC<br>D02   01   00261 Undervoltage in load supply (PL) 24 V DC                                                                                           | A* 88 ☆<br>            |
| ← C ▲ 不安全   1<br>CPX-AP web server<br>Home<br>AP topology<br>Diagnosis<br>PROFINET / I&M<br>Ethernet<br>Report<br>枝块编号                                                                                                    | 92.1680.66/d<br>cpx-ap-a<br>当前放<br>Diagnos<br>Device<br>1<br>2<br>3<br>4<br>5<br>Diagnos<br>Time elap<br>Entry<br>1<br>2<br>3<br>4<br>5<br>5<br>6<br>7      | iagnose.htm<br>a / 192.168.0.66<br>简信息<br>is state<br>Origin Severity<br>module info<br>module info<br>module error<br>is trace 历史故<br>sed since last system<br>Time<br>0 days 04:59:50<br>0 days 04:59:50<br>0 days 04:59:50<br>0 days 04:59:50<br>0 days 04:59:50<br>0 days 04:59:50<br>0 days 00:00:01<br>0 days 00:00:00<br>0 days 00:00:00<br>0 days 00:00:00                    | 故障类型<br>Do2   01   0026<br>-<br>D02   01   0026<br>-<br>D02   01   0026<br>-<br>D02   01   0026<br>-<br>bf信息<br>n start: 0 Days, 0<br>Device<br>3<br>1<br>4<br>4<br>1<br>4<br>4<br>3                                                                                                    | 2 Load suj<br>2 Load suj<br>1 Undervo<br>1 Undervo<br>1 Un | bply (PL) 2-<br>pply (PL) 2-<br>trage in loo<br>ce count: 1<br>Event<br>raise<br>raise<br>raise<br>resolve<br>resolve<br>resolve       | 章代码和<br>4 V DC swi<br>4 V DC swi<br>ad supply<br>info<br>info<br>error<br>error<br>error<br>error                   | I代码含义 tched off tched off (PL) 24 V DC  Diagnosis D02   01   00262 Load supply (PL) 24 V DC switched off D02   01   00262 Load supply (PL) 24 V DC switched off D02   01   00261 Undervoltage in load supply (PL) 24 V DC IO-Link master/port EventCode: 6144d / 1800h - No device (communic D02   01   00261 Undervoltage in load supply (PL) 24 V DC D02   01   00261 Undervoltage in load supply (PL) 24 V DC D02   01   00261 Undervoltage in load supply (PL) 24 V DC D02   01   00261 Undervoltage in load supply (PL) 24 V DC                                                                                                    | A* as ☆                |
| ← C ▲ 不安全 1<br>CPX-AP web server<br>Home<br>AP topology<br>Diagnosis<br>PROFINET / I&M<br>Ethernet<br>Report<br>校块编号                                                                                                    | 92.1680.66/d<br>cpx-ap-a<br>Diagnos<br>Device<br>1<br>2<br>3<br>4<br>5<br>Diagnos<br>Time elap<br>Entry<br>1<br>2<br>3<br>4<br>5<br>6<br>7                  | iagnose.htm<br>a / 192.168.0.66<br>停信息<br>is state<br>Origin Severity<br>module info<br>module error<br>is trace 历史故<br>sed since last system<br>Time<br>0 days 04:59:50<br>0 days 04:59:50<br>0 days 04:59:50<br>0 days 04:59:50<br>0 days 04:59:50<br>0 days 04:59:50<br>0 days 00:10:02<br>0 days 00:00:01<br>0 days 00:00:00<br>0 days 00:00:00<br>0 days 00:00:00                | 故障类型<br>Diagnosis<br>DO2   01   0026<br>-<br>DO2   01   0026<br>-<br>DO2   01   0026<br>-<br>F<br>節信息<br>n start: 0 Days, 0<br>Device<br>3<br>1<br>4<br>4<br>4<br>4<br>3                                                                                                    | 2 Load suj<br>2 Load suj<br>1 Undervo<br>1 Undervo<br>1 Un | bply (PL) 2-<br>oply (PL) 2-<br>thage in lo<br>ce count: 1<br><b>Event</b><br>raise<br>raise<br>raise<br>resolve<br>resolve<br>resolve | 章代码和<br>4 V DC swi<br>4 V DC swi<br>ad supply<br>info<br>info<br>error<br>error<br>error<br>error<br>error          | tched off tched off (PL) 24 V DC  Diagnosis D02   01   00262 Load supply (PL) 24 V DC switched off D02   01   00262 Load supply (PL) 24 V DC switched off D02   01   00262 Load supply (PL) 24 V DC switched off D02   01   00261 Undervoltage in load supply (PL) 24 V DC IO-Link master/port EventCode: 6144d / 1800h - No device (communic D02   01   00261 Undervoltage in load supply (PL) 24 V DC D02   01   00261 Undervoltage in load supply (PL) 24 V DC D02   01   00261 Undervoltage in load supply (PL) 24 V DC D02   01   00261 Undervoltage in load supply (PL) 24 V DC D02   01   00261 Undervoltage in load supply (PL) 24 V DC          | A* 88 ☆                |
| ← C ▲ 不安全 1<br>CPX-AP web server<br>Home<br>AP topology<br>Diagnosis<br>PROFINET / I&M<br>Ethernet<br>Report<br>枝块编号                                                                                                    | 92.1680.66/d<br>cpx-ap-a<br>当前放<br>Diagnos<br>Device<br>1<br>2<br>3<br>4<br>5<br>Diagnos<br>Time elap<br>Entry<br>1<br>2<br>3<br>4<br>5<br>6<br>7           | iagnose.htm<br>A / 192.168.0.66<br>停信息<br>is state<br>Origin Severity<br>module info<br>module info<br>module error<br>is trace 历史故<br>sed since last system<br>Time<br>0 days 04:59:50<br>0 days 04:59:50<br>0 days 04:59:50<br>0 days 04:59:50<br>0 days 04:59:50<br>0 days 04:59:50<br>0 days 04:59:50<br>0 days 00:00:00<br>0 days 00:00:00<br>0 days 00:00:00<br>0 days 00:00:00 | 故障类型<br>Diagnosis<br>D02   01   0026<br>-<br>D02   01   0026<br>-<br>-<br>-<br>-<br>-<br>-<br>-<br>-<br>-<br>-<br>-<br>-<br>- | 2 Load su<br>2 Load su<br>1 Undervo<br>1 Undervo<br>1 Unde | 故ply (PL) 2-<br>pply (PL) 2-<br>thage in lo<br>ce count: 1<br><b>Event</b><br>raise<br>raise<br>raise<br>resolve<br>resolve<br>resolve | 章代码和<br>4 V DC swi<br>4 V DC swi<br>ad supply<br>info<br>info<br>error<br>error<br>error<br>error                   | I代码含义 tched off tched off (PL) 24 V DC  Diagnosis D02   01   00262 Load supply (PL) 24 V DC switched off D02   01   00262 Load supply (PL) 24 V DC switched off D02   01   00261 Undervoltage in load supply (PL) 24 V DC IO-Link master/port EventCode: 6144d / 1800h - No device (communic D02   01   00261 Undervoltage in load supply (PL) 24 V DC D02   01   00261 Undervoltage in load supply (PL) 24 V DC D02   01   00261 Undervoltage in load supply (PL) 24 V DC D02   01   00261 Undervoltage in load supply (PL) 24 V DC D02   01   00261 Undervoltage in load supply (PL) 24 V DC D02   01   00261 Undervoltage in load supply (PL) 24 V DC | A* 24 ☆                |

## 6.3 通过程序功能块诊断

CPX-AP-A-PN 系统支持依据 IEC61158 通过 PROFINET IO 的诊断方式,例如:模块和通道相关的状态信息以及控制软件在线模式和 PLC 用户程序中的故障识别功能。本例中用 RALRM:接受中断指令,该指令将从 PROFINET IO 设备的模块中接收带有所有相关信息的中断,并在输出端参数中输出该信息。

1. 通过诊断中断 OB82 进行故障诊断

添加诊断中断 OB 块(OB82), OB82 相关说明可以点击链接查看: OB82 (siemens.com.cn)

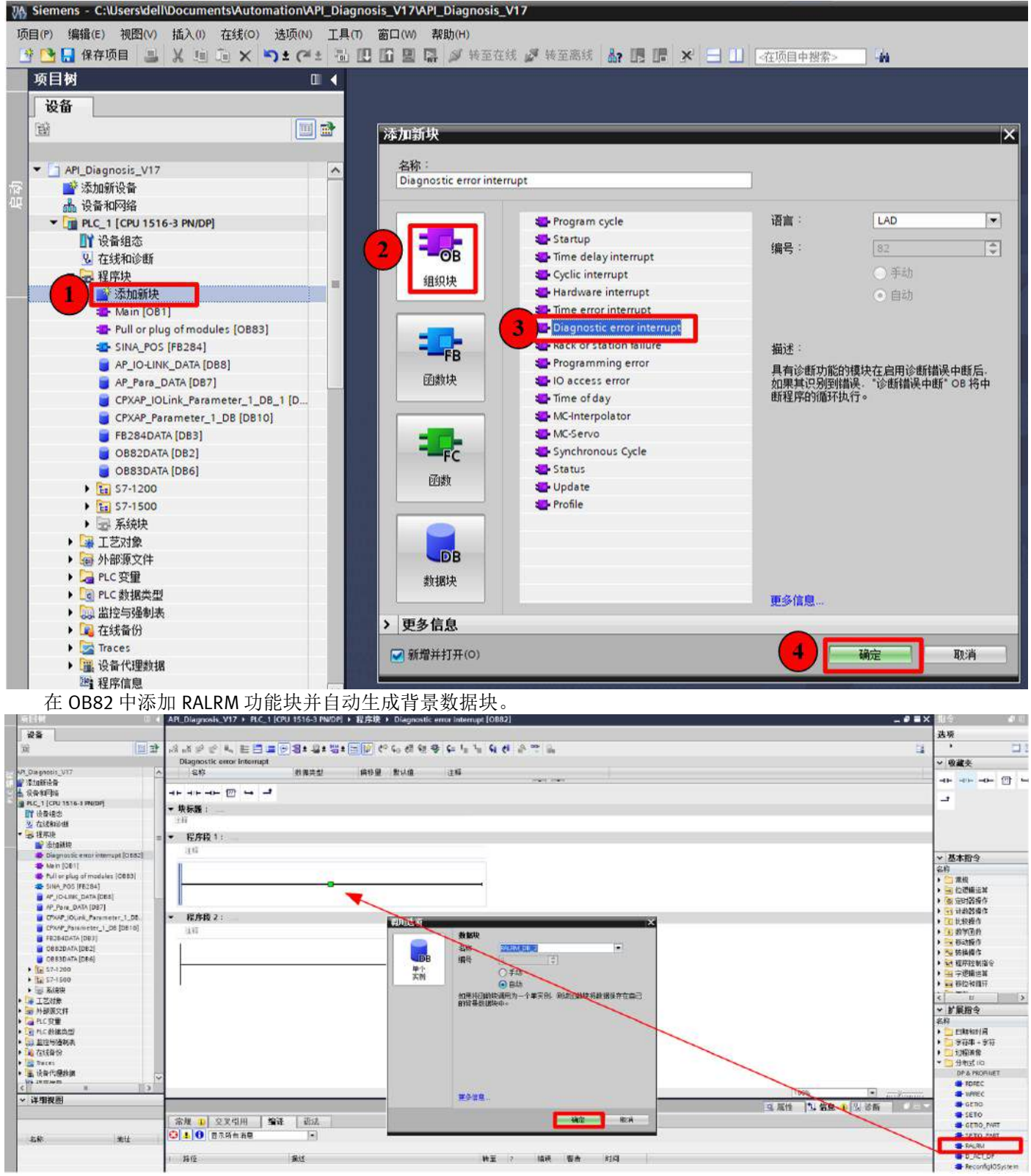

创建一个新的全局 DB 块 OB82DATA,用于存储 RALRM 的接口变量。

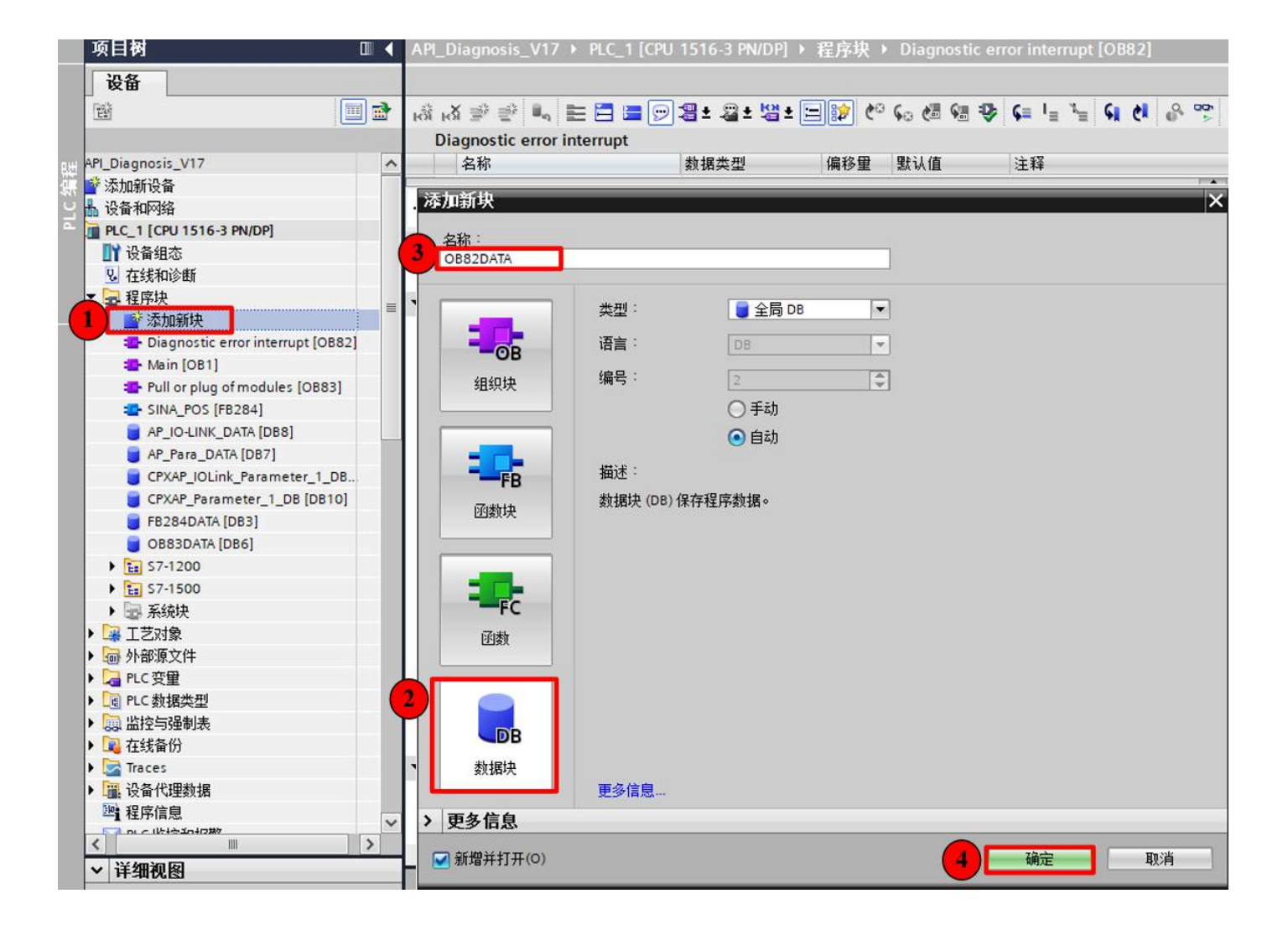

在 DB 块 OB82DATA 中添加如下变量。

| 项目树                               |   | A    | PI_D | iagr | los   | is_V17 	▶ PLC_1 [C              | PU 1516-3 PN/DP]    | ₽  | 程序块♪      | OB82DATA    | [DB2]        |                                                                                                    |
|-----------------------------------|---|------|------|------|-------|---------------------------------|---------------------|----|-----------|-------------|--------------|----------------------------------------------------------------------------------------------------|
| 设备                                |   |      |      |      |       |                                 |                     |    |           |             |              |                                                                                                    |
|                                   |   | -    | ಕ =ನ | ¥ 🔒  |       |                                 | 值 🔒 曲腔 🔍            | 10 | 1 这件腔值:   | 有制到的标志值由    |              | 这把始值加薪                                                                                                    |
|                                   |   | -    | -    | 0.00 | 9     | ©⁄ <u> </u>                     | T 98 TOXE T         |    |           | 复响于1929年1月中 | 459- C59-    | 17月29月1日月月1年2                                                                                                    |
|                                   |   |      | OB   | 82D  |       | Α                               | 45.40 AK 10         | +  | 白北/古      | /0.4+       | II. u wor    |                                                                                                    |
| API_Diagnosis_V17                 | ^ |      | -    | 名利   | i<br> |                                 | <b>数据尖型</b>         | Ţ  | 吃炉1里      | 1苯疗         | M HMI/OF     | °C M H                                                                                                    |
| ■ 添加制度面 ■ 過去和网络                   |   | 1    |      |      | sta   | tic<br>a la vent to da          | Int                 |    |           |             |              |                                                                                                    |
| PIC 1 [CPU 1516-3 PN/DP]          |   | -    |      | -    |       | alarmCheckID                    | HW IO               | 0  | ,<br>1    |             |              |                                                                                                    |
| ■ TEC_T[CIOIDIO STN/DI]           |   | A    |      | -    |       | alarmStatus                     | DWord               | 1  | ,<br>16#0 | 8           |              |                                                                                                    |
|                                   |   | 5    |      | -    |       | alarmFromID                     | HW IO               | 0  | 10#0      |             |              |                                                                                                    |
|                                   |   | 6    | -    |      |       | alarmReceived                   | Bool                | 6  | alce      | ä           |              |                                                                                                    |
| ● 添加新抉                            | = | 7    | -    |      |       | alarmMaxLength                  | ULInt               | 0  | )         | Ä           |              |                                                                                                    |
| Diagnostic error interrupt [OB82] |   | 8    | -    |      |       | alarmLength                     | ULInt               | 0  | 5         | Ä           |              |                                                                                                    |
| Hain [OB1]                        |   | 9    |      |      | -     | T Diagnostic Interrupt          | T DiagnosticInterr. |    | 2         | Ä           |              |                                                                                                    |
| Pull or plug of modules [OB83]    |   | 10   |      |      |       | SI Format                       | USInt               | c  | )         | Ä           |              |                                                                                                    |
| SINA_POS [FB284]                  |   | 11   |      |      |       | OB Class                        | USInt               | 8  | 32        |             |              |                                                                                                    |
| AP_IO-LINK_DATA [DB8]             |   | 12   |      |      |       | OB Nr                           | UInt                | C  | )         | Ā           |              |                                                                                                    |
| AP_Para_DATA [DB7]                |   | 13   |      |      |       | LADDR                           | HW_ANY              | C  | 5         |             |              |                                                                                                    |
| CPXAP_IOLink_Parameter_1_DB       |   | 14   | -    |      |       | IO_State                        | Word                | 1  | 16#0      |             |              |                                                                                                    |
| CPXAP_Parameter_1_DB [DB10]       |   | 15   | -    |      |       | Channel                         | UInt                | C  | )         |             |              | <ul> <li>Image: A start of the start of the start of</li></ul> |
| FB284DATA [DB3]                   |   | 16   | -    |      |       | MultiError                      | Bool                | fi | alse      |             |              |                                                                                                    |
| OB82DATA [DB2]                    |   | 17   |      |      |       | address                         | Word                | 1  | 16#0      |             |              | Image: A start and a start a start          |
| OB83DATA [DB6]                    |   | 18   | -    |      | •     | slv_prfl                        | Byte                | 1  | 16#0      |             |              |                                                                                                    |
| ▶ 🔚 S7-1200                       |   | 19   | -    |      |       | intr_type                       | Byte                | 1  | 16#0      |             |              |                                                                                                    |
| ▶ 🔚 S7-1500                       |   | 20   | -    |      |       | flags 1                         | Byte                | 1  | 6#0       |             |              | <ul><li>✓</li></ul>                                                                                                    |
| ▶ 🗟 系统块                           |   | 21   | -    |      |       | flags2                          | Byte                | 1  | 16#0      |             |              | Image: A start of the start of the start          |
| ▶ 📴 工艺对象                          |   | 22   | -01  |      |       | id                              | UInt                | C  | )         |             | $\checkmark$ | Image: A start and a start a start          |
| ▶ 🔤 外部源文件                         |   | 23   | -    |      |       | manufacturer                    | UInt                | C  | )         |             | <b>V</b>     | Image: A start and a start a start          |
| ▶ 🔁 PLC 变里                        |   | 24   |      |      | 1     | instance                        | UInt                | C  | 0         |             |              | <ul> <li>Image: A start of the start of the start of</li></ul> |
| ▶ Coll PLC 数据类型                   |   | 25   | -00  |      |       | SI_Format                       | USInt               | 0  | 0         |             |              |                                                                                                    |
| ▶ 🔜 监控与强制表                        |   | 26   | -    |      |       | OB_Classs                       | USInt               | C  | )         |             |              |                                                                                                    |
| ▶ 📴 在线备份                          |   | 27   | -    |      |       | OB_Nr                           | UInt                | C  | )         |             |              |                                                                                                    |
| Traces                            |   | 28   |      |      |       | LADDR                           | HW_ANY              | C  | )         |             |              |                                                                                                    |
| Traces                            |   | 28   |      |      |       | LADDR                           | HW_ANY              | 0  | D         |             |              |                                                                                                    |
| ▶ 圓. 设备代理数据                       | ~ | 29   |      | •    |       | IO_State                        | Word                | 1  | 16#0      | <u> </u>    |              |                                                                                                    |
| <                                 | > | 30   |      |      |       | Channel                         | UInt                | 0  | 0         |             |              |                                                                                                    |
| ▼ 详细视图                            |   | 31   |      | -    |       | MultiError                      | Bool                | 1  | false     |             |              |                                                                                                    |
| 数据 エサガタ                           |   | - 32 |      | -    |       | address                         | Word                |    | 16#0      |             |              |                                                                                                    |
|                                   |   | 33   |      |      |       | slv_prfl                        | Byte                |    | 16#0      |             |              |                                                                                                    |
|                                   |   | 34   |      |      |       | intr_type                       | Byte                |    | 16#0      |             |              |                                                                                                    |
| 名称   偏移里                          |   | 35   |      |      |       | flags 7                         | Byte                |    | 16#0      |             |              |                                                                                                    |
| alarmMode                         | ^ | 20   |      |      |       | ilagsz<br>ia                    | Ulat                |    | n         |             |              |                                                                                                    |
| alarmCheckID                      |   | 20   | -    | -    |       | manfacturer                     | UInt                | 1  | 0         |             |              |                                                                                                    |
| alarmStatus                       |   | 30   |      |      |       | instance                        | UInt                | 1  | 0         |             |              |                                                                                                    |
| alarmFromID                       |   | 40   | -    |      | -     | Additional Diag                 | Struct              |    |           |             |              |                                                                                                    |
| alarmReceived                     |   | 41   | -    |      |       | ▼ Header                        | Struct              |    |           |             |              |                                                                                                    |
| Han alarmMaxlenoth                |   | 42   | -    |      |       | BlockType                       | Word                | 1  | 16#0      | Ä           |              |                                                                                                    |
|                                   |   | 43   | -    |      |       | <ul> <li>BlockLength</li> </ul> | UInt                | C  | 2         | Ä           |              |                                                                                                    |
|                                   |   | 44   | -    |      |       | Version                         | Word                | 1  | 16#0      | ă           |              |                                                                                                    |
|                                   |   | 45   |      |      |       | InterruoptType                  | UInt                | C  | 0         | Ä           |              |                                                                                                    |
|                                   |   | 46   | -00  |      |       | API                             | DWord               | 1  | 16#0      | ă           |              |                                                                                                    |
|                                   |   | 47   | -    |      |       | SlotNumber                      | UInt                | C  | 2         |             |              |                                                                                                    |
|                                   |   | 48   |      |      |       | SubSlotNumber                   | UInt                | C  | )         |             |              |                                                                                                    |
|                                   |   | 49   | -    |      |       | ModulSpecInfo                   | DWord               | 1  | 16#0      |             |              |                                                                                                    |
|                                   |   | 50   |      |      |       | SubModulSpec                    | DWord               | 1  | 16#0      |             |              |                                                                                                    |
|                                   |   | 51   | -0   |      |       | InterruptSpecifi                | Word                | 1  | 16#0      |             |              |                                                                                                    |
|                                   |   | 52   | -    | 1    |       | ▼ addInfo                       | Struct              |    |           |             |              |                                                                                                    |
|                                   |   | 53   | -    |      |       | Formatidentifier                | Word                | 1  | 16#0      |             |              |                                                                                                    |
|                                   |   | 54   | -    |      |       | ChannelNumber                   | Word                | 1  | 16#0      |             |              |                                                                                                    |
|                                   |   | 55   | -    |      |       | ChannelErrorTy                  | Word                | 1  | 16#0      |             |              |                                                                                                    |
|                                   |   | 56   |      |      |       | DataFormat                      | Word                | 1  | 16#0      |             |              |                                                                                                    |
|                                   |   | 57   | -00  |      |       | ErrorCode                       | Word                | 1  | 16#0      |             |              |                                                                                                    |

将之前新建的变量链接到 OB82 RALRM 功能块管脚上,如下图。

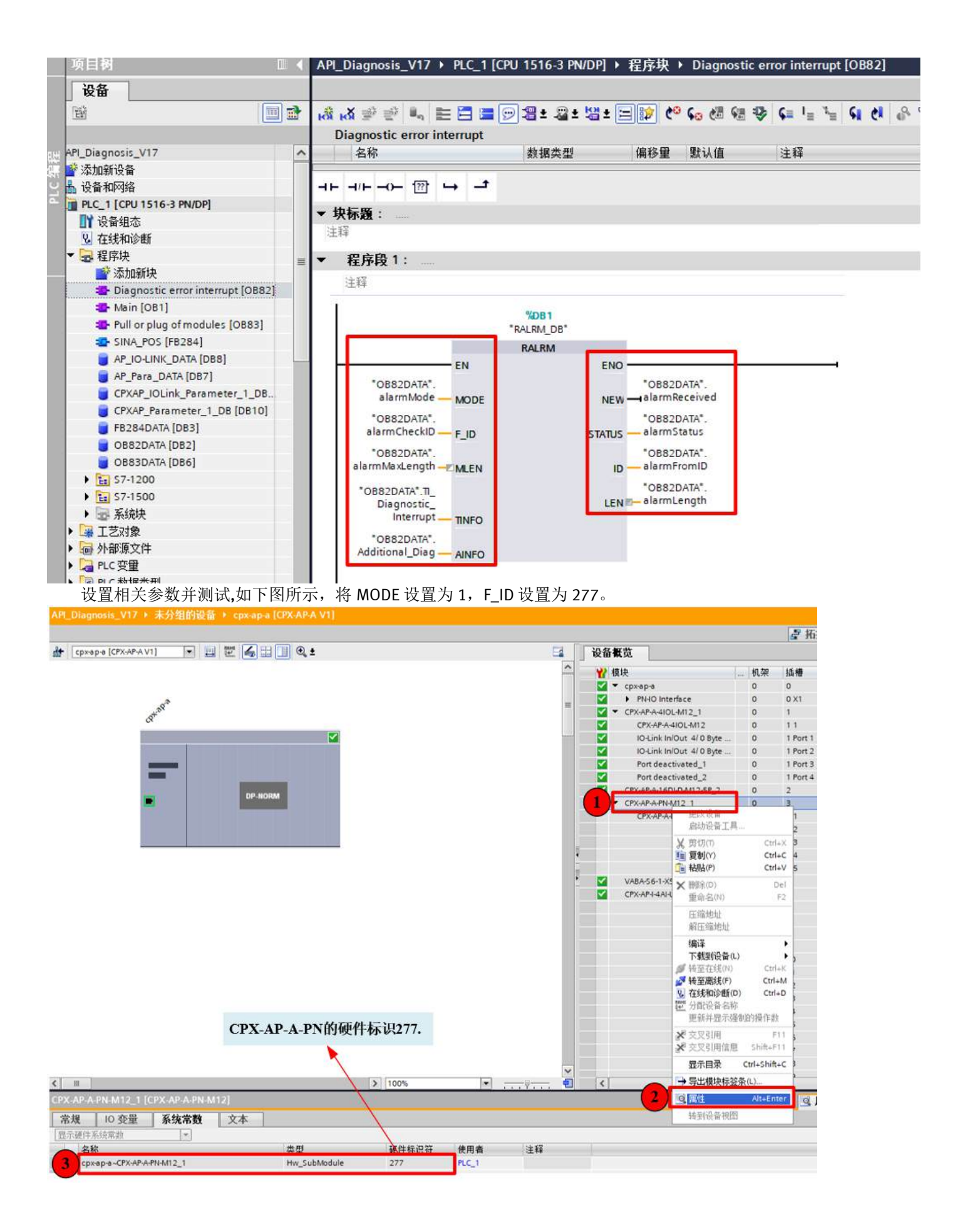

| API Diagnosis V | /17   PLC 1 | [CPU 1516-3 PN/DP] | 监控与强制表                | Watch table 1 |
|-----------------|-------------|--------------------|-----------------------|---------------|
|                 |             |                    | THE LET DONE AND ADDR |               |

|    | 模式设置为1 CPX-AP-A                                      | -PN的硬件标识 |        |              |        |    |
|----|------------------------------------------------------|----------|--------|--------------|--------|----|
|    | 名称                                                   | te til   | 見示格式   | 监視值          | 修改值    | 9  |
| 1  |                                                      |          |        |              | 127AIA | 10 |
| 2  | *OB82DATA* alarmMode                                 |          | 带符号十进制 | 1            |        | A  |
| 3  | *OB82DATA*.alarmCheckID                              | 建步运动效    | 无符号十进制 | 277          |        |    |
| 4  | "OB82DATA".alarmStatus                               | 计孙庆村     | 十六进制   | 16#0000 0000 |        | IP |
| 5  | *OB82DATA*.alarmFromID                               |          | 无符号十进制 | 278          |        |    |
| 6  | "OB82DATA".alarmReceived 口接受新的                       | 北鄉山新     | 布尔型    | TRUE         |        | Ā  |
| 7  | "OB82DATA".alarmMaxLength                            | 10       | 无符号十进制 | 0            | -      | P  |
| 8  | "OB82DATA".alarmLength                               |          | 无符号十进制 | 40           |        |    |
| 9  | -                                                    |          |        |              |        |    |
| 10 | *OB82DATA*.TI_Diagnostic_Interrupt.SI_Format         |          | 无符号十进制 | 254          |        |    |
| 11 | *OB82DATA*.TI_Diagnostic_Interrupt.OB_Class          |          | 无符号十进制 | 82           |        | P  |
| 12 | *OB82DATA*.TI_Diagnostic_Interrupt.OB_Nr             |          | 无符号十进制 | 82           |        |    |
| 13 | "OB82DATA".TI_Diagnostic_Interrupt.LADDR             |          | 无符号十进制 | 278          |        |    |
| 14 | *OB82DATA*.TI_Diagnostic_Interrupt.IO_State          |          | 十六进制   | 16#0010      |        |    |
| 15 | *OB82DATA*.TI_Diagnostic_Interrupt.Channel           |          | 无符号十进制 | 32768        |        |    |
| 16 | *OB82DATA*.TI_Diagnostic_Interrupt.MultiError        |          | 布尔型    | FALSE        |        |    |
| 17 | *OB82DATA*.TI_Diagnostic_Interrupt.address           |          | 十六进制   | 16#8002      |        |    |
| 18 | *OB82DATA*.TI_Diagnostic_Interrupt.slv_prfl          |          | 十六进制   | 16#08        |        |    |
| 19 | *OB82DATA*.TI_Diagnostic_Interrupt.intr_type         |          | 十六进制   | 16#00        |        |    |
| 20 | *OB82DATA*.TI_Diagnostic_Interrupt:flags1            |          | 十六进制   | 16#00        |        |    |
| 21 | *OB82DATA*.TI_Diagnostic_Interrupt.flags2            |          | 十六进制   | 16#01        |        |    |
| 22 | *OB82DATA*.TI_Diagnostic_Interrupt.id                |          | 无符号十进制 | 262          |        |    |
| 23 | *OB82DATA*.TI_Diagnostic_Interrupt.manufacturer      |          | 无符号十进制 | 333          |        |    |
| 24 | "OB82DATA".TI_Diagnostic_Interrupt.instance          |          | 无符号十进制 | 0            |        |    |
| 25 |                                                      |          |        |              |        |    |
| 26 | *OB82DATA* Additional_Diag.Header.BlockLength        |          | 无符号十进制 | 36           |        |    |
| 27 | "OB82DATA" Additional_Diag.Header.BlockLength        |          | 无符号十进制 | 36           |        |    |
| 28 | "OB82DATA".Additional_Diag.Header.Version            |          | 十六进制   | 16#0100      |        |    |
| 29 | *OB82DATA*.Additional_Diag.Header.InterruoptType     |          | 无符号十进制 | 1            |        |    |
| 30 | *OB82DATA* Additional_Diag.Header.API                |          | 十六进制   | 16#0000_0000 |        |    |
| 31 | "OB82DATA".Additional_Diag.Header.SlotNumber         |          | 无符号十进制 | 4            |        |    |
| 32 | *OB82DATA*.Additional_Diag.Header.SubSlotNumber      |          | 无符号十进制 | 1            |        |    |
| 33 | "OB82DATA" Additional_Diag.Header.ModulSpecInfo      |          | 十六进制   | 16#0000_3045 |        |    |
| 34 | *OB82DATA* Additional_Diag.Header.SubModulSpecI      |          | 十六进制   | 16#0000_0001 |        |    |
| 35 | *OB82DATA*.Additional_Diag.Header.InterruptSpecifier |          | 十六进制   | 16#A800      |        |    |
| 36 |                                                      |          |        |              |        |    |
| 37 | *OB82DATA*.Additional_Diag.addInfo.Formatidentifier  |          | 十六进制   | 16#8002      |        |    |
| 38 | *OB82DATA*.Additional_Diag.addInfo.ChannelNumber     | 黄栌 抱建作为  | 十六进制   | 16#8000      |        |    |
| 39 | *OB82DATA*.Additional_Diag.addInfo.ChannelErrorTy    | 異状扳钳代的   | 十六进制   | 16#0800      |        |    |
| 40 | *OB82DATA*.Additional_Diag.addInfo.DataFormat        |          | 十六进制   | 16#07D1      |        |    |
| 41 | *OB82DATA*.Additional_Diag.addInfo.ErrorCode         |          | 十六进制   | 16#0105      |        |    |

读取到故障代码 0105 后,通过查找硬件标识符 278 对应模块的操作手册,可以查到故障代码对应的含义,本例读 取硬件标识符为 278 的模块有 0105 故障代码信息。0105 代表负载欠压,如下图。

| PL   | LC 3      | 受量                         |                           |                |                  |                |                    |  |
|------|-----------|----------------------------|---------------------------|----------------|------------------|----------------|--------------------|--|
|      |           | 名称                         |                           |                | 数据               | 类型             | 值                  |  |
| 6    | 2         | Local~F                    | ROFINET_interface_2       |                | Hw_I             | nterface       | 72                 |  |
| 7    | 2         | Local~[                    | DP_interface_1            |                | Hw_I             | nterface       | 60                 |  |
| 8    | 1         | Local~F                    | PROFINET_interface_1~F    | Port_1         | Hw_I             | nterface       | 65                 |  |
| 9    | *         | Local~F                    | PROFINET_interface_1~F    | Port_2         | Hw_I             | nterface       | 66                 |  |
| 0    | *         | OB_Dia                     | gnostic error interrupt   |                | OB_C             | DIAG           | 82                 |  |
| 1    | 2         | cpx-ap-                    | a~Proxy                   |                | Hw_S             | SubModule      | 270                |  |
| 2    | 1         | срх-ар-                    | a~lODevice                |                | Hw_0             | Device         | 268                |  |
| 3    | 2         | срх-ар-                    | a~PN-IO_Interface         |                | Hw_I             | nterface       | 271                |  |
| 4    | 2         | срх-ар-                    | a~PN-IO_Interface~Port    | _1             | Hw_I             | nterface       | 272                |  |
| 5    | 1         | срх-ар-                    | a~PN-IO_Interface~Port    | _2             | Hw_I             | _Interface 273 |                    |  |
| 6    | *         | срх-ар-                    | a~Head                    |                | Hw_S             | SubModule      | 274                |  |
| 7    | *         | срх-ар-                    | a~CPX-AP-A-16DI-D-M12     | -5             | Hw_S             | SubModule      | 276                |  |
| 8    | J.        | cpx-ap-                    | a~CPX-AP-A-PN-M12_1       |                | Hw_S             | SubModule      | 277                |  |
| 9    | *         | срх-ар-                    | a~VABA-S6-1-X5-F4_1       |                | Hw_9             | SubModule      | 278                |  |
| 0    | ×         | cpx-ap-                    | a~CPX-AP-A-4IOL-M12_1     |                | Hw_S             | subModule      | 285                |  |
| 1    | 1         | срх-ар-                    | a~CPX-AP-A-4IOL-M12_1     | _1             | Hw_S             | SubModule      | 286                |  |
| 2    | Ł         | срх-ар-                    | a~CPX-AP-A-4IOL-M12_1     | <b>∼1</b>      | Hw_9             | SubModule      | 287                |  |
| 3    | *         | срх-ар-                    | a~CPX-AP-A-4IOL-M12_1     | ~              | Hw_SubModule 289 |                | 289                |  |
| 4    | *         | cpx-ap-                    | a~CPX-AP-A-4IOL-M12_1     | ~              | Hw_SubModule     |                | 290                |  |
| 5    | ×         | срх-ар-                    | a~CPX-AP-I-4AI-U-I-RTD-Iv | A              | Hw_SubModule     |                | 281                |  |
| 6    | *         | OB_Pull or plug of modules |                           |                |                  | \ny            | 83                 |  |
| 7    | 2         | cpx-ap-                    | a~CPX-AP-A-4IOL-M12_1     | <b>∼</b>       | Hw_S             | SubModule      | 258                |  |
| 0210 | 01        | 0105                       | Undervoltage in load      | Unde           | ervolta          | ige in load su | apply (PL) 24 V DC |  |
| (336 | 33620229) |                            | supply (PL) 24 V DC       |                | edy              | - Check po     | ower supply (load) |  |
|      |           |                            |                           |                |                  |                | i short circuit.   |  |
|      |           |                            |                           | Diag-<br>nosti | -<br>c           | Error          |                    |  |
|      |           |                            |                           | nosti<br>statu | c<br>IS          |                |                    |  |

2.通过 OB83 进行故障诊断

OB83 用于模块插拔事件的中断处理,当有 AP 模块丢失或被移出 AP 系统,OB83 将被触发。OB83 相关说明可以点击链接查看: OB83 (siemens.com.cn)

添加 OB 块(OB83),拖拽 RALRM 功能块到 OB83 中,创建 OB83DATA 全局 DB 块,创建方式参考上文流程。

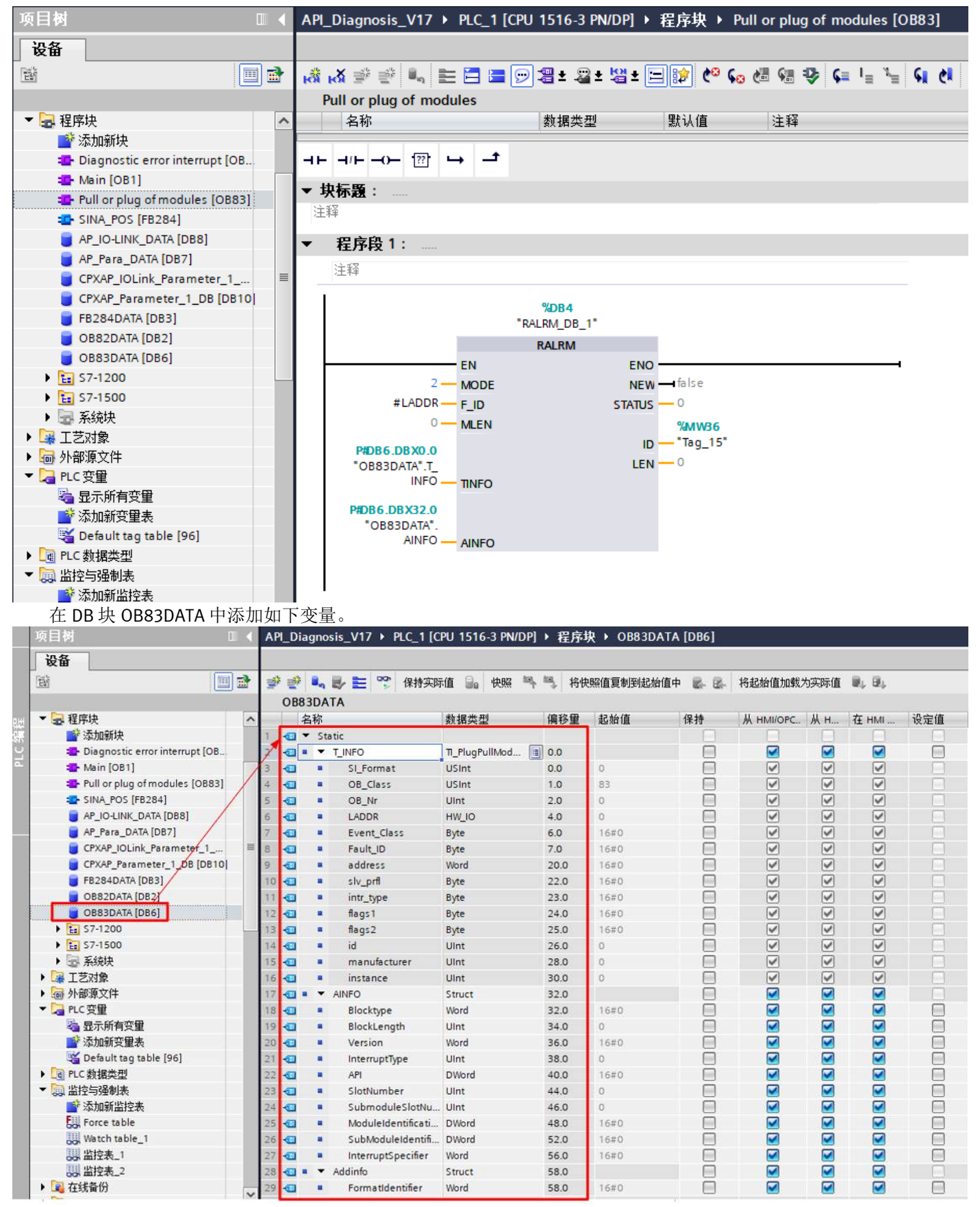

将之前新建的变量链接到 OB83 RALRM 功能块管脚上。

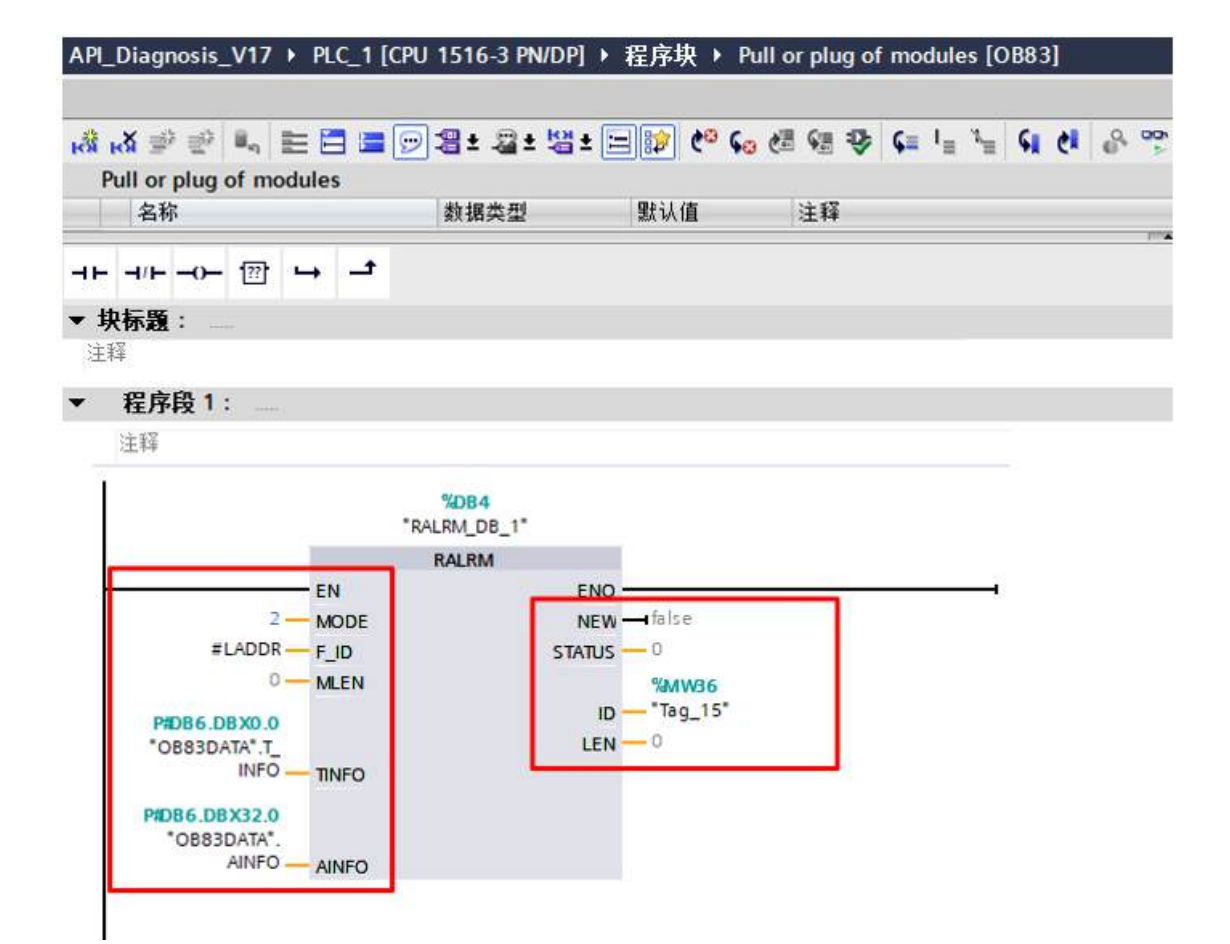

编译下载,进行测试,将 CPX-AP-I-4AI-U-I-RTD-M12 模块移出 AP 系统,从背景数据块读出信息,Event\_Class 为 16#39, Fault\_ID 为 16#51, LADDR 为 281。

| 相對                                      |     | AP  |      |      | is_V17 → PLC_1 [C  | PU 1516-3 PM/DP | ・ 程序)                                 | 良 → OB83D | ATA [DB6]    |        |          |       |      |
|-----------------------------------------|-----|-----|------|------|--------------------|-----------------|---------------------------------------|-----------|--------------|--------|----------|-------|------|
| 设备                                      |     |     |      |      |                    |                 |                                       |           |              |        |          |       |      |
|                                         |     | 9   | OB83 |      | ▶ 🖿 🍄 保持突移<br>A    | 植晶 快照 🎠         | ····································· | 麻值复制到起的   | 捕中 副 国 特起始   | 值加载为实际 | (a 🖦 9), |       |      |
| ▼ 🔜 程序块                                 | 0 ^ |     | 2    | 称    |                    | 封揭英型            | 偏移量                                   | 起拍信       | 监视值          | 保持     | W HMIOPC | М.н., | 在 HM |
| 💕 添加新块                                  |     | 13  | -    | Stat | tic                | 0.000.000       | 1.000                                 |           |              |        |          |       | 1    |
| - Diagnostic error inte.                | •   | 2   | -    | +    | LINFO              | TI_PlugPullMod  | 0.0                                   |           |              |        |          |       | 5    |
| 🖀 Main [OB1]                            |     | 3   | -    |      | SI_Format          | USInt           | 0.0                                   | 0         | 254          | 0      | ~        | ~     | 6    |
| Pull or plug of modu                    | •   | 4   | -    |      | OB_Class           | USINE           | 1.0                                   | 83        | 83           |        |          | 1     |      |
| SINA_POS [F8284]                        | •   | 5   | -    |      | DB_Nr              | UInt            | 2.0                                   | 0         | 83           | 0      |          | 4     | 6    |
| aP_IO-LINK_DATA [                       | •   | 6   | -    |      | LADER              | HWCIO           | 4.0                                   | 0         | 281          |        |          | 2     | 1    |
| AP_Para_DATA [DB7]                      | •   | 2   | -    | 18   | Event_Class        | Byte            | 6.0                                   | 16#0      | 16#39        |        |          | ~     | 1    |
| CPXAP_IOLink_Para                       | 0 - | 8   | -    |      | Fault_ID           | Byte            | 7.0                                   | 16#0      | 16#51        |        |          | 1     | 1    |
| CPXAP_Parameter_1_                      | •   | 9   | -    |      | address            | Word            | 20.0                                  | 16#0      | 16#8002      |        |          | 2     | 1.13 |
| FB284DATA [DB3]                         | •   | 10  | -    |      | siv_prfl           | Byte            | 22.0                                  | 16#0      | 16#08        | 6      |          | V     | 01   |
| BOBSZDATA [DB2]                         | •   | 11  | -    |      | intr_type          | Byte            | 23.0                                  | 16#0      | 16#00        |        | 1        | 4     | 38   |
| 👩 OB83DATA (D86)                        | •   | 12  | -    |      | flegs1             | Byte            | 24.0                                  | 1690      | 16#00        |        |          | ~     | 1    |
| \$7-1200                                | •   | 13  | -    | -    | flags2             | Byte            | 25.0                                  | 16#0      | 16#00        |        |          | 4     | 1    |
| ) 🛐 \$7-1500                            | •   | 54  | -    |      | id                 | Uint            | 26.0                                  | 0         | 262          |        |          | 9     | 01   |
| • 🔜 系统块                                 |     | 15  | -00  |      | manufacturer       | Uint            | 28.0                                  | 0         | 333          | 0      | ~        |       |      |
| ▶ 🕞 工艺对象                                |     | 1.6 | -    |      | instance           | Uint            | 30.0                                  | 0         | 0            |        | 2        | 2     |      |
| • · · · · · · · · · · · · · · · · · · · |     | 17  | -    |      | AINFO              | Struct          | 32.0                                  |           |              |        |          |       | 1    |
| ▼ 🔚 PLC 安世                              |     | 18  | -    |      | Blocktype          | Word            | 32.0                                  | 16#0      | 16#0002      | 0      |          |       |      |
| 🤓 显示所有变量                                |     | 19  | -    |      | BlockLength        | Uint            | 34.0                                  | 0         | 22           |        |          |       |      |
| 📑 添加新変重表                                |     | 20  | -0   |      | Version            | Word            | 36.0                                  | 1640      | 16#0100      | 0      |          |       |      |
| 💥 Default tag table [96]                |     | 21  | -00  |      | InterruptType      | Uint            | 38.0                                  | 0         | 3            |        |          |       | 1    |
| ▶ [@ PLC 數据类型                           | •   | 22  | -    |      | API                | DWord           | 40.0                                  | 16#0      | 16#0000_0000 |        | <b></b>  |       |      |
| ▼ 🔛 监控与强制表                              |     | 23  | -    |      | SlotNumber         | Uint            | 44.0                                  | 0         | 5            | 0      |          |       |      |
| ■ 添加郵监控表                                |     | 24  | -    |      | SubmoduleSlotNu    | UInt            | 46.0                                  | 0         | 0            |        |          | -     |      |
| Force table                             |     | 25  | -    |      | ModuleIdentificati | DWord           | 48.0                                  | 16#0      | 16#0000_200A |        |          |       |      |
| Watch table_1                           |     | 26  | -    |      | SubModuleIdentifi  | DWord           | 52.0                                  | 16#0      | 16#0000_0000 |        |          |       |      |
|                                         |     | 27  | -    |      | InterruptSpecifier | Word            | 56.0                                  | 1600      | 16#0001      |        |          |       |      |
|                                         |     | 28  | -    | -    | Addinfo            | Struct          | 58.0                                  |           |              |        | <b>N</b> |       |      |
| ▶ 🔝 在线备份                                |     | 29  | -00  |      | Formatidentifier   | Word            | 58.0                                  | 16#0      | 16#0000      | 6      |          |       | 1    |

|    | PLC 3    | <b>臣量</b>                         |              |     |
|----|----------|-----------------------------------|--------------|-----|
|    |          | 名称                                | 数据类型         | 值   |
| 46 | ×        | Local~PROFINET_interface_2        | Hw_Interface | 72  |
| 47 | ×        | Local~DP_interface_1              | Hw_Interface | 60  |
| 48 | ×.       | Local~PROFINET_interface_1~Port_1 | Hw_Interface | 65  |
| 49 | ×=       | Local~PROFINET_interface_1~Port_2 | Hw_Interface | 66  |
| 50 | 2        | OB_Diagnostic error interrupt     | OB_DIAG      | 82  |
| 51 | ×        | cpx-ap-a~Proxy                    | Hw_SubModule | 270 |
| 52 | 8        | cpx-ap-a~IODevice                 | Hw_Device    | 268 |
| 53 | <b>P</b> | cpx-ap-a~PN-IO_Interface          | Hw_Interface | 271 |
| 54 | 2        | cpx-ap-a~PN-IO_Interface~Port_1   | Hw_Interface | 272 |
| 55 | -        | cpx-ap-a~PN-IO_Interface~Port_2   | Hw_Interface | 273 |
| 56 | ×        | cpx-ap-a~Head                     | Hw_SubModule | 274 |
| 57 | æ        | cpx-ap-a~CPX-AP-A-16DI-D-M12-5    | Hw_SubModule | 276 |
| 58 | ×=       | cpx-ap-a~CPX-AP-A-PN-M12_1        | Hw_SubModule | 277 |
| 59 | Æ        | cpx-ap-a~VABA-S6-1-X5-F4_1        | Hw_SubModule | 278 |
| 50 | ×        | cpx-ap-a-CPX-AP-A-4IOL-M12_1      | Hw_SubModule | 285 |
| 51 | ×        | cpx-ap-a~CPX-AP-A-4IOL-M12_1_1    | Hw_SubModule | 286 |
| 62 | 1        | cpx-ap-a~CPX-AP-A-4IOL-M12_1~I    | Hw_SubModule | 287 |
| 63 | 8        | cpx-ap-a~CPX-AP-A-4IOL-M12_1~     | Hw_SubModule | 289 |
| 64 | ×.       | cpx-ap-a~CPX-AP-A-4IOL-M12_1~     | Hw_SubModule | 290 |
| 65 |          | cpx-ap-aCPX-AP-I-4AI-U-I-RTD-M    | Hw_SubModule | 281 |
| 66 | X        | OB_Pull or plug of modules        | OB_Any       | 83  |
| 67 |          | cpx-ap-a~CPX-AP-A-4IOL-M12 1~I    | Hw SubModule | 258 |

从功能块读取到 EventClass 为 16#39, Fault\_ID 为 16#51,根据下表信息可知,其含义是硬件标识符 281 的模块被移除系统。从上图可知 281 模块是 CPX-AP-I-4AI-U-I-RTD-M12,与实际情况符合。

| Event_Class B#16# | Fault_ID B#16# | 说明                      |  |  |  |
|-------------------|----------------|-------------------------|--|--|--|
| 39                | 51             | IO 模块已移除                |  |  |  |
| 39                | 54             | IO 子模块已移除               |  |  |  |
| 38                | 54             | IO 子模块已插入, 且匹配组态的子模块    |  |  |  |
| 38                | 55             | IO 子模块已插入,但与组态的子模块不匹配   |  |  |  |
| 38                | 56             | IO 子模块已插入,但模块参数分配存在错误   |  |  |  |
| 38                | 57             | IO 子模块或模块已插入,但存在故障或需要维持 |  |  |  |
| 38                | 58             | IO 子模块,已更正访问错误          |  |  |  |

## 7 其他功能

## 7.1 AP 断网重连

AP 从站与 AP 系统通讯断开后,如果要恢复通讯,有两个方法: 1.重启 CPX-AP-A-PN 电源。

2.使用 D\_ACT\_DP 功能块先禁用 CPX-AP-A-PN 节点,再重新通过 D\_ACT\_DP 启动 CPX-AP-A-PN 节点。恢复通讯的前提是模 块之间的 AP 通讯线已经正确连接,如 AP 线缆依然处于未正确安装的状态,断电重启或使用功能块均无法复位 AP 掉站 等相关故障。

D\_ACT\_DP:MODE 选择 2 为停止 PROFINET 通讯, MODE 选择 1 为启动 PROFINET 通讯, REQ 置 1 时即执行功能块,如使 用失败,请参考博图操作手册以及 RET\_VAL 提示的错误代码,确认使用该功能块的要求以及失败原因。关于 D\_ACT\_DP 功能块的详细资料,参考链接说明: D\_ACT\_DP: Enable/disable DP slaves (S7-1200, S7-1500) - STEP 7 Professional V14.0 - ID: 109742272 - Industry Support Siemens

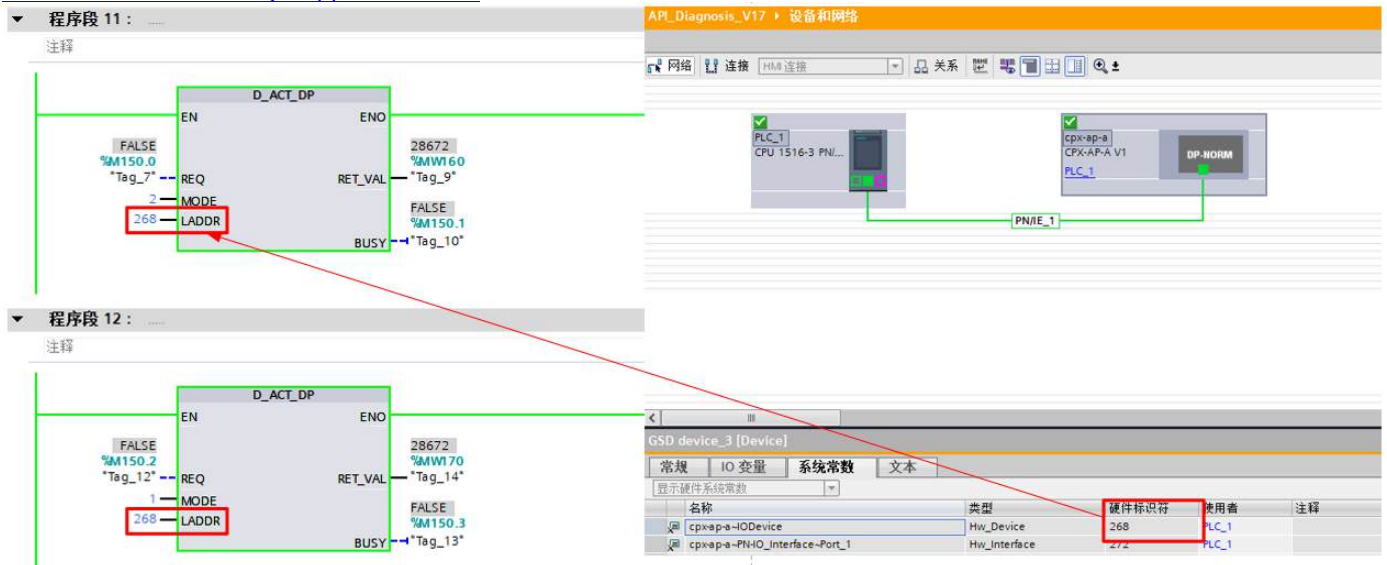

## 7.2 快速启动功能

快速启动功能(FSU)是可选功能,已经和 IO 控制器建立好通讯的 IO 设备断开再连接到 PROFINET 系统中时,标准的 启动时间(建立通讯的时间)会大于 5 秒钟,这个时间可以满足大多数的应用。但对于一些特殊应用,例如工具替换操 作,要求其具有极短的启动时间。PROFINET 快速启动功能可以满足这一特殊的要求,在 500ms 内完启动 IO 设备,进行 数据交换。而在网络安装方面,我们要对包含换枪盘/对接系统的网络架构适当做些调整,主要是根据所使用 的设备选择交叉或平行网线。相同类型设备之间选择交叉网线,例如交换机之间或终端设备之间。不同类型设备之 间选择平行网线,例如交换机和设备之间。了解更多快速启动的相关信息: <u>PROFINET IO 快速启动使用入门- Industry</u> <u>Support Siemens</u>

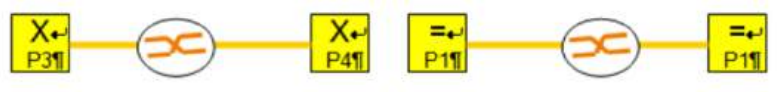

相同类型设备之间的使用交叉接的网线

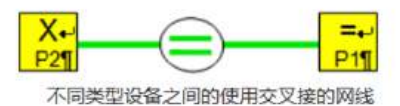

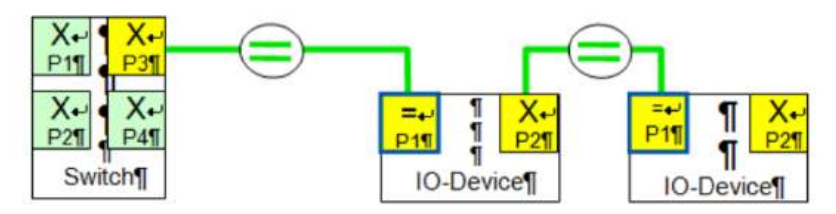

## CPX-AP-A-PN 支持快速启动的配置,设置方法如下:

1. 在拓扑视图下,根据实际物理连接情况,将 AP-A-PN 相应网口和 PLC 相应网口连接。

| API_Diagnosis_V17 > 设备和网络 |                     | _ # # X              |
|---------------------------|---------------------|----------------------|
|                           |                     | 🧬 拓扑视图 🚠 网络视图 📑 设备视图 |
| 12 H TH H H Q +           |                     |                      |
|                           |                     | <u>^</u>             |
|                           |                     | = 💡 设备/幽口            |
| PLC_1                     | cpx-ap-a            | S71500/ET200         |
| CPU 1516-3 PW             | CPX/AP-A V1 DP.NORM | 🗹 🔻 PLC_1            |
|                           | PLCT I              | PROFINE              |
|                           |                     | Port_1               |
|                           |                     | Port_2               |
|                           |                     | 🕴 🗹 👻 👻 PROFINE      |
|                           |                     | Port_1               |
|                           |                     | * 🗹 🔻 GSD device_3   |
|                           |                     | 🗹 🔻 срх-ар-а         |
|                           |                     | 🗹 🔻 PN-IO Int        |
|                           |                     | Part 1               |
|                           |                     | Port 2               |

2. 在设备视图下,将相应的 PLC 网口和 AP-A-PN 网口连接设置为 100Mbps 全双工并禁用 autonegotiation(自动协商)。 监视不是必选项,可以不勾选。

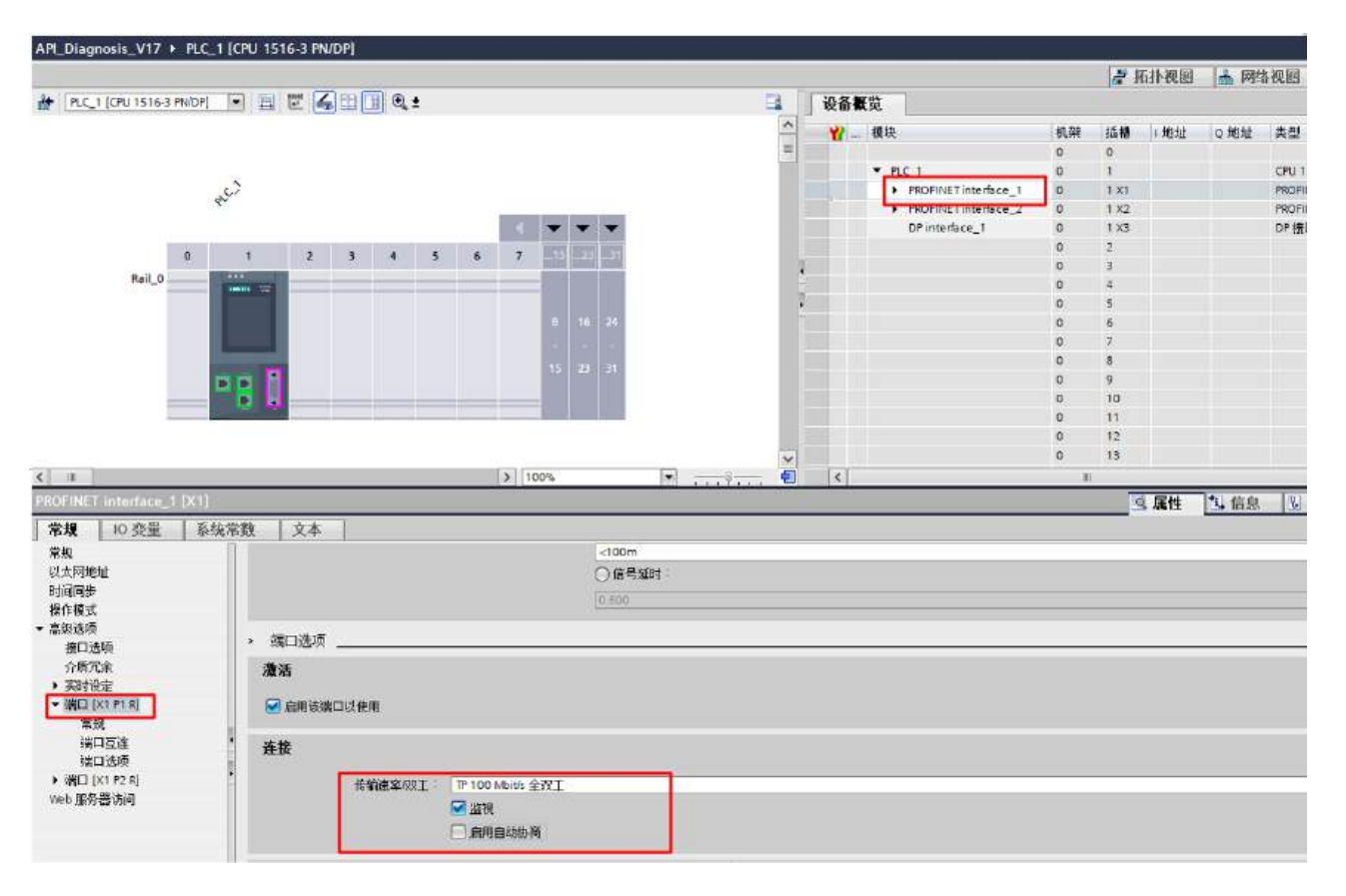

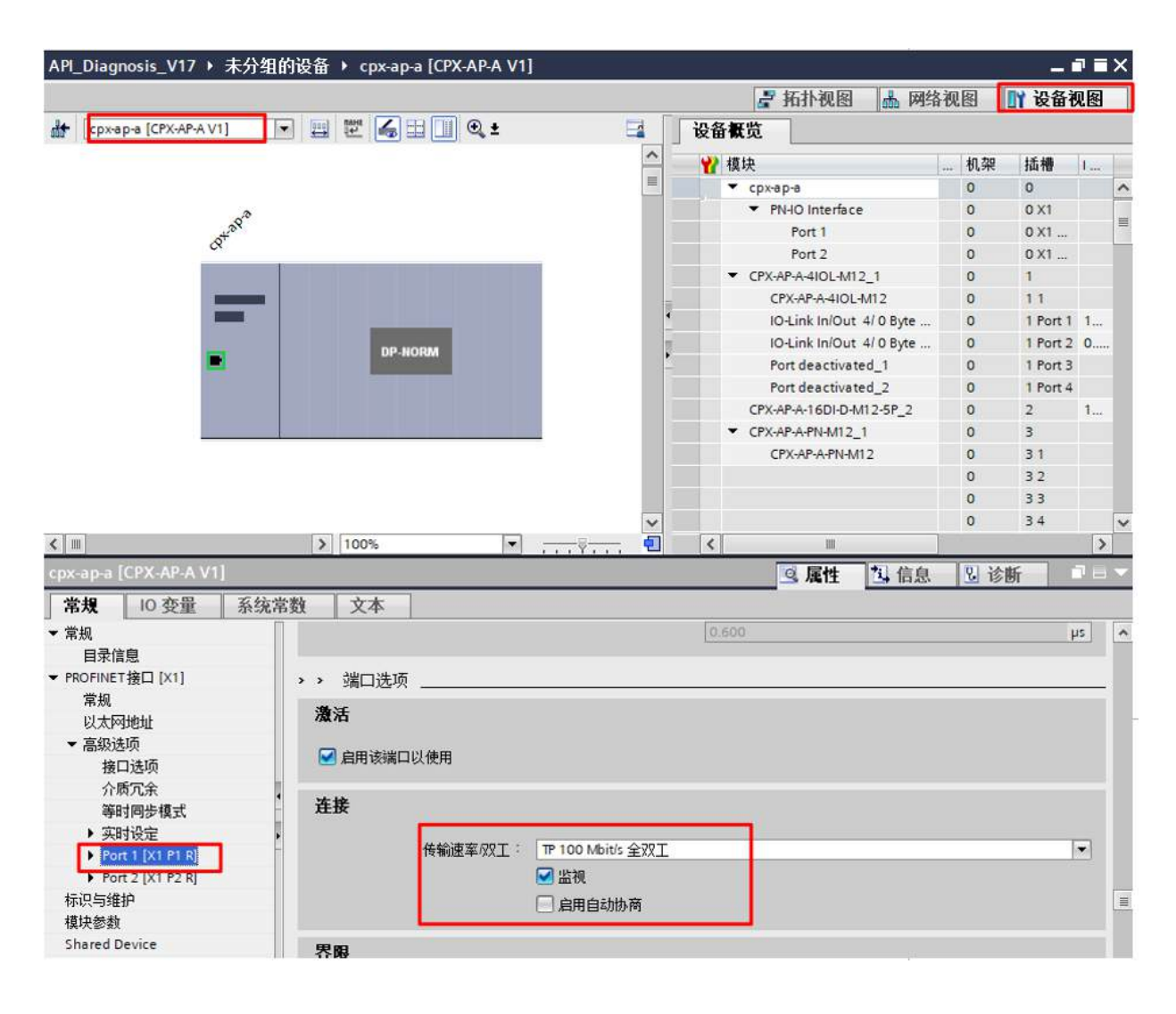

#### 3. 激活 AP-A-PN 的优先启动功能。

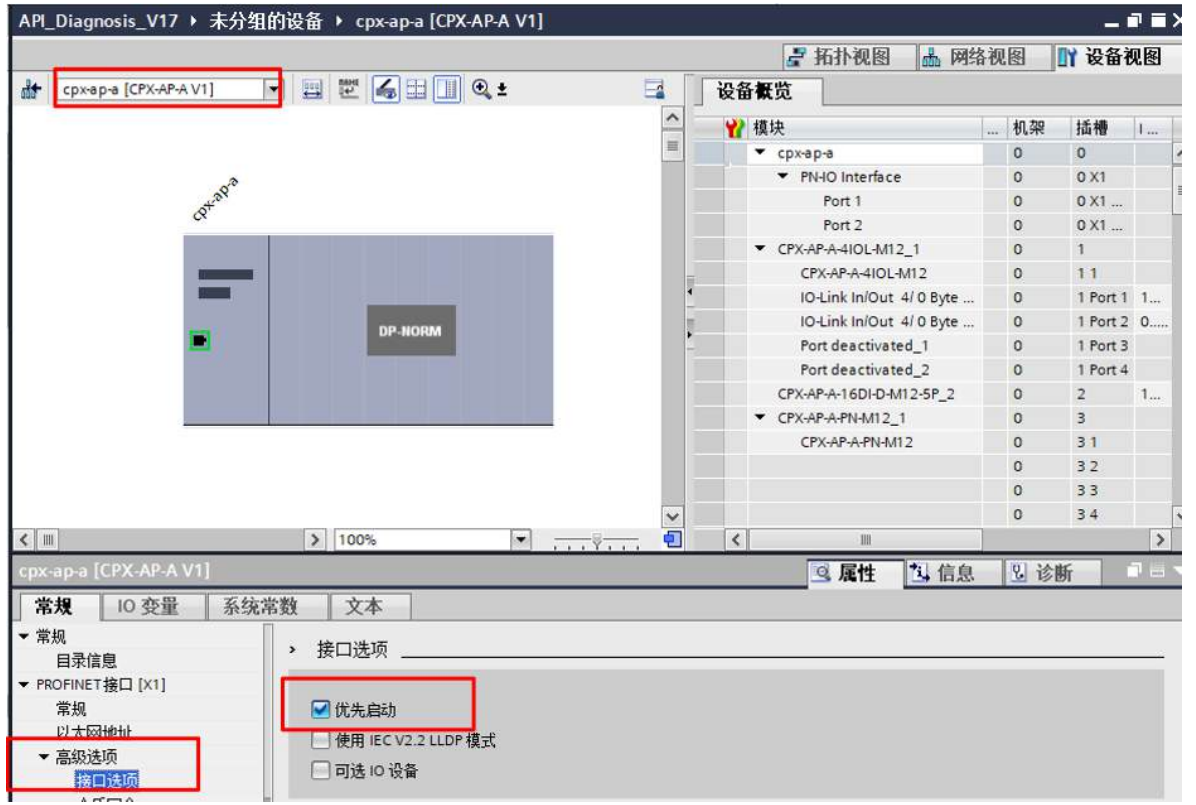

4. 设置完成后,编译并下载程序,进行测试,关断 CPX-AP-A-PN-M12 的电源,再重新上电, PROFINET 通讯在 500ms 以 内重新建立,说明快速启动功能开启成功。